Portal de Servicios en Línea Poder Judicial de la Federació

# Portal de Servicios Línea del Poder Judicial de la Federación

Manual de operación para Centros de Justicia Penal Federal

## Tabla de contenido

| I.     | Acceso al Centro de Justicia Penal Federal (CJPF), Portal de Servicios en                                 | 2         |
|--------|----------------------------------------------------------------------------------------------------|-----------|
|        | Línea del Poder Judicial de la Federación                                                                 |           |
| II.    | Registro de usuario                                                                                       | 3         |
| III.   | Recuperar contraseña                                                                                      | 6         |
| IV.    | Ingreso al Centro de Justicia Penal Federal                                                               | 9         |
| V.     | Editar usuario                                                                                            | 13        |
| VI.    | Presentación de solicitudes                                                                               | 16        |
| VII.   | Presentación de medidas y técnicas                                                                        | 23        |
| VIII.  | Presentación de promociones electrónicas                                                                  | 29        |
| IX.    | Solicitar acceso a carpeta digital                                                                        | 38        |
| Х.     | Consulta de carpeta digital                                                                               | <b>46</b> |
| XI.    | Vista global                                                                                              | 47        |
| XII.   | Vista por Centro de Justicia Penal Federal                                                                | <b>49</b> |
| XIII.  | Oficialía de partes                                                                                       | <b>50</b> |
| XIV.   | Estrados                                                                                                  | 53        |
| XV.    | Carpetas digitales                                                                                        | <b>54</b> |
| XVI.   | Acuses                                                                                                    | <b>58</b> |
| XVII.  | Centros Federales de Justicia Penal                                                                       | 60        |
| XVIII. | Acuerdos recientes                                                                                        | 61        |
| XIX.   | Acuerdos pendientes de notificación                                                                       | 62        |
| XX.    | Notificaciones                                                                                            | 64        |
| XXI.   | Lista de acuerdos                                                                                         | 68        |
| XXII.  | Consulta tu folio                                                                                         | 69        |
| XXIII. | Consulta de acuses                                                                                        | 72        |
| XXIV.  | Consulta de datos públicos de expedientes                                                                 | 74        |
| XXV.   | Consulta de versión pública de sentencias y proyectos de estudio de constitucionalidad o convencionalidad | 77        |
| XXVI.  | Fallas técnicas o incidencias                                                                             | 82        |
| XXVII. | Ayuda                                                                                                    | 84        |
|        |                                                                                                    |           |

## I. Acceso al Centro de Justicia Penal Federal (CJPF), Portal de Servicios en Línea del Poder Judicial de la Federación

El acceso al portal se podrá hacer desde cualquier equipo de cómputo o dispositivo móvil con conexión a Internet, ingresando a la dirección **www.serviciosenlinea.pjf.gob.mx**. Para acceder a las opciones deberá contar con un usuario y contraseña.

## II. Registro de usuario

En este apartado podrá realizar su registro, lo que le permitirá ingresar a los módulos y opciones del Portal de Servicios en Línea del Poder Judicial de la Federación (PSL).

Nota: Se sugiere vincular su firma desde su registro, dado que en la mayoría de las opciones del Portal para CJPF es necesario el uso de firma electrónica.

Para registrar el usuario, se requiere lo siguiente:

→ Paso 1. Ingrese a la página del Portal de Servicios en Línea del Poder Judicial de la Federación.

 $\rightarrow$ 

**Paso 2.** Dé clic en el apartado *Ingresa al Portal*, y presione la opción *Centros de Justicia Penal Federal.* 

|   |                                                                           |                                                         |                                                                         |                             |                                                                                                    | Б                             | Feche y hora del centro del pa | is 15 de abril del 2020 20:1 |
|---|---------------------------------------------------------------------------|---------------------------------------------------------|-------------------------------------------------------------------------|-----------------------------|----------------------------------------------------------------------------------------------------|-------------------------------|--------------------------------|------------------------------|
|   |                                                                           | Inicio Ar                                               | mparo contra ataques<br>a la vida, libertad e<br>gridad de las personas | Consulta<br>tu Folio        | I Portal<br>Consulta de Versión Pública<br>de Sentencias y Proyectos de estudio<br>de constitucionalidad o convencionalidad | FireL<br>Solicita<br>tu FIREL |                                |                              |
|   |                                                                           |                                                         |                                                                         | <u>m</u> .                  | uzgados de Distrilo y Tribunales de Circuito                                                                                |                               |                                |                              |
|   |                                                                           |                                                         |                                                                         |                             | entro de Justicia Penal Federal                                                                                             |                               |                                |                              |
| < |                                                                           |                                                         |                                                                         |                             |                                                                                                    |                               |                                | >                            |
|   |                                                                           |                                                         |                                                                         |                             |                                                                                                    |                               |                                |                              |
|   | Porta                                                                     | al de Se                                                | rvicios en                                                              | Línea del<br>               | Poder Judicial de la<br>∙∘                                                                                                  | Federación                    |                                |                              |
|   | Porta<br>Bienvenido al P                                                  | al de Se<br>Portal de                                   | rvicios en<br>Servicios                                                 | Línea del<br><br>en Línea d | Poder Judicial de la<br>••<br>del Poder Judicial de                                                                         | Federación<br>e la Federación |                                |                              |
|   | Porta<br>Bienvenido al P<br>Qué es el Porta de<br>en Linea del Poder Judi | al de Se<br>Portal de<br>e Servicios<br>icial de la Fec | rvicios en<br>Servicios<br>eración?                                     | Línea del<br><br>en Línea d | Poder Judicial de la<br>••<br>del Poder Judicial de<br>tô Facil de Usar                                                     | Federación<br>e la Federación | 1                              |                              |

→ **Paso 3.** Presione el vínculo denominado *Registrar usuario.* 

|            |                              |                                                             |                      |                                | Fecha y hoi                                                                                                    | ra del centro del p  |
|------------|------------------------------|-------------------------------------------------------------|----------------------|--------------------------------|----------------------------------------------------------------------------------------------------|----------------------|
| <b>É</b>   |                              |                                                             |                      | <u>*</u>                       | <u>l</u> e                                                                                                    | FIREL                |
| Inic       | o Ampar<br>a la<br>integrida | ro contra ataques<br>vida, libertad e<br>ad de las personas | Consulta<br>tu Folio | Ingresa al Portal<br>▼         | Consulta de Versión Pública<br>de Sentencias y Proyectos de estudio<br>de constitucionalidad o convencionalidad | Solicita<br>tu FIREL |
|            |                              |                                                             |                      |                                |                                                                                                    |                      |
| Centros Fe | derale                       | s de Jus                                                    | ticia F              | Penal                          |                                                                                                    |                      |
|            |                              |                                                             |                      |                                |                                                                                                    |                      |
|            |                              |                                                             |                      |                                |                                                                                                    |                      |
|            |                              |                                                             |                      |                                |                                                                                                    |                      |
|            | O Ac                         | ceso a los Ce                                               | entros de v          | Justicia                       |                                                                                                    |                      |
|            | O Ac                         | ceso a los Ce                                               | ntros de 、           | Justicia                       |                                                                                                    |                      |
|            | O Ac                         | ceso a los Ce                                               | entros de .          | Justicia<br>Ingresar con Firma | 1                                                                                                    |                      |
|            | O Ac                         | ceso a los Ce                                               | entros de .          | Justicia<br>Ingresar con Firma | 1                                                                                                    |                      |
|            | O Ac                         | ceso a los Ce                                               | entros de .          | Justicia<br>Ingresar con Firma | ¿Olvidaste tu contraseña?                                                                                       |                      |

→ **Paso 4.** El sistema muestra un apartado con los siguientes campos a capturar:

- Nombre
- Primer apellido
- Segundo apellido
- CURP
- Correo electrónico
- Crear Usuario
- Contraseña
- Confirma tu contraseña
- → Paso 5. Una vez capturada la información, si cuenta con la FIREL (Firma Electrónica Certificada del Poder Judicial de la Federación) o e.firma (antes FIEL), presione el botón Ya cuentas con Firma Electrónica y el sistema desplegará un panel para poder ingresar el .PFX que permitirá vincular la FIREL o .KEY y .CER para la e.firma, así como su contraseña.
- $\rightarrow$  **Paso 6.** Capture el código verificador.
- $\rightarrow$  **Paso 7.** Dé clic en el recuadro para aceptar haber leído el Aviso de Privacidad, al cual puede tener acceso ingresando al vínculo con su mismo nombre.

Nota. Es importante señalar que en el *código verificador*, se deberá ingresar el texto tal y como aparece.

|                 | <u> </u>                                         | 🗖 🗖 🔁                                                                        | LE                                                                                                    | fileL                                |  |
|-----------------|--------------------------------------------------|------------------------------------------------------------------------------|----------------------------------------------------------------------------------------------------|--------------------------------------|--|
|                 | Inicio Amparo cor<br>a la vida,<br>integridad de | ntra ataques Consulta Ingresa al Po<br>libertad e tu Folio →<br>Ias personas | rtal Consulta de Versión Pública<br>de Sentencias y Proyectos de es<br>de constitucionalidad o convencior | Solicita<br>tudio tu FIREL<br>alidad |  |
| egist           | tro de Usuario                                   |                                                                              |                                                                                                    |                                      |  |
| mbre            | Ana Lilia                                        | Primer Mendoza                                                               | C                                                                                                    | odigo venticador (pruebe otro)       |  |
|                 |                                                  | Apellido                                                                     |                                                                                                    |                                      |  |
| gundo<br>ellido | Navarrete                                        | Correo lililuispedro@hotr<br>electrónico                                     | nail.com                                                                                                  | det 97                               |  |
| uario           | AmendozaN                                        | CURP MENA740726ME                                                            | FNVN08                                                                                                    | apture el código de verificación     |  |
| ntraseñ         | •••••                                            | Confirma                                                                     |                                                                                                    |                                      |  |
|                 |                                                  | contraseña                                                                   |                                                                                                    |                                      |  |
| 197             |                                                  |                                                                              |                                                                                                    |                                      |  |
|                 |                                                  |                                                                              |                                                                                                    |                                      |  |
| Firel           |                                                  |                                                                              |                                                                                                    |                                      |  |
| FX:             |                                                  |                                                                              |                                                                                                    |                                      |  |
| Seleccio        | onar archivo MENA740726FNVN08.pfx                |                                                                              |                                                                                                    |                                      |  |
| E.Firr          | na                                               | D.                                                                           |                                                                                                    |                                      |  |
| Celevii         | onar archivo Ningún archivo seleccionado         | R:<br>eleccionar archivo Ningún archivo seleccio                             | nado Contraseña                                                                                           |                                      |  |
| Selecció        |                                                  |                                                                              |                                                                                                    |                                      |  |
| Seleccio        |                                                  |                                                                              |                                                                                                    |                                      |  |

- → **Paso 8.** Dé clic en la opción *Registrar usuario*. El sistema enviará un aviso de registro exitoso y un acuse mediante correo electrónico.
- → **Paso 9.** Realice la confirmación de su registro. Para ello, ingrese al correo electrónico que recibió al finalizar el proceso y dé clic en el vínculo. El vínculo tendrá una vigencia de 24 horas. En caso de no realizar la confirmación podrá realizar un nuevo registro después de 24 horas.

| egistro de usuario en el | Portal de Servicios en Línea del Poder Judicial de la Federación                                                                                                    |
|--------------------------|----------------------------------------------------------------------------------------------------|
|                          | Acuse de Registro de Usuario                                                                                                    |
|                          | Usuano                                                                                                    |
|                          | CURP:                                                                                                    |
|                          | Nombre de usuario:                                                                                                    |
|                          | Correo electrónico registrado:                                                                                                    |
|                          | Fecha de Registro: quince de abril dei dos mil veinte                                                                                                    |
|                          | Hora de Registro: 20:03 Tiempo del Centro                                                                                                    |
|                          | Para confirmar tu registro haz contra e la contra e la siguiente enlace en la barra de direcciones de tu navegador.                                                                                                    |
|                          | http://10.100.126.237/juicioenlineac,enlinea/Usuario/ActivarUsuario?                                                                                                    |
|                          | Codigo=8K1h7IT47hxGKssJ5tUaLt5fx258V/vpdWP4o93cuc8dutHPFWu%2B0BzJVQBW7nLV&Usr=3Ty3ydMOHXYPQ%2BsgqMbrWA==                                                                                                    |
|                          | Esta información se envió a través de un servicio automatizado, no intente contestar el coreo ya que no recibirá respuesta, si usted no es el<br>destinatario, no es necesario que lo notifique, únicamente elimine el correo de su bandeja de entrada al gual que todas las copias que existan<br>del mismo. |
|                          | Sus datos personales están protegidos conforme a la Ley Federal de Protección de Datos Personales.                                                                                                    |
|                          | Consejo de la Judicatura Federal<br>Poder Judical de la Federación                                                                                                    |

## III. Recuperar contraseña

→ **Paso 1.** Ingrese a la página del Portal de Servicios en Línea del Poder Judicial de la Federación, dé clic en el apartado *Ingresa al Portal* y presione la opción *Centro de Justicia Penal Federal.* 

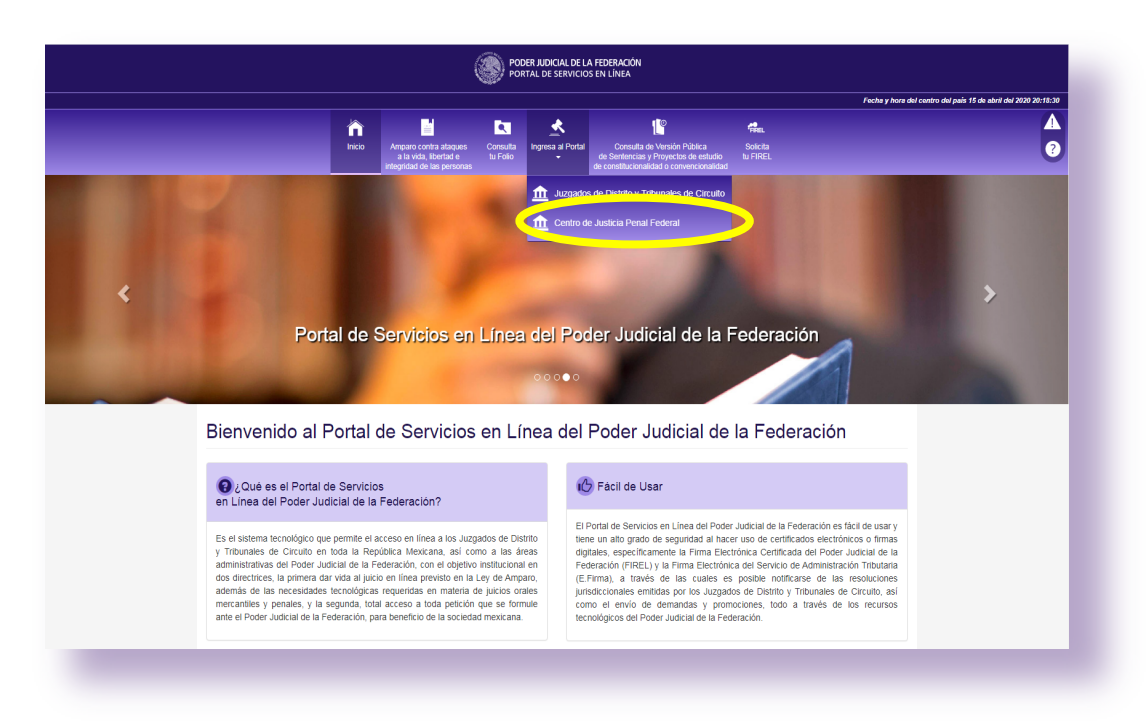

→ Paso 2. En caso de haber olvidado la contraseña, una vez que ingrese al apartado Centro de Justicia Penal Federal, dé clic en el vínculo denominado ¿Olvidaste tu contraseña?.

|                                    | PODER JUDICIAL DE LA FEDERACIÓN<br>PORTAL DE SERVICIOS EN LÍNEA |                                                                              |                      |                    |                                                                                                    |                      |  |  |
|------------------------------------|-----------------------------------------------------------------|------------------------------------------------------------------------------|----------------------|--------------------|----------------------------------------------------------------------------------------------------|----------------------|--|--|
|                                    | nicio                                                           | Amparo contra ataques<br>a la vida, libertad e<br>integridad de las personas | Consulta<br>tu Folio | Ingresa al Portal  | Consulta de Versión Pública<br>de Sentencias y Proyectos de estudio<br>de constitucionalidad o convencionalidad | Solicita<br>tu FIREL |  |  |
| Centros Federa                     | ales d                                                          | e Justicia Pe                                                                | nal                  |                    |                                                                                                    |                      |  |  |
|                                    | 💿 Acc                                                           | eso a los Centros de                                                         | Justicia             |                    |                                                                                                    |                      |  |  |
|                                    |                                                                 |                                                                              |                      | Ingresar con Firma | D                                                                                                    |                      |  |  |
|                                    |                                                                 | Registrar usuario                                                            |                      |                    | ¿Olvidaste tu contraseña?                                                                                       |                      |  |  |
| Consejo de la Judicatura Federal - | © Derechos Res                                                  | ervados 2020                                                                 |                      |                    |                                                                                                    |                      |  |  |

→ **Paso 3.** El sistema mostrará un módulo para capturar el correo electrónico y código verificador; dé clic en *Enviar*.

|                                   | PODER JUDICIAL DE LA FEDERACIÓN<br>PORTAL DE SERVICIOS EN LÍNEA |                                                                              |                      |                        |                                                                                                    |                      |  |  |  |
|-----------------------------------|-----------------------------------------------------------------|------------------------------------------------------------------------------|----------------------|------------------------|----------------------------------------------------------------------------------------------------|----------------------|--|--|--|
|                                   |                                                                 |                                                                              |                      |                        |                                                                                                    |                      |  |  |  |
|                                   | Inicio                                                          | Amparo contra ataques<br>a la vida, libertad e<br>integridad de las personas | Consulta<br>tu Folio | Ingresa al Portal<br>▼ | Consulta de Versión Pública<br>de Sentencias y Proyectos de estudio<br>de constitucionalidad o convencionalidad | Solicita<br>tu FIREL |  |  |  |
| Recuperar contr                   | aseñ                                                            | а                                                                            |                      |                        |                                                                                                    |                      |  |  |  |
| Correo lililuispedro@hotmail.e    | com                                                             |                                                                              |                      |                        |                                                                                                    |                      |  |  |  |
| Código verificador (pruebe otro)  |                                                                 |                                                                              |                      |                        |                                                                                                    |                      |  |  |  |
| Capture el código de verificación | 1                                                               |                                                                              |                      |                        |                                                                                                    |                      |  |  |  |
| 3dj3z<br>Envíar                   |                                                                 |                                                                              |                      |                        |                                                                                                    |                      |  |  |  |
|                                   |                                                                 |                                                                              |                      |                        |                                                                                                    |                      |  |  |  |

Se desplegará un mensaje que indica *Se envió correo electrónico para recuperar contraseña* (al correo antes señalado).

|                                                                                                    | PODER JUDICIAL DE LA FEDERACIÓN<br>PORTAL DE SERVICIOS EN LÍNEA              |                      |                                 |                                                                                                    |                      |  |  |
|----------------------------------------------------------------------------------------------------|------------------------------------------------------------------------------|----------------------|---------------------------------|----------------------------------------------------------------------------------------------------|----------------------|--|--|
| Înicio                                                                                                  | Amparo contra ataques<br>a la vida, libertad e<br>integridad de las personas | Consulta<br>tu Folio | Ingresa al Portai               | Consulte de Versión Pública<br>de Sentencias y Proyectos de estudio<br>de constitucionalidad o convencionalidad | Solicita<br>tu FIREL |  |  |
| Recuperar contraseña                                                                                    | ı                                                                            |                      |                                 |                                                                                                    |                      |  |  |
| Correo<br>electrónico<br>Código verificador (pruebe otro)<br>Cápture el código de verificación<br>3dj3z | Meniaj                                                                       | e de página web      | ,<br>rreo electrónico para recu | aperar la contraseña.<br>Aceptar                                                                                |                      |  |  |
| Enviar<br>Consejo de la Judicatura Federal - © Derechos Reserva                                         | idos 2020                                                                    |                      |                                 |                                                                                                    |                      |  |  |

En el correo electrónico recibirá el *Aviso de recuperación de contraseña del Sistema de Juicio en Línea*, en el que le indica cómo cambiar nuevamente su contraseña.

| stro de usuario                                        | en el Portal de Servicios en Línea del Poder Judicial de la Federación                                                                                                    |
|--------------------------------------------------------|----------------------------------------------------------------------------------------------------|
| Usted ⊗                                                | Aviso de recuperación de contraseña del sistema de<br>Juicio en Línea                                                                                                    |
| Atención:                                              |                                                                                                    |
| Para cambiar tu                                        | a contraseña haz click <u>aguí</u> , o copia y pega el siguiente enlace en la barra de direcciones de tu navegador:                                                                                                    |
| http://10.100.12<br>Codigo=LmhD8                       | .6.237/juicloenlineaL/juicloenlinea/Usuario/CambiarContrasenia?<br>iz6qe5eRCwgBeuEZpPREBmTPItvY94ewIYQtSHxG07d6vtPFVDWCIBsvwG69&Usr=mme3xIPMyRMvp7y3TKiKCQ==                                                                                                    |
| Esta informació<br>no es el destina<br>copias que exis | n se envió a través de un servicio automatizado, no intente contestar el correo ya que no recibirá respuesta, si usted<br>itario, no es necesario que lo notifique, únicamente elimine el correo de su bandeja de entrada al igual que todas las<br>itan del mismo. |
| Sus datos perso                                        | onales están protegidos conforme a la Ley Federal de Protección de Datos Personales.                                                                                                    |
|                                                        | Consejo de la Judicatura Federal                                                                                                    |

#### IV. Ingreso al Centro de Justicia Penal Federal

- → Paso 1. Ingrese a la página del Portal de Servicios en Línea del Poder Judicial de la Federación.
- → **Paso 2.** Dé clic en el apartado *Centro de Justicia Penal Federal*.

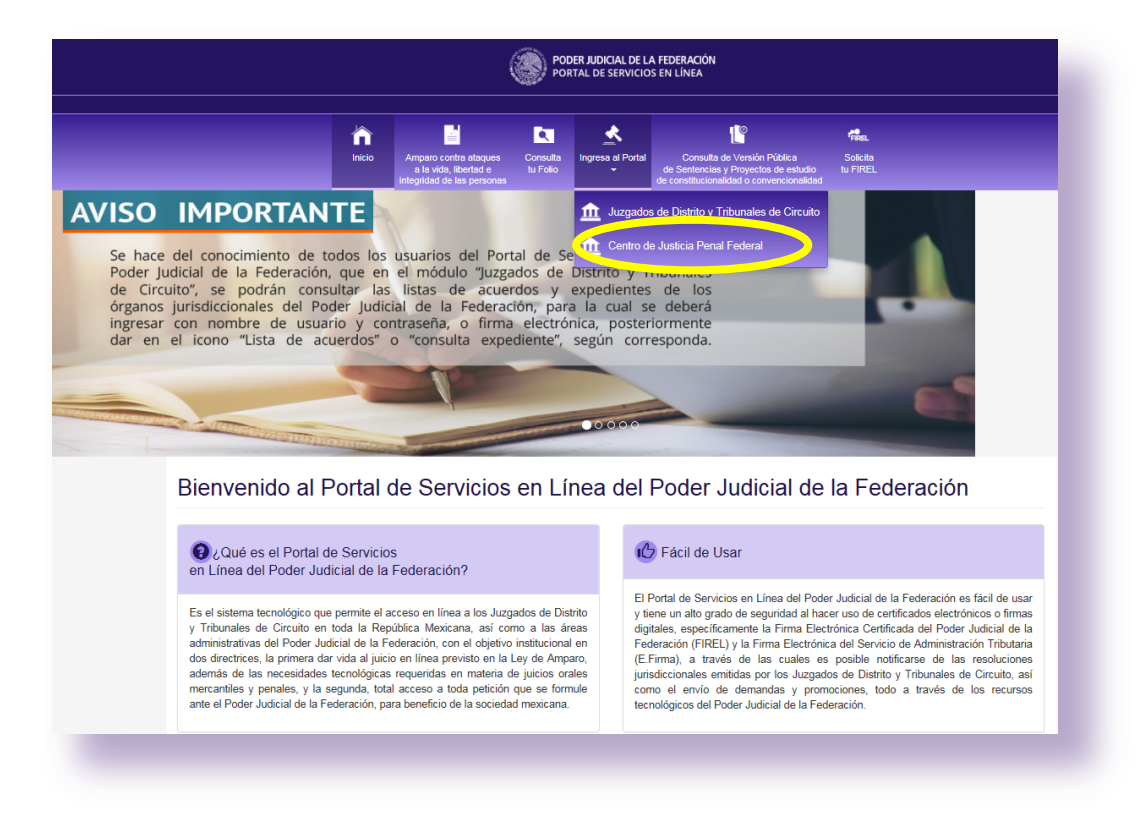

→ **Paso 3.** En este apartado dé clic en el botón *Ingresar con firma*.

|                                  | PODER JUDICIAL DE LA FEDERACIÓN<br>PORTAL DE SERVICIOS EN LÍNEA                     |                      |                        |                                                                                                    |                      |  |  |  |
|----------------------------------|-------------------------------------------------------------------------------------|----------------------|------------------------|----------------------------------------------------------------------------------------------------|----------------------|--|--|--|
|                                  | Inicio Amparo contra ataques<br>a la vida, libertad e<br>integridad de las personas | Consulta<br>tu Folio | Ingresa al Portal<br>¥ | Consulta de Versión Pública<br>de Sentencias y Proyectos de estudio<br>de constitucionalidad o convencionalidad | Solicita<br>tu FIREL |  |  |  |
| Centros Feder                    | ales de Justicia Pe                                                                 | enal                 | <ul><li></li></ul>     | s de Distrito y Tribunales de Circuito<br>e Justicia Penal Federal                                              |                      |  |  |  |
|                                  | Acceso a los Centros d                                                              | e Justicia           |                        |                                                                                                    |                      |  |  |  |
|                                  |                                                                                     |                      | Ingresar con Firma     | D                                                                                                    |                      |  |  |  |
|                                  | Registrar usuari                                                                    | D                    |                        | ¿Olvidaste tu contraseña?                                                                                       |                      |  |  |  |
| Consejo de la Judicatura Federal | - © Derechos Reservados 2020                                                        |                      |                        |                                                                                                    |                      |  |  |  |

→ Paso 4. Se muestra un apartado para poder ingresar los archivos y contraseña de la FIREL o e.firma, vinculadas previamente al Portal de Servicios en Línea del Poder Judicial de la Federación. Una vez hecho esto, dé clic en *Ingresar*.

|                    | Poder Iudicia Para continuar debe proporc | I DELA FEDERACIÓN         |                                                 |                 |
|--------------------|-------------------------------------------|---------------------------|-------------------------------------------------|-----------------|
|                    | ·                                         |                           | Fecha y hora del centro del país 16 de abril de | 1 2020 13:12:10 |
| fî<br>Inicio       | Firel                                     | E.Firma                   | Solicita<br>tu FIREL                            | <b>A</b><br>7   |
|                    | MENA740726MDFNVN08.pfx                    | Cambiar Quitar            |                                                 |                 |
| uzgados de Distrit | ₩ Contraseña:                             |                           |                                                 |                 |
|                    |                                           |                           |                                                 |                 |
| Acc                | Regresar                                  | Ingresar                  |                                                 |                 |
|                    | Contraseña * ······                       |                           |                                                 |                 |
|                    | Ingresar Ingre                            | sar con Firma             |                                                 |                 |
|                    | Registrar usuario                         | ¿Olvidaste tu contraseña? |                                                 |                 |
|                    |                                           |                           |                                                 |                 |

FIREL

e.firma

|                    | Para contin          | uar debe propo | orcionar su certific | ado digita | d.     |                               |                                   |
|--------------------|----------------------|----------------|----------------------|------------|--------|-------------------------------|-----------------------------------|
|                    |                      |                |                      |            |        | Fecha y hora del centro del p | aís 16 de abril del 2020 22:11:57 |
| ô.                 |                      | Firel          | E.Firma              |            |        | Perel.                        |                                   |
| Inicio             | Certificado Digital: |                |                      |            |        | Solicita<br>tu FIREL          | •                                 |
|                    | 00001000005035       | 56380.cer      |                      | Cambiar    | Quitar |                               |                                   |
| uzgados de Distrit | Llave privada:       |                |                      |            |        |                               |                                   |
| 0                  | Claveprivada_FIEL    | _MENA7407267D9 | 20200316_100640.key  | Cambiar    | Quitar |                               |                                   |
| O Acc              | * Contraseña:        |                |                      |            |        |                               |                                   |
|                    |                      |                |                      |            |        |                               |                                   |
|                    |                      |                |                      |            |        |                               |                                   |
|                    |                      | Regresar       | Ingresar             |            |        |                               |                                   |
|                    | _                    | Ingresar II    | ngresar con Firma    |            |        |                               |                                   |

- → **Paso 5.** Se despliega un módulo en el que deberá seleccionar un perfil con el que desea ingresar.
  - Persona Física
  - Representante de persona jurídica pública
  - Representante de persona jurídica privada

|                                                                                                    | Geleccione un p                             | DODER JUDICIAL DE LA FEDER                   | ación<br>gresar al sistema                   |                                                                      | AM                            |
|----------------------------------------------------------------------------------------------------|---------------------------------------------|----------------------------------------------|----------------------------------------------|----------------------------------------------------------------------|-------------------------------|
|                                                                                                    | Persona Física                              | Representante de<br>persona jurídica pública | Representante de<br>persona jurídica privada | Pecha y hora del centro del pas<br>unto de datos<br>o de expedientes | 16 de abril del 2020 13:13:09 |
|                                                                                                    |                                             |                                              |                                              |                                                                      |                               |
|                                                                                                    | avonida                                     |                                              |                                              |                                                                      |                               |
| PODER ADDICAL DE LA FEDERACIÓN PODER JUDICAL DE LA FEDERACIÓN PODER JUDICAL DE LA FEDERACIÓN | Servicios en Línea<br>Idicial de la Federad | sión                                         |                                              |                                                                      |                               |

Nota: Para obtener la autorización correspondiente para la consulta de expedientes, las partes deberán solicitarlo expresamente al órgano jurisdiccional a través de una promoción impresa o electrónica en el expediente de que se trate, en el que deberán proporcionar el "Nombre de Usuario" que crearon al registrarse en el Portal de Servicios en Línea del Poder Judicial de la Federación, a fin de que el órgano haga la vinculación correspondiente.

 $\rightarrow$  **Paso 6.** Una vez que cuente con la autorización, podrá ingresar a través de este apartado, dando clic a uno de los perfiles.

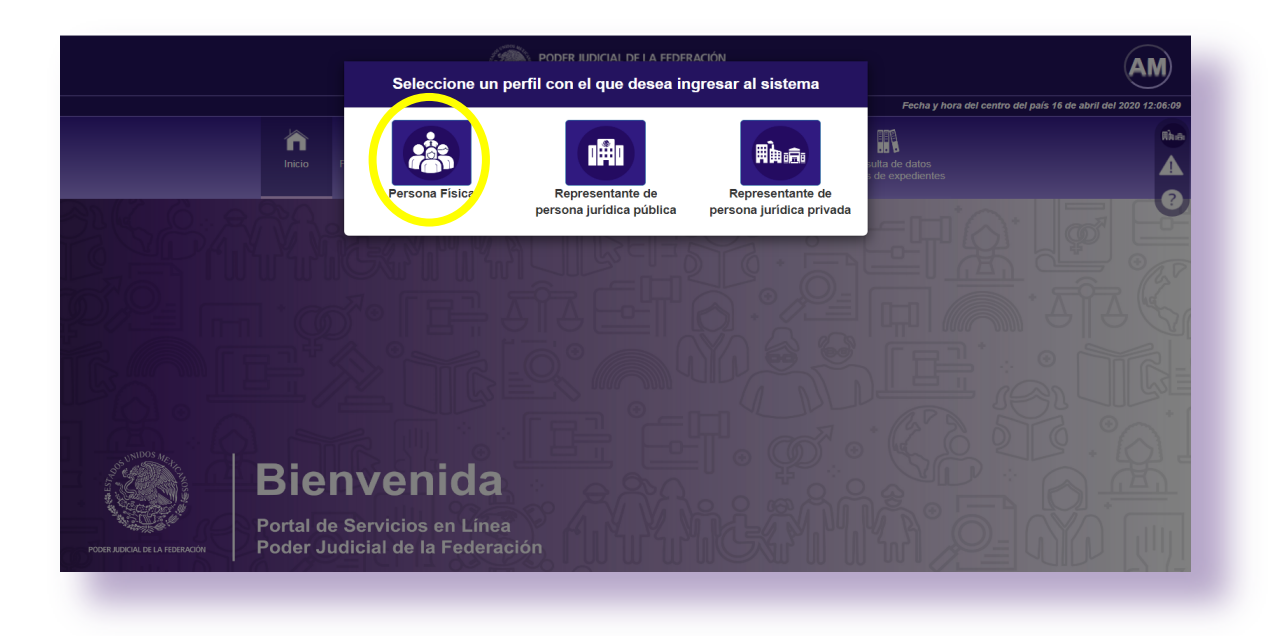

### V. Editar usuario

→ **Paso 1.** Después de haber ingresado en el sistema con el rol seleccionado, en la parte superior derecha encontrará un círculo con las iniciales de su nombre y primer apellido. Dé clic.

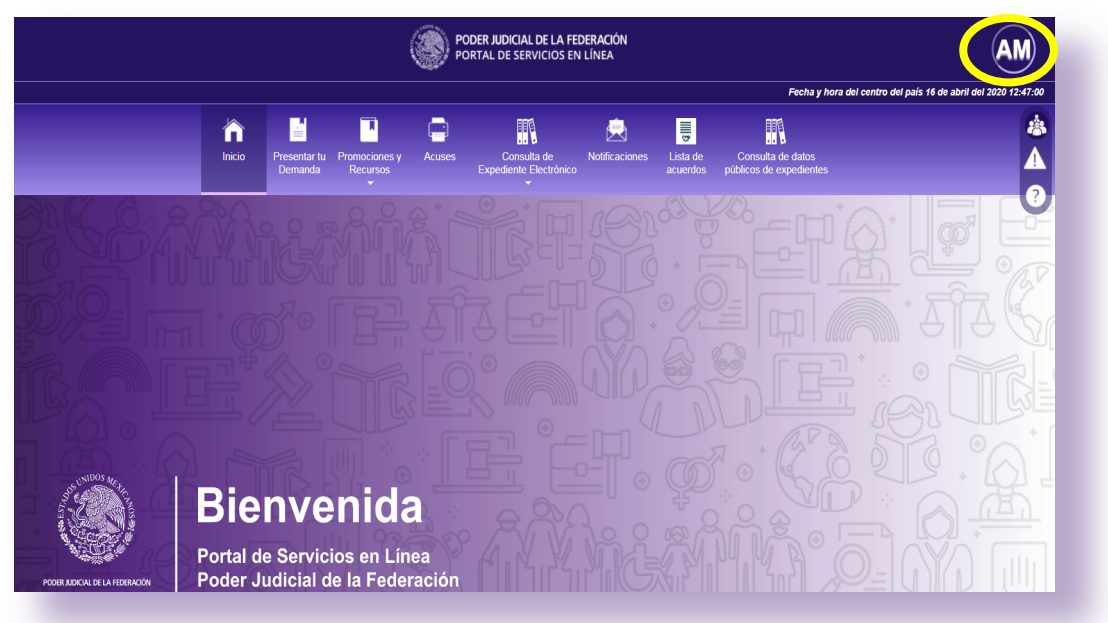

→ **Paso 2.** Se desplegará un recuadro en la que se podrá *Editar usuario* y *Cerrar sesión*. Deberá dar clic en la primera opción.

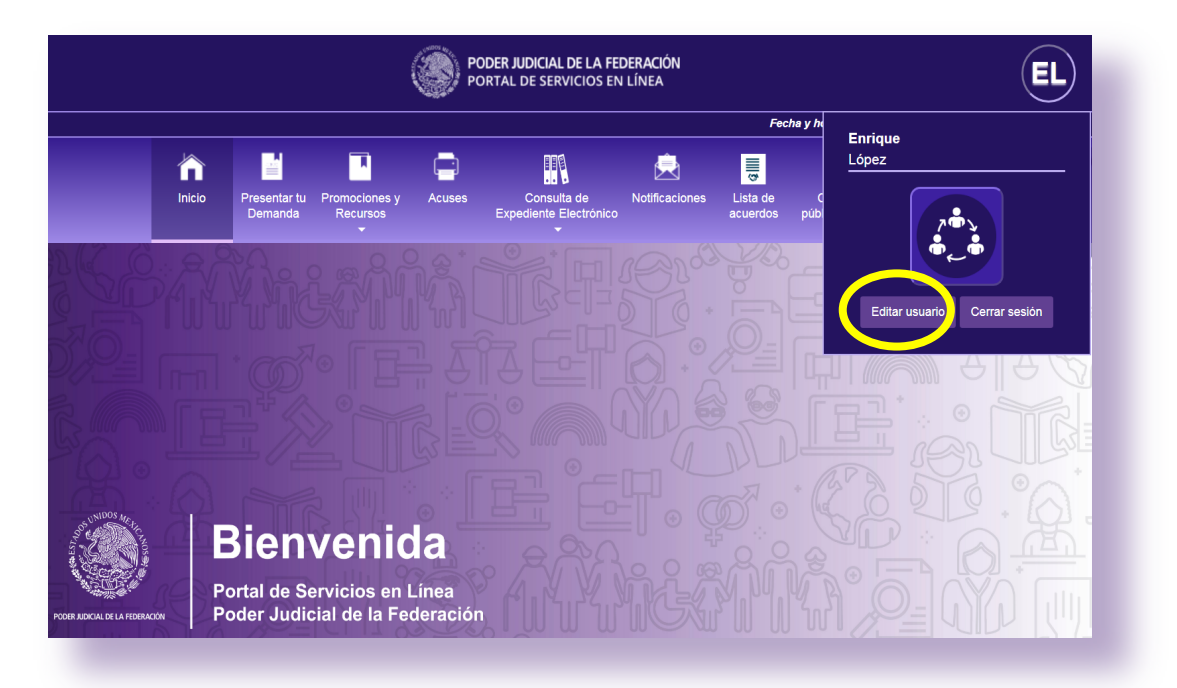

→ Paso 3. Mostrará una pantalla para Actualizar perfil en donde aparecerán los datos registrados, los cuales podrán ser modificados de estimarse necesario. Para vincular y/o actualizar su firma electrónica a su usuario, debe dar clic en la opción Ya cuentas con Firma Electrónica.

|          | nicio   | Presentar<br>Solicitud | Medidas y<br>Técnicas | Consulta<br>tu Folio | Promociones y<br>Recursos | Acuses | Consulta de<br>Carpeta Digital | Notificaciones | Lista de<br>acuerdos | Consulta de datos<br>públicos de expedientes |
|----------|---------|------------------------|-----------------------|----------------------|---------------------------|--------|--------------------------------|----------------|----------------------|----------------------------------------------|
| ctualiza | ar Peri | fil                    |                       |                      |                           |        |                                |                |                      |                                              |
| Nombre   |         |                        |                       | Prin                 | ner                       |        |                                |                |                      |                                              |
| iegundo  |         |                        |                       | Ape                  | Ilido<br>RP               |        |                                |                |                      |                                              |
| Apellido |         |                        |                       | Cor                  | reo                       |        |                                |                |                      |                                              |
| Isuario  |         |                        |                       | A                    | ctualizar contrase        | ña     |                                |                |                      |                                              |

→ **Paso 4.** Se desplegará una pantalla en la que deberá elegir la firma electrónica que se vinculará, ya sea la FIREL o la e.firma, seleccionar el o los archivos necesarios y capturar la contraseña correspondiente. Finalmente, dé clic en la opción *Actualizar Perfil.* 

| PODER JUDICIAL DE LA FEDERACIÓN<br>Portal de Servicios en Línea |                      |                        |                       |                      |                                                       |                   |                                |                |                      |                                              |
|-----------------------------------------------------------------|----------------------|------------------------|-----------------------|----------------------|-------------------------------------------------------|-------------------|--------------------------------|----------------|----------------------|----------------------------------------------|
|                                                                 | hicio                | Presentar<br>Solicitud | Medidas y<br>Técnicas | Consulta<br>tu Folio | Promociones y<br>Recursos                             | Acuses            | Consulta de<br>Carpeta Digital | Rotificaciones | Lista de<br>acuerdos | Consulta de datos<br>públicos de expedientes |
| Actualiza                                                       | r Perf               | fil                    |                       |                      |                                                       |                   |                                |                |                      |                                              |
| Nombre                                                          |                      |                        |                       | Prin                 | ner<br>ellido                                         |                   |                                |                |                      |                                              |
| Segundo<br>Apellido                                             |                      |                        |                       | CUF                  | RP                                                    |                   |                                |                |                      |                                              |
| Usuario                                                         |                      |                        |                       | Cor<br>elec<br>A     | reo<br>etrónico<br>ctualizar contras<br>a cuentas con | eña<br>Firma Elec | trónica                        |                |                      |                                              |
| Firel                                                           |                      |                        |                       |                      |                                                       |                   |                                |                |                      |                                              |
| .PFX:<br>C:\Users\Enrique                                       | e\Desktoj E          | xaminar                | •••••                 |                      |                                                       |                   |                                |                |                      |                                              |
| E.Firma                                                         |                      |                        |                       |                      |                                                       |                   |                                |                |                      |                                              |
| .KEY:                                                           | E                    | xaminar                | .CER:                 |                      | Examinar                                              | Contra            | seña                           |                |                      |                                              |
| Actualizar Per                                                  | fil<br>ura Federal - | - © Derechos Rese      | rvados 2020           |                      |                                                       |                   |                                |                |                      |                                              |

 $\rightarrow$  **Paso 5.** De ser exitosa la actualización, el sistema arrojará un mensaje de confirmación. En caso de no visualizarse el aviso de confirmación deberá repetir el procedimiento.

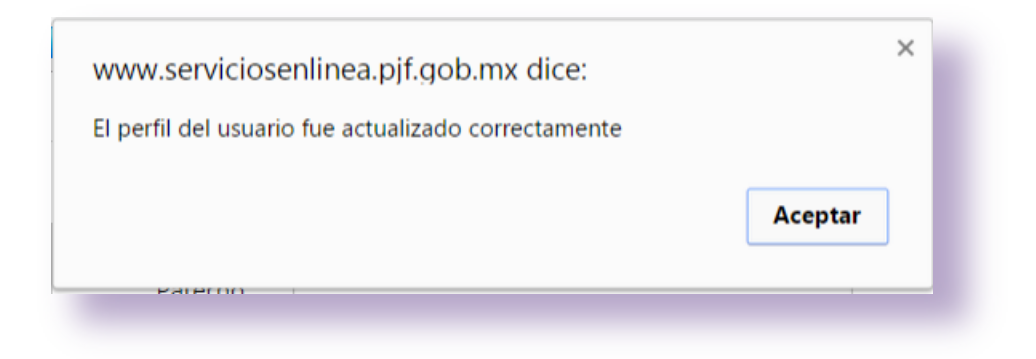

#### VI. Presentación de solicitudes

El Portal de Servicios en Línea permite enviar promociones a los órganos jurisdiccionales del Poder Judicial de la Federación, a través del módulo *Presentar Solicitudes*.

→ **Paso 1.** Dé clic en el botón *Ingresa al Portal* y seleccione la opción *Centro de Justicia Penal Federal.* 

| PODER JUDIC<br>PORTAL DE S                                                                                                    | tial de la federación<br>Servicios en línea                                                                                                    |
|----------------------------------------------------------------------------------------------------|----------------------------------------------------------------------------------------------------|
| Inicio Amparo contra ataques Consulta<br>Inicio Inicio Amparo contra ataques Consulta<br>Inicio Inicio Ida personas<br>tu Folio                                                                                                    | Al Portal<br>Consulta de Versión Pública Solicita<br>de Sentencias y Proyectos de estudio tur FIREL<br>le constitucionalidad o convencionalidad                                                                                                    |
| Accesso a los Corganos Junicipionalis                                                                                                    | Juzgados de Distrito y Tribunales de Circuito<br>Centro de Justicia Penal Federal<br>REEL<br>เกอกเอ โปร อาตาก์เงอร<br>c y .clocx                                                                                                    |
| 000                                                                                                    |                                                                                                    |
| Bienvenido al Portal de Servicios en Línea                                                                                                    | del Poder Judicial de la Federación                                                                                                    |
| ¿Qué es el Portal de Servicios<br>en Línea del Poder Judicial de la Federación?                                                                                                    | 🅑 Fácil de Usar                                                                                                    |
| Es el sistema tecnológico que permite el acceso en línea a los Juzgados de Distrito<br>y Tribunales de Circuito en toda la República Mexicana, así como a las áreas<br>administrativas del Poder Judicial de la Federación, con el objetivo institucional en<br>dos directrices, la primera dar vida al juicio en línea previsto en la Ley de Amparo,<br>además de las necesidades tecnológicas requeridas en materia de juicios orales | El Portal de Servicios en Línea del Poder Judicial de la Federación es fácil de usar y<br>tiene un alto grado de seguridad al hacer uso de certificados electrónicos o firmas<br>digitales, especificamente la Firma Electrónica Certificada del Poder Judicial de la<br>Federación (FIREL) y la Firma Electrónica del Servicio de Administración Tributaria<br>(E.Firma), a través de las cuales es posible notificarse de las resoluciones<br>jurísdiccionales emitidas por los Juzgados de Distrito y Tribunales de Circuito, así |

 $\rightarrow$  **Paso 2.** Pulse el botón *Ingresar con Firma*.

|               |         |                                                                              |                      |                    |                                                                                                    |                      | Fecha y hora del centro de |
|---------------|---------|------------------------------------------------------------------------------|----------------------|--------------------|----------------------------------------------------------------------------------------------------|----------------------|----------------------------|
|               |         |                                                                              |                      | *                  | Ľ                                                                                                    | FREL                 |                            |
|               |         | Amparo contra ataques<br>a la vida, libertad e<br>integridad de las personas | Consulta<br>tu Folio | Ingresa al Portal  | Consulta de Versión Pública<br>de Sentencias y Proyectos de estudio<br>de constitucionalidad o convencionalidad | Solicita<br>tu FIREL |                            |
|               |         |                                                                              |                      |                    |                                                                                                    |                      |                            |
| Centros Feder | ales de | e Justicia Pe                                                                | nal                  |                    |                                                                                                    |                      |                            |
|               |         |                                                                              |                      |                    |                                                                                                    |                      |                            |
|               | O Acc   | eso a los Centros de                                                         | Justicia             |                    |                                                                                                    |                      |                            |
|               |         |                                                                              | 6                    | la secona de Elema | 1                                                                                                    |                      |                            |
|               |         |                                                                              |                      | Ingresar con Firma |                                                                                                    |                      |                            |
|               |         |                                                                              |                      |                    |                                                                                                    |                      |                            |

→ **Paso 3.** El sistema muestra un apartado para proporcionar el certificado digital y la contraseña. Seleccione el certificado (firma electrónica), capture la contraseña y dé clic en el botón *Ingresar*.

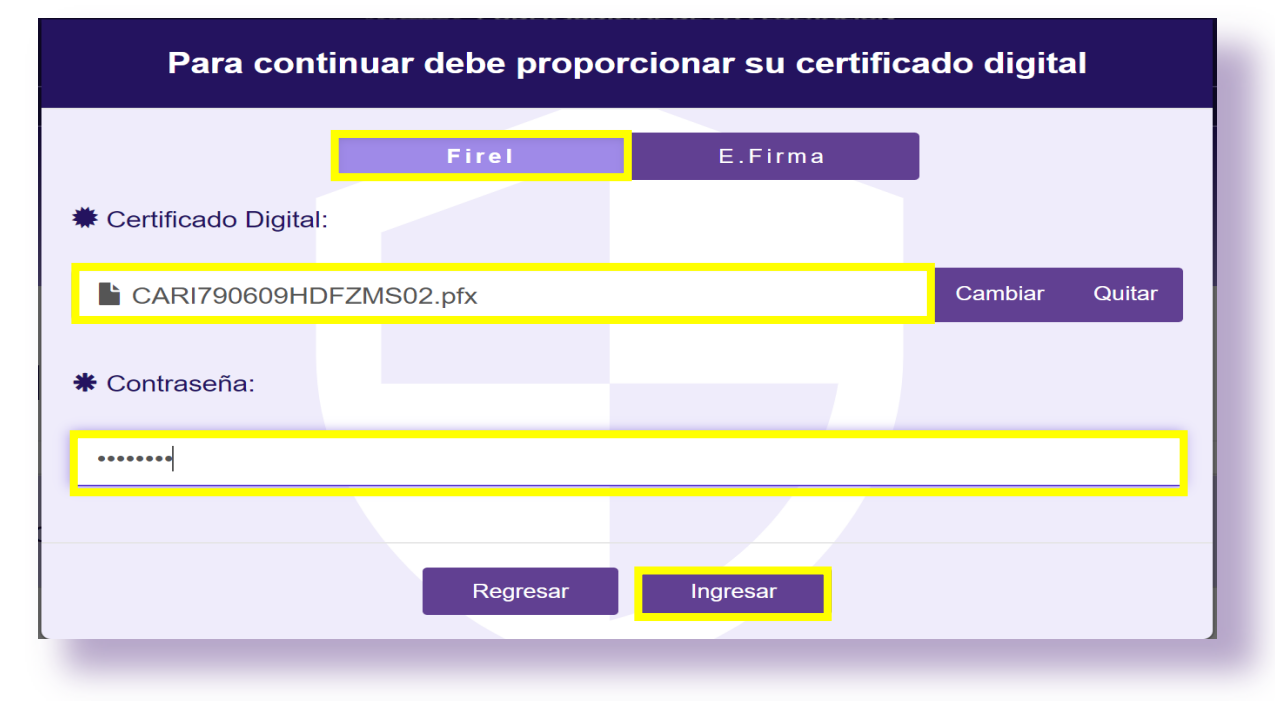

→ **Paso 4.** Una vez dentro del Portal de Servicios en Línea, se deberá seleccionar el perfil con el que se desea ingresar al sistema (Persona Física, Representante de persona jurídica pública o Representante de persona jurídica privada).

|           | //<br>Seleccione un | poder judicial de la feder<br>perfil con el que desea in | ación<br>gresar al sistema                   |                                    |
|-----------|---------------------|----------------------------------------------------------|----------------------------------------------|------------------------------------|
| Finicio F | Persona Fisica      | Representante de<br>persona jurídica pública             | Representante de<br>persona jurídica privada | sulta de datos<br>a de expedientes |
|           |                     |                                                          |                                              |                                    |
|           |                     |                                                          |                                              |                                    |

→ **Paso 5.** Dé clic en el módulo *Presentar solicitud.* 

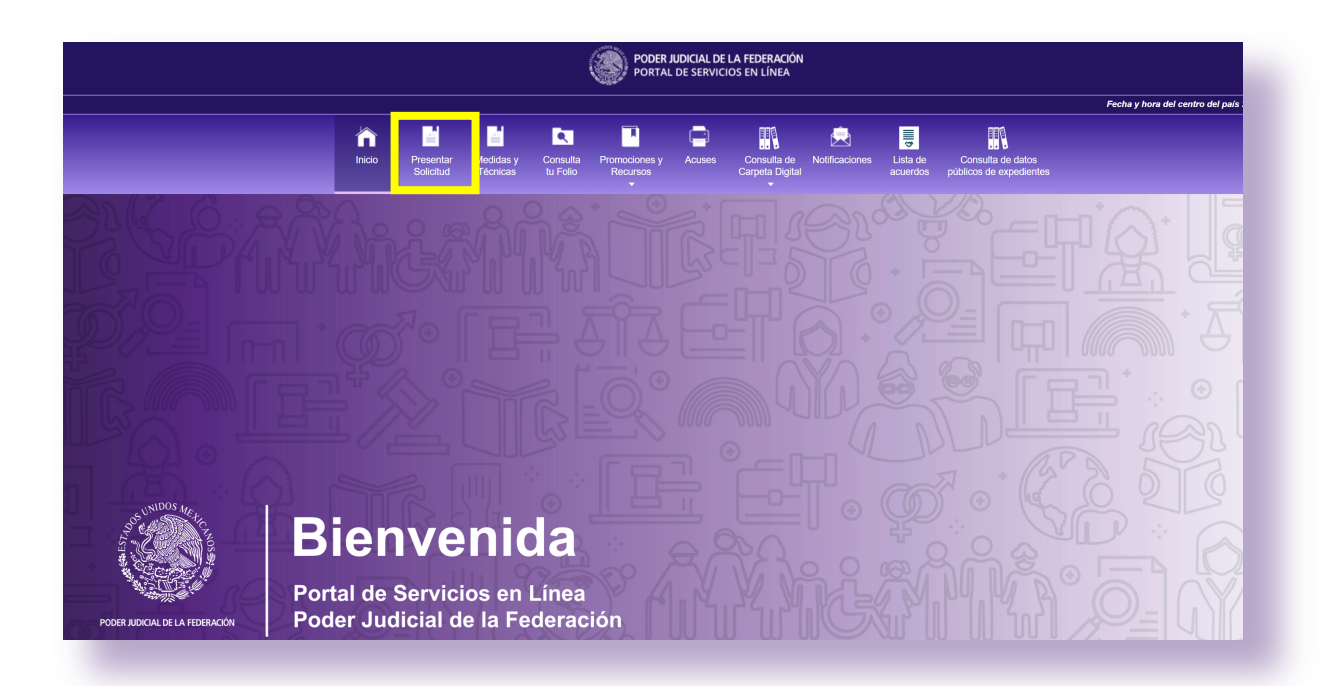

→ **Paso 6.** Información de la o el solicitante: se deberá capturar la información de la o el agente del Ministerio Público, correo electrónico, agencia investigadora y carpeta de investigación.

| través de esta se<br>les documentos.<br>ara ingresar pron<br>romociones y Re | ección únicamente deben envia<br>nociones electrónicas a un expe<br>cursos seleccionando el Juzgao | rse escritos iniciales<br>ediente en concreto,<br>do de Distrito o Tribu | de demanda de juicios de amparo y de contar con certificados electrónicos (FIREL o FIEL) se deberán firmar electrónicamente<br>se deberá contar con un registro en el Portal de Servicios en Línea, acceder al mismo e ingresar la promoción en la sección de<br>inal de Circuito correspondiente, el tipo de asunto y el número de expediente. |
|------------------------------------------------------------------------------|----------------------------------------------------------------------------------------------------|--------------------------------------------------------------------------|----------------------------------------------------------------------------------------------------|
| esenta                                                                       | ción de Solic                                                                                      | itud                                                                     |                                                                                                    |
| Información<br>I Solicitante                                                 | <b>2.</b> Ubicación<br>del Centro de Justicia                                                      | <b>3. Ingresa</b><br>tu Solicitud                                        | 4. Resumen de<br>la solicitud                                                                                                    |
| <b>iso 1:</b> Inform                                                         | ación Solicitante                                                                                  |                                                                          |                                                                                                    |
| 1. Ministerio F                                                              | Público                                                                                            |                                                                          |                                                                                                    |
|                                                                              | Nombre c                                                                                           | ompleto.                                                                 |                                                                                                    |
| 2. Ingresa tu c<br>electrónico                                               | correo                                                                                             |                                                                          |                                                                                                    |
| 3. Agencia<br>Investigadora                                                  |                                                                                                    |                                                                          |                                                                                                    |
| 4. Carpeta de<br>Investigación                                               |                                                                                                    |                                                                          |                                                                                                    |
|                                                                              |                                                                                                    |                                                                          | Siguiente 🔶                                                                                                    |
| - Anterior                                                                   |                                                                                                    |                                                                          |                                                                                                    |

→ Paso 7. Ubicación del Centro de Justicia. En esta sección, se deberá indicar la entidad federativa y el Centro de Justicia Penal Federal al que se desea enviar la solicitud.

| A través de esta se<br>tales documentos.<br>Para ingresar prom<br>Promociones y Rec<br>Presentad | cción únicamente deben enviar<br>sociones electrónicas a un expe<br>cursos seleccionando el Juzgad<br>ción de Solic | se escritos iniciales<br>diente en concreto,<br>o de Distrito o Tribu<br>itud | de demanda de julicios de amparo y de co<br>se deberá contar con un registro en el Po<br>nal de Circuito correspondiente, el tipo de | untar con certificados elect<br>tal de Servicios en Línea,<br>asunto y el número de exp | ónicos (FIREL o FIEL) se deben<br>accedor al mismo e ingresar la p<br>ediente.                       | án firmar electrónicamente<br>romoción en la sección de                                    |
|--------------------------------------------------------------------------------------------------|----------------------------------------------------------------------------------------------------|-------------------------------------------------------------------------------|----------------------------------------------------------------------------------------------------|-----------------------------------------------------------------------------------------|----------------------------------------------------------------------------------------------------|--------------------------------------------------------------------------------------------|
| 1. Información<br>del Solicitante                                                                | 2. Ubicación<br>del Centro de Justicia                                                                              | 3. Ingresa<br>tu Solicitud                                                    | 4. Resumen de<br>la solicitud                                                                                                    |                                                                                         |                                                                                                    |                                                                                            |
| Paso 2:<br>Ubica el Centro<br>Selecciona una E                                                   | o de Justicia Penal Fede<br>Intidad Federativa:                                                                     | ral                                                                           |                                                                                                    |                                                                                         |                                                                                                    |                                                                                            |
|                                                                                                  |                                                                                                    |                                                                               | Seleccione u                                                                                                    | n estado                                                                                |                                                                                                    |                                                                                            |
| 2                                                                                                |                                                                                                    |                                                                               | Aguascalientes<br>Baja California<br>Baja California Sur<br>Campeche<br>Chiapas<br>Chihuahua<br>Coahuila<br>Ciudad de México         | Colima<br>Durango<br>Edo. México<br>Guarrero<br>Hidalgo<br>Jalisco<br>Michoacán         | Morelos<br>Nayarit<br>Nuevo León<br>Oaxaca<br>Puebla<br>Querétaro<br>Quintana Roo<br>San Luis Potosí | Sinaloa<br>Sonora<br>Tabasco<br>Tamaulipas<br>Tlaxcala<br>Veracruz<br>Yucatán<br>Zacatecas |
|                                                                                                  |                                                                                                    |                                                                               | Seleccione u                                                                                                    | na ciudad                                                                               |                                                                                                    |                                                                                            |
|                                                                                                  |                                                                                                    |                                                                               | Ciudad de México                                                                                                    |                                                                                         |                                                                                                    |                                                                                            |
| + Anterior                                                                                       |                                                                                                    |                                                                               |                                                                                                    |                                                                                         |                                                                                                    | → Siguiente                                                                                |
|                                                                                                  |                                                                                                    |                                                                               |                                                                                                    |                                                                                         |                                                                                                    |                                                                                            |

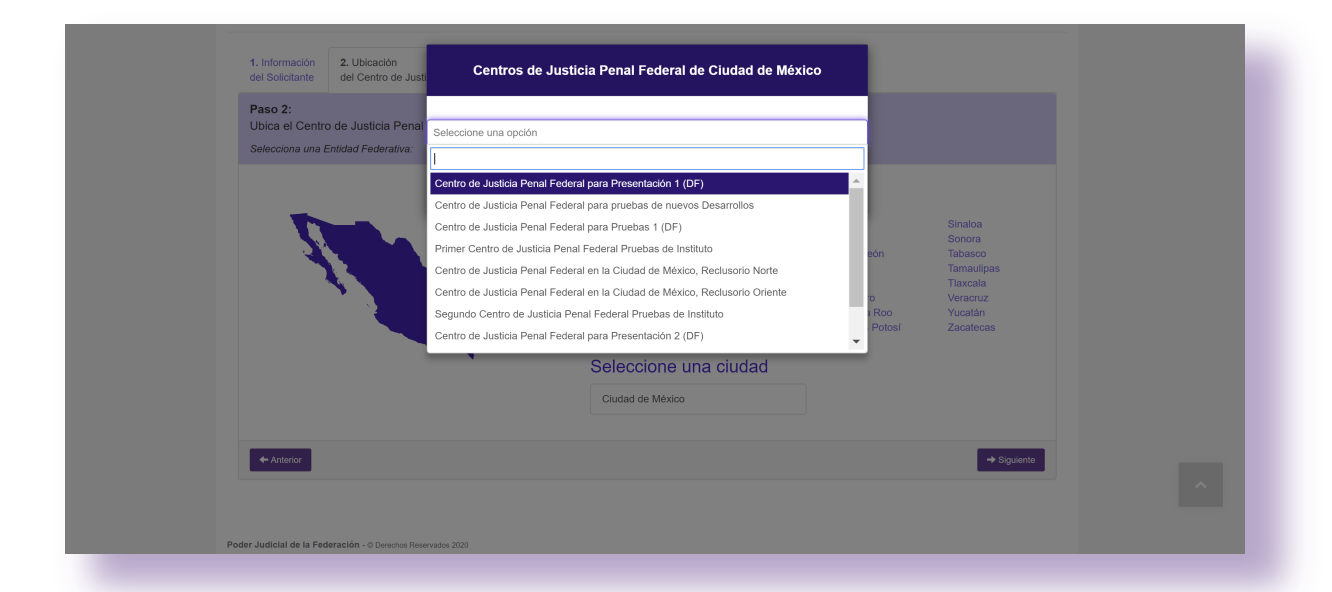

→ Paso 8. Ingresa tu solicitud. En esta opción, el sistema permite ingresar la solicitud de dos maneras: la primera, mediante la captura de los datos de la solicitud; en la segunda se pueden seleccionar archivos en extensión .PDF, .DOC y/o .DOCX. Este apartado permite cargar uno o más archivos, los cuales se deben clasificar según su naturaleza en *Original, Copia Certificada* o *Copia Simple.* El sistema dará la opción de una vista previa del archivo.

| Presentación de Solicitud                                                                                                    |
|----------------------------------------------------------------------------------------------------|
| 1. Información     2. Ubicación     3. Ingresa     4. Resumen de       del Solicitante     del Centro de Justicia     tu Solicitud     la solicitud |
| Paso 3: Ingresa tu solicitud                                                                                                    |
| Opción Texto libre → Formato → B I 트 프 프 트 드 프 프                                                                                                    |
| Opción. Archivo                                                                                                    |
|                                                                                                    |
|                                                                                                    |
|                                                                                                    |
|                                                                                                    |
|                                                                                                    |
|                                                                                                    |
| ← Anterior Siguiente →                                                                                                    |
|                                                                                                    |
|                                                                                                    |
| 1. Información 2. Ubicación 3. Ingresa 4. Resumen de del Solicitante del Centro de Justicia fu Solicitud la solicitud                               |
| Paso 3: Ingresa tu solicitud                                                                                                    |
| Ingresa tu solicitud por cualquiera de las diferentes opciones:                                                                                     |
| Opción. Texto libre Selecciona los archivos que deseas enviar:<br>Los formatos válidos de archivos son: DOC, DOCX, PDF                              |
| Al ingresar el documento, verificar que el nombre del archivo no cuente con signos de puntuación, admiración o caracteres especiales como           |
| apostroites, guiones, etc.                                                                                                    |
| Seleccionar archivos                                                                                                    |
| IDENTIFICACION.pdf                                                                                                    |
| Original Copia Certificada Copia Simple     Ver archivo                                                                                             |
| ANEXOS.pdf Original 🖉 Copia Certificada 📄 Copia Simple Ver archivo                                                                                  |
| PODER.pdf       □ Original □ Copia Certificada ☑ Copia Simple   Ver archivo                                                                         |
|                                                                                                    |
| ✓ Antenor                                                                                                    |

 $\rightarrow$  **Paso 9.** Resumen de la solicitud. Una vez concluido lo anterior, podrá visualizar el resumen de los datos anteriormente capturados para el envío de la solicitud.

| aso 4: Resumen                                        | . Ubicación<br>el Centro de Justicia<br>de la solicitud             | 3. Ingresa<br>tu Solicitud                    | 4. Resumen de<br>la solicitud |              |                     |                 |  |
|-------------------------------------------------------|---------------------------------------------------------------------|-----------------------------------------------|-------------------------------|--------------|---------------------|-----------------|--|
| sta es la informació                                  | n que estas enviando                                                |                                               |                               |              |                     |                 |  |
| Solicitante:                                          |                                                                     |                                               |                               | Deseas firma | ir los documentos d | e la solicitud? |  |
| srael Bernardo Cá                                     | zares Romero [bernar                                                | doisrael@hotm                                 | ail.com] undefined            |              |                     |                 |  |
| Centro de Justicia                                    | 1                                                                   |                                               |                               |              |                     |                 |  |
| Centro de Justicia                                    | Penal Federal para Pr                                               | uebas 1 (DF)                                  |                               |              |                     |                 |  |
| Archivos:                                             |                                                                     |                                               |                               |              |                     |                 |  |
| IDENTIFICACION                                        | 1.pdf                                                               |                                               |                               |              |                     |                 |  |
| ANEXOS.pdf                                            |                                                                     |                                               |                               |              |                     |                 |  |
| PODER.pdf                                             |                                                                     |                                               |                               |              |                     |                 |  |
| Agencia Investigad                                    | Jora:                                                               |                                               |                               |              |                     |                 |  |
| Vinisterio Público                                    | Federal                                                             |                                               |                               |              |                     |                 |  |
| Carpeta de Investig                                   | gación:                                                             |                                               |                               |              |                     |                 |  |
| 1234/2020                                             |                                                                     |                                               |                               |              |                     |                 |  |
|                                                       |                                                                     |                                               |                               |              |                     |                 |  |
|                                                       | Código Verifi                                                       | cador                                         |                               |              |                     |                 |  |
| Debes de ingres                                       | ztt                                                                 | 22                                            | y mayúsculas)                 |              |                     |                 |  |
| Cantura el código d                                   | tl Intentar cor                                                     | n otro                                        |                               |              |                     |                 |  |
| Captura el código d<br>e leído el <u>Avi</u><br>dato: | e verificación<br>so de Privacidad y oto<br>s personales sean trata | n otro<br>Irgo mi conocimi<br>dos conforme al | ento para que los<br>mismo    |              |                     |                 |  |

→ **Paso 10.** Para firmar electrónicamente la solicitud, dé clic en el recuadro con la leyenda *¿Desea firmar los documentos de la demanda?* Se deberán de ingresar los archivos de la firma según corresponda, la contraseña de la firma y, por último, dar clic en *Confirmar firma*.

|                     |             | Firel            | Fiel       |  |
|---------------------|-------------|------------------|------------|--|
| PFX:                |             |                  |            |  |
| Seleccionar archivo | Ningún arch | ivo seleccionado |            |  |
| Contraseña          |             |                  |            |  |
|                     |             | Confirmar        | firma      |  |
| Israel Bernardo C   | ázares Rom  | ero - IDENTIFI   | CACION.pdf |  |
| Israel Bernardo C   | ázares Rom  | ero - ANEXOS     | .pdf       |  |
| James Demostry O    | D           | DODED -          | - 16       |  |

- $\rightarrow$  **Paso 11.** Capture el código verificador y dé clic en el recuadro para aceptar haber leído el Aviso de Privacidad, al cual puede tener acceso ingresando al vínculo con su mismo nombre.
- → **Paso 12.** Dé clic en *Presentar solicitud*. El sistema realizará el envío y mostrará el acuse correspondiente.

| Poder Judicial<br>de la Federación                                                                  |
|----------------------------------------------------------------------------------------------------|
| Portal de Servicios en Línea del Poder, Judicial de la Federación                                   |
|                                                                                                    |
| Acuse de envio de escrito                                                                           |
| Officina de<br>Correspondencia – Centro de Justicia Penal Federal para Pruebas 1 (DF)<br>Correinir: |
| Folio de registro: 1011245/2020                                                                     |
| Promovente: Israel Bernardo Cázares Romero                                                          |
| Fechad de envio: veintiocho de sbril del dos mil veinte                                             |
| Hora de envio: 18.50 tiempo del centro                                                              |
| Archivo enviado:                                                                                    |
| Nombre: PODER.pdf, Tamaño: 181702 bytes.                                                            |
| Nombre: IDENTIFICACION.pdf. Tamaño: 184719 bytes.                                                   |
| Type: application/pdf.                                                                              |
| Nombre: ANEXOS.pdf, Tamaño: 183126 bytes.                                                           |
| Type: application/pdf.                                                                              |
|                                                                                                    |
| PORTAL DE SERVICIOS EN<br>LÍNEA DEL PODER JUDICAL<br>DE LA FOERACIÓN                                |
| RECIBIDO                                                                                            |
| 4/28/2020 18:50                                                                                     |
|                                                                                                    |

## VII. Presentación de medidas y técnicas

Para presentar una solicitud competencia del Centro Nacional de Justicia Especializado en Control de Técnicas de Investigación, Arraigo e Intervención de Comunicaciones, es necesario que los Fiscales a cargo de la investigación o el Comisionado General de la Policía Federal, soliciten a la Dirección General de Gestión Judicial del Consejo de la Judicatura Federal, la autorización correspondiente.

Una vez que se cuente con los permisos necesarios, se deberán de seguir las siguiente indicaciones para el envío de una solicitud de medida o técnica de investigación:

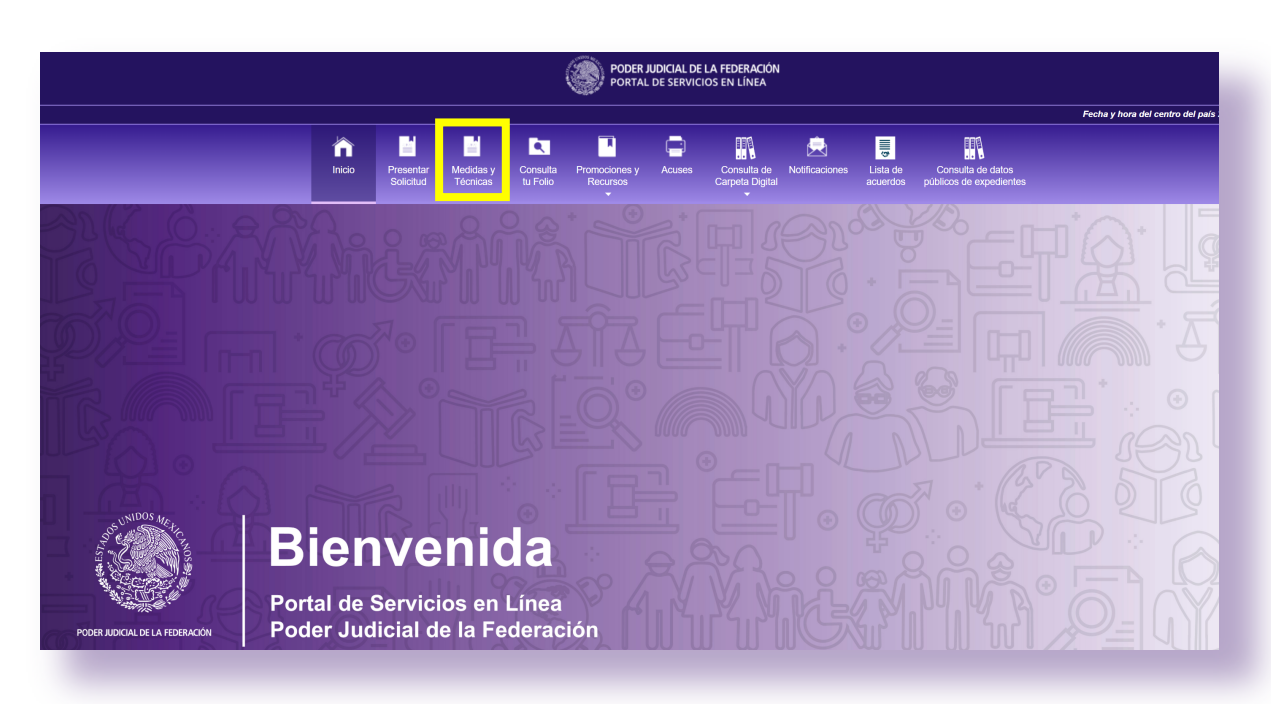

 $\rightarrow$  **Paso 1.** Dé clic en el módulo *Medidas y Técnicas*.

→ **Paso 2.** Información de la o el Solicitante: se deberá capturar el nombre de la o el Procurador o Fiscal General, correo electrónico, agencia investigadora y carpeta de investigación.

| Paso 1: Información Solicitante<br>Ingresa tus datos:         1. Procurador o Fiscal<br>General       Israel Bernardo Cázares Romero<br>Nombre completo.         2. Ingresa tu correo<br>electrónico       bernardoisrael@hotmail.com         3. Agencia<br>Investigadora       Ministerio Público Federal         4. Carpeta de<br>Investigación       1234/2020 | 1. Información<br>del Solicitante 2. Ubicació<br>Juzgado Es | n del 3. Ingresa 4. Resumen de specializado tu Solicitud la solicitud |
|----------------------------------------------------------------------------------------------------|-------------------------------------------------------------|-----------------------------------------------------------------------|
| 1. Procurador o Fiscal<br>General       Israel Bernardo Cázares Romero         Nombre completo.         2. Ingresa tu correo<br>electrónico       bernardoisrael@hotmail.com         3. Agencia<br>Investigadora       Ministerio Público Federal         1. Carpeta de<br>Investigación       1234/2020                                                          | Paso 1: Información Solicit<br>Ingresa tus datos:           | tante                                                                 |
| Nombre completo.         2. Ingresa tu correo electrónico         Bernardoisrael@hotmail.com         3. Agencia Investigadora         Investigadora         4. Carpeta de Investigación         1234/2020                                                                                                    | 1. Procurador o Fiscal<br>General                           | Israel Bernardo Cázares Romero                                        |
| 3. Agencia       Ministerio Público Federal         1.vestigadora       1234/2020         Investigación       Isguiente →                                                                                                    | 2. Ingresa tu correo<br>electrónico                         | Nombre completo.<br>bernardoisrael@hotmail.com                        |
| 4. Carpeta de<br>Investigación 1234/2020<br>← Anterior Siguiente →                                                                                                    | 3. Agencia<br>Investigadora                                 | Ministerio Público Federal                                            |
| ← Anterior Siguiente →                                                                                                    | 4. Carpeta de<br>Investigación                              | 1234/2020                                                             |
| Indiaid de la Enderseión - e Denembra Desenandos 2020                                                                                                    | ← Anterior                                                  | Siguiente ->                                                          |

→ **Paso 3.** Ubicación del Juzgado Especializado. En esta sección, se deberá seleccionar el Centro Nacional de Justicia Especializado en Control de Técnicas de Investigación, Arraigo e Intervención de Comunicaciones.

|     | Centros de Justicia Penal Federal de                                                                                 |   |
|-----|----------------------------------------------------------------------------------------------------|---|
| ¢ – |                                                                                                    |   |
| 5   | Seleccione una opción                                                                                                |   |
| ſ   |                                                                                                    | Q |
|     | Centro Nacional de Justicia Especializado en Técnicas de Investigación, Arraigos e<br>Intervención de Comunicaciones |   |

→ **Paso 4.** Ingresa tu solicitud. En esta opción, el sistema permite ingresar la Medida o Técnica de dos maneras: la primera, mediante la captura de los datos de la solicitud; en la segunda se pueden seleccionar archivos en extensión .PDF, .DOC y/o .DOCX. Este apartado permite cargar uno o más archivos, los cuales se deben clasificar según su naturaleza en *Original, Copia Certificada* o *Copia Simple*. El sistema dará la opción de una vista previa del archivo.

| Presentación de Solicitud                                                                                                    |             |
|----------------------------------------------------------------------------------------------------|-------------|
| 1. Información     2. Ubicación del     3. Ingresa     4. Resumen de       del Solicitante     Juzgado Especializado     tu Solicitud     Ia solicitud |             |
| Paso 3: Ingresa tu solicitud<br>Ingresa tu solicitud por cualquiera de las diferentes opciones:                                                        |             |
| Opción. Texto libre         Opción. Archivo         C. Juez de Distrito Especializado                                                                  |             |
|                                                                                                    |             |
|                                                                                                    |             |
|                                                                                                    |             |
|                                                                                                    |             |
| ← Anterior                                                                                                    | Siguiente 🔶 |
|                                                                                                    | _           |

| Presentación                                                              | de Solicitud                                                                                                    |
|---------------------------------------------------------------------------|----------------------------------------------------------------------------------------------------|
| 1. Información         2. Ubica           del Solicitante         Juzgado | ación del     3. Ingresa     4. Resumen de       b Especializado     tu Solicitud     la solicitud                                                                                                    |
| Paso 3: Ingresa tu solici<br>Ingresa tu solicitud por cual                | tud<br>quiera de las diferentes opciones:                                                                                                    |
| Opción. Texto libre<br>Opción. Archivo                                    | Selecciona los archivos que deseas enviar:<br>Los formatos válidos de archivos son: DOC, DOCX, PDF<br>Al ingresar el documento, verificar que el nombre del archivo no cuente con signos de puntuación, admiración o caracteres especiales como |
|                                                                           | apóstrofes, guiones, etc. Seleccionar archivos                                                                                                    |
|                                                                           | Eliminar archivos                                                                                                    |
|                                                                           | Coriginal Copia Certificada Copia Simple Ver archivo                                                                                                    |
|                                                                           | ANEXOS.par         ■ Original        Copia Certificada          □ Original        Copia Certificada                                                                                                    |
|                                                                           | PODER.pdf       Original     Copia Certificada       Question     Ver archivo                                                                                                    |
| ← Anterior                                                                | Siguiente →                                                                                                    |
|                                                                           |                                                                                                    |

→ **Paso 5.** Resumen de la solicitud. Una vez concluido lo anterior, podrá visualizar el resumen de los datos anteriormente capturados para el envío de la Medida o Técnica.

#### Presentación de Solicitud

| Información<br>el Solicitante    | 2. Ubicación del<br>Juzgado Especializado                           | <ol> <li>Ingresa<br/>tu Solicitud</li> </ol> | 4. Resumen de<br>la solicitud |                                                          |
|----------------------------------|---------------------------------------------------------------------|----------------------------------------------|-------------------------------|----------------------------------------------------------|
| aso 4: Resur<br>stales la Inform | men de la solicitud<br>ración que estas enviando                    |                                              |                               |                                                          |
| Solloltante:                     |                                                                     |                                              |                               | R ¿Deseas firmar los documentos de la solicitud?         |
| Juzoados:                        |                                                                     |                                              |                               | ⊕ Firei O Fiel                                           |
| Centro Nacion<br>Arraigos e inte | al de Justiola Especializado<br>ervención de Comunicacion           | o en Téonicas d<br>les                       | e investigación,              | .PFX:<br>Selectorer atchivo. Ningún erchivo seleccionedo |
| Arohivos:                        |                                                                     |                                              |                               | Confraseña                                               |
| PRUEBA 2.d                       | iocx                                                                |                                              |                               | Confirmar firma                                          |
|                                  |                                                                     |                                              |                               | Carlos Israel Chávez Basaldúa - PRUEBA 2.docx            |
|                                  | Código Verifio                                                      | ador                                         |                               |                                                          |
| Deber of                         |                                                                     | 9×                                           | nčarculara y                  |                                                          |
| 📄 🖡 le leido e                   | i <u>Aviso de Privaoidad</u> y otor<br>datos personales sean tratad | go mi conocimie<br>os conforme al n          | nto para que los<br>hismo     |                                                          |
|                                  |                                                                     |                                              |                               |                                                          |
| < Anterior                       |                                                                     |                                              |                               | Presenting activities                                    |

→ **Paso 6.** Para firmar electrónicamente la Medida o Técnica, dé clic en el recuadro con la leyenda *¿Desea firmar los documentos de la demanda?* Se deberán de ingresar los archivos de la firma según corresponda, la contraseña de la firma y, por último, dar clic en *Confirmar firma*.

| DEX         |                                          |  |
|-------------|------------------------------------------|--|
| Seleccionar | archivo Ningún archivo seleccionado      |  |
| Contraseña  |                                          |  |
|             | Confirmar firma                          |  |
| Israel Bern | ardo Cázares Romero - IDENTIFICACION.pdf |  |
| Israel Bern | ardo Cázares Romero - ANEXOS.pdf         |  |
| Israel Bern | ardo Cázares Romero - PODER.pdf          |  |

- → **Paso 7.** Capture el código verificador y dé clic en el recuadro para aceptar haber leído el Aviso de Privacidad, al cual puede tener acceso ingresando al vínculo con su mismo nombre.
- → **Paso 8.** Dé clic en *Presentar solicitud.* El sistema realizará el envío y mostrará el acuse correspondiente.

|                                                                                                    | Poder Indicial                                                                                                    |
|----------------------------------------------------------------------------------------------------|----------------------------------------------------------------------------------------------------|
|                                                                                                    | de la Federación                                                                                                    |
| Portal de Serv                                                                                                    | vicios en Línea del Poder Judicial de la Federación                                                                                                    |
|                                                                                                    |                                                                                                    |
|                                                                                                    | Acuse de envio de escrito                                                                                                    |
|                                                                                                    |                                                                                                    |
| Oficina de<br>Correspondencia<br>Común:                                                                            | Juez Primero de Control del Centro Nacional de Justicia Especializado en Control de<br>Técnicas de Investigación, Arraigo e Intervención de Comunicaciones, con residencia en<br>la Ciudad de México                                                                                                    |
| Oficina de<br>Correspondencia<br>Común:<br>Folio de registro:                                                      | Juez Primero de Control del Centro Nacional de Justicia Especializado en Control de<br>Técnicas de Investigación, Arraigo e Intervención de Comunicaciones, con residencia en<br>la Ciudad de México<br>1011349/2020                                                                                                    |
| Oficina de<br>Correspondencia<br>Común:<br>Folio de registro:<br>Promovente:                                       | Juez Primero de Control del Centro Nacional de Justicia Especializado en Control de<br>Técnicas de Investigación, Arraigo e Intervención de Comunicaciones, con residencia en<br>la Ciudad de México<br>1011349/2020<br>Carlos Israel Chávez Basaldúa                                                                   |
| Oficina de<br>Correspondencia<br>Común:<br>Folio de registro:<br>Promovente:<br>Fechad de envio:                   | Juez Primero de Control del Centro Nacional de Justicia Especializado en Control de<br>Técnicas de Investigación, Arraigo e Intervención de Comunicaciones, con residencia en<br>la Ciudad de México<br>1011349/2020<br>Carlos Israel Chávez Basaldúa<br>treinta de abril del dos mil veinte                            |
| Oficina de<br>Correspondencia<br>Común:<br>Folio de registro:<br>Promovente:<br>Fechad de envio:<br>Hora de envio: | Juez Primero de Control del Centro Nacional de Justicia Especializado en Control de<br>Técnicas de Investigación, Arraigo e Intervención de Comunicaciones, con residencia en<br>la Ciudad de México<br>1011349/2020<br>Carlos Israel Chávez Basaldúa<br>treinta de abril del dos mil veinte<br>19:54 tiempo del centro |

Nombre: PRUEBA 2.pdf, Tamaño: 11860 bytes.

Type: application/vnd.openxmlformats-officedocument.wordprocessingml.document.

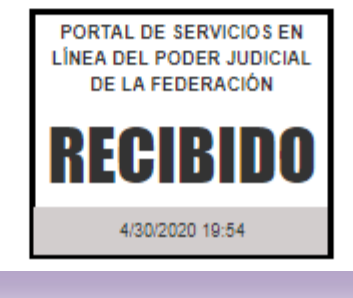

## VIII. Presentación de promociones electrónicas

El Portal de Servicios en Línea permite enviar promociones a los órganos jurisdiccionales del Poder Judicial de la Federación, incluidos los Centros de Justicia Penal Federal, a través del módulo *Promociones y Recursos*.

Para presentar una promoción, realice los siguientes pasos:

→ **Paso 1.** Dé clic en el botón *Ingresa al Portal* y seleccione la opción *Centro de Justicia Penal Federal* 

| Inicio Amparo contra ataques Consulta Ingresa<br>interididad de a personas tu Folio                                                                                                    | al Portal<br>Consulta de Versión Pública<br>de Sentencias y Proyectos de estudio<br>de constitucionalidad comvencionalidad                                                                                                    |
|----------------------------------------------------------------------------------------------------|----------------------------------------------------------------------------------------------------|
| Acceso a los Órganos Jurisdiccionales                                                                                                    | luzgados de Distrito y Tribunales de Circuito                                                                                                    |
| Firma electronicar<br>.pdf, .dog                                                                                                    | nanta lus archivos<br>c y .docx                                                                                                    |
| ooc<br>Bienvenido al Portal de Servicios en Línea                                                                                                    | del Poder Judicial de la Federación                                                                                                    |
| ¿Qué es el Portal de Servicios<br>en Línea del Poder Judicial de la Federación?                                                                                                    | 🕑 Fácil de Usar                                                                                                    |
| Es el sistema tecnológico que permite el acceso en línea a los Juzgados de Distrito<br>y Tribunales de Circuito en toda la República Mexicana, así como a las áreas<br>administrativas del Poder Judicial de la Federación, con el objetivo institucional en<br>dos directrices, la primera dar vida al juicio en línea previsto en la Ley de Amparo, | El Portal de Servicios en Línea del Poder Judicial de la Federación es fácil de usar<br>tiene un alto grado de seguridad al hacer uso de certificados electrónicos o firma<br>digitales, específicamente la Firma Electrónica Certificada del Poder Judicial de la<br>Federación (FIREL) y la Firma Electrónica del Servicio de Administración Tributari<br>(E.Firma), a través de las cuales es posible notificarse de las resolucione |

→ **Paso 2.** Dé clic en el botón *Ingresar con Firma*.

|               |         |                                                     |          | D <mark>ER JUDICIAL DE</mark> L<br>RTAL DE SERVICIO | A FEDERACIÓN<br>S EN LÍNEA                                                       |          |                            |
|---------------|---------|-----------------------------------------------------|----------|-----------------------------------------------------|----------------------------------------------------------------------------------|----------|----------------------------|
|               | la.     | -                                                   |          |                                                     |                                                                                  |          | Fecha y hora del centro de |
|               |         | · · · · · · · · · · · · · · · · · · ·               |          | <u> </u>                                            | Consulta da Massida Dáblica                                                      | FIREL    |                            |
|               | INICIO  | a la vida, libertad e<br>integridad de las personas | tu Folio |                                                     | de Sentencias y Proyectos de estudio<br>de constitucionalidad o convencionalidad | tu FIREL |                            |
|               |         |                                                     |          |                                                     |                                                                                  |          |                            |
| Centros Feder | ales de | e Justicia Pe                                       | nal      |                                                     |                                                                                  |          |                            |
|               |         |                                                     |          |                                                     |                                                                                  |          |                            |
|               | O Acc   | eso a los Centros de                                | Justicia |                                                     |                                                                                  |          |                            |
|               |         |                                                     | (        | Ingresar con Firma                                  | l                                                                                |          |                            |
|               |         | Registrar usuario                                   |          |                                                     | ¿Olvidaste tu contraseña?                                                        |          |                            |
|               |         |                                                     |          |                                                     |                                                                                  |          |                            |
|               |         |                                                     |          |                                                     |                                                                                  |          |                            |

→ **Paso 3.** El sistema muestra un apartado para proporcionar el certificado digital y la contraseña. Seleccione el certificado (firma electrónica), capture la contraseña y dé clic en el botón *Ingresar*.

| Para cont            | inuar debe propo | rcionar su certific | ado digita | ıl     |
|----------------------|------------------|---------------------|------------|--------|
|                      | Firel            | E.Firma             |            |        |
| Certificado Digital: |                  |                     |            |        |
| CARI790609HD         | FZMS02.pfx       |                     | Cambiar    | Quitar |
| * Contraseña:        |                  |                     |            |        |
| ••••••               |                  |                     |            |        |
|                      |                  |                     |            |        |
|                      | Regresar         | Ingresar            |            |        |
|                      |                  |                     |            |        |

→ **Paso 4.** Una vez dentro del Portal de Servicios en Línea, se deberá seleccionar el perfil con el que se desea ingresar al sistema (Persona Física, Representante de persona jurídica pública o Representante de persona jurídica privada).

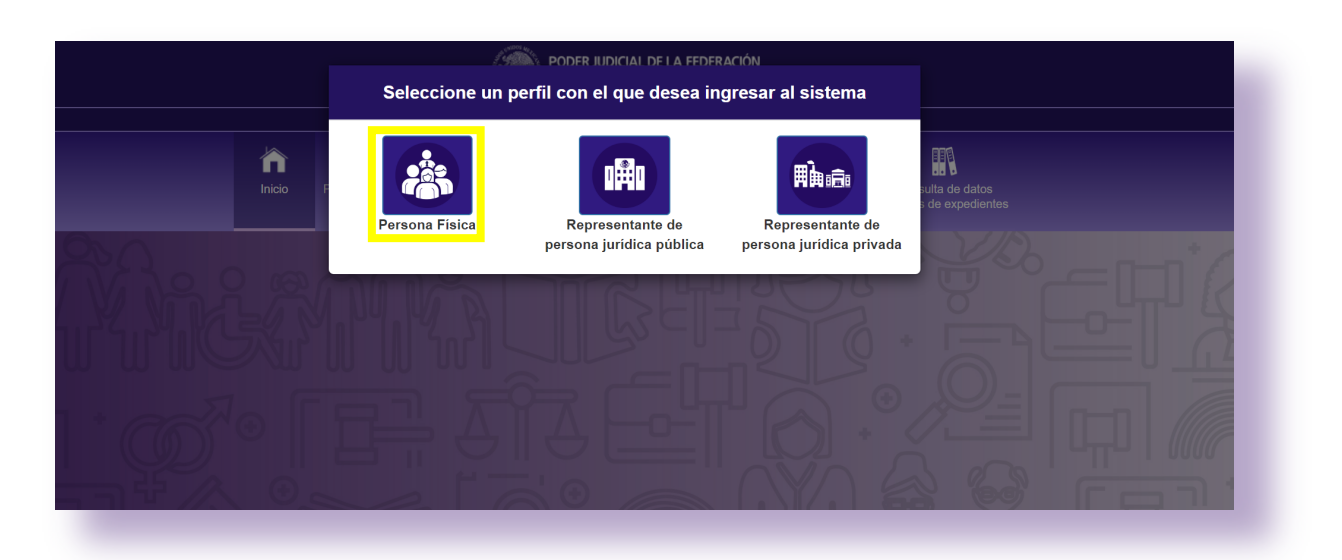

→ **Paso 5.** Dé clic en el módulo *Promociones y Recursos* y seleccione el sub-módulo *Promociones y Recursos*.

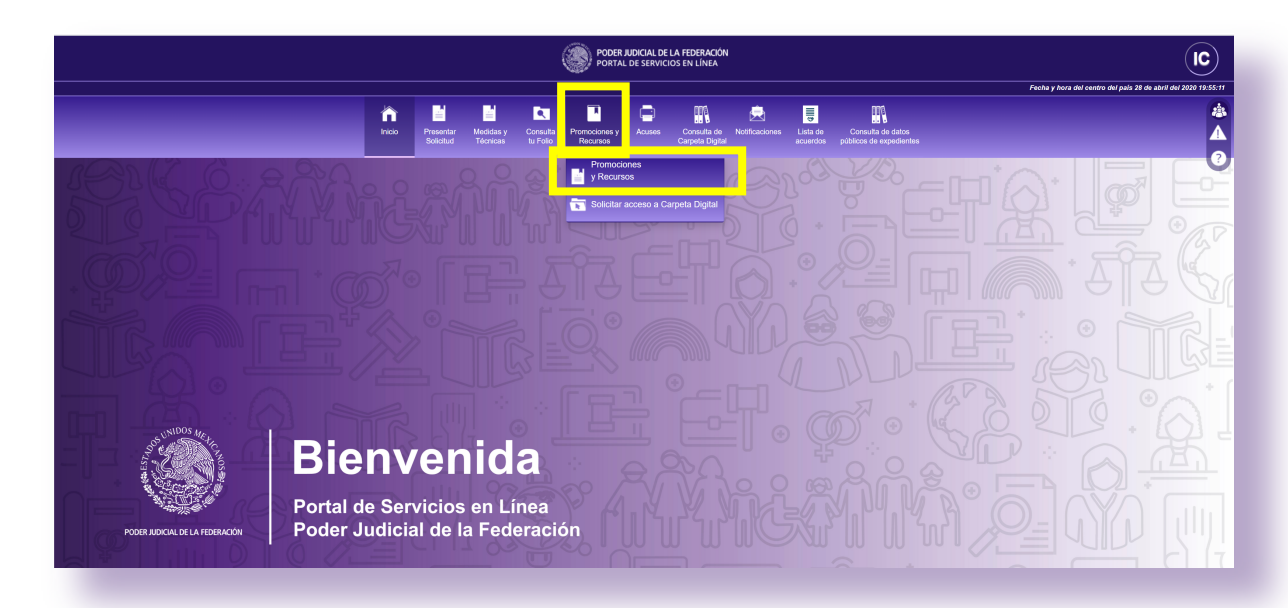

→ **Paso 6.** El sistema desplegará la opción de envío de promociones a uno o a varios órganos y/o expedientes, en donde podrá seleccionar entre las modalidades *Masiva* o *Individual*.

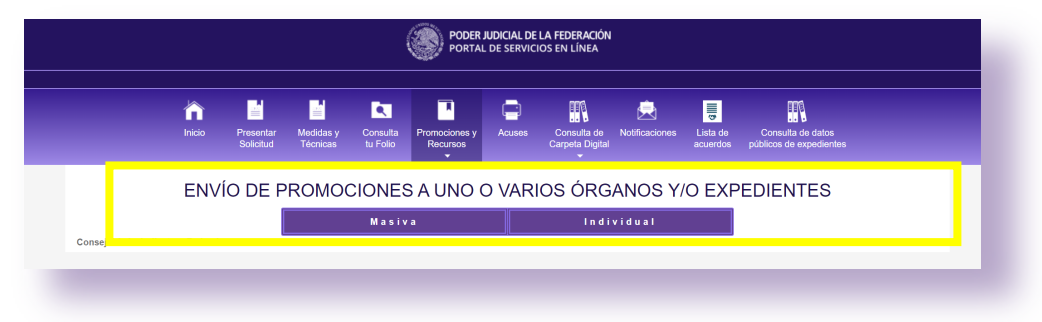

#### Envío de promociones Masiva (a varios expedientes)

Es posible el envío de una promoción a diversos órganos jurisdiccionales, ya sea mediante el uso de una plantilla o a través de la manera manual de expedientes y órganos.

#### Envío de promociones Masiva mediante el uso de una plantilla

Para ello, se deberán seguir los siguientes pasos:

Descargar la plantilla que se encuentra en formato Excel, en la cual deberá capturar los campos correspondientes.

| Tipo de órgano                | Materia | Órgano Jurisdiccional                               | Tipo de asunto   | Tipo de procedimiento | Número<br>expediente | Año<br>expediente | Estatus<br>Registro |
|-------------------------------|---------|-----------------------------------------------------|------------------|-----------------------|----------------------|-------------------|---------------------|
| Tribunal Unitario de Circuito | Mixta   | Tercer Tribunal Unitario del Decimosegundo Circuito | Amparo indirecto | No aplica             | 305                  | 2020              | CORRECTO            |
| Tribunal Unitario de Circuito | Mixta   | Tercer Tribunal Unitario del Decimosegundo Circuito | Amparo indirecto | No aplica             | 306                  | 2020              | CORRECTO            |
|                               |         | Y                                                   |                  |                       |                      |                   | INCORRECTO          |
| 1                             |         |                                                     |                  |                       | 1                    | 1                 |                     |

• Una vez que se capturen los datos correspondientes, deberá cargar el archivo Excel mediante la opción *Subir Excel*.

Si la carga es correcta, el sistema mostrará en el panel de *Envío de promociones carga masiva* el órgano jurisdiccional, tipo de asunto, número de expediente, de cada uno de los registros capturados en el archivo Excel, ofreciendo la opción de eliminar los capturados por error.

Finalmente, deberá dar clic en la opción *Siguiente*.

|                                                                                          | I                                                              | ENVÍO DE PROMO                                                 | CIONES CARGA MAS                                                         | SIVA                                                                                         |                                 |
|------------------------------------------------------------------------------------------|----------------------------------------------------------------|----------------------------------------------------------------|--------------------------------------------------------------------------|----------------------------------------------------------------------------------------------|---------------------------------|
| 🛓 Descargar plantilla                                                                    | CARGA MASIVA 😡                                                 | Esta opción habilita la carga<br>le indica. En caso de error e | nasiva utilizando la plantilla de l<br>n llenado, los datos no se podrán | Excel disponible para su descarga. Recuerde<br>5 agregar y lendrá que usar el llenado manual | llenar los campos conforme<br>( |
| Seleccionar archivo Ning                                                                 | gún archivo seleccionado                                       |                                                                |                                                                          |                                                                                              | Subir Excel                     |
| xpedientes                                                                               |                                                                |                                                                |                                                                          |                                                                                              |                                 |
| Exitol Se agrego correcta                                                                | mente el expediente                                            |                                                                |                                                                          |                                                                                              |                                 |
|                                                                                          |                                                                |                                                                |                                                                          |                                                                                              |                                 |
|                                                                                          |                                                                |                                                                |                                                                          |                                                                                              |                                 |
|                                                                                          |                                                                |                                                                |                                                                          |                                                                                              |                                 |
| Siguiente                                                                                |                                                                |                                                                |                                                                          |                                                                                              |                                 |
| Siguiente                                                                                |                                                                |                                                                |                                                                          | Filtrar büsqueda:                                                                            |                                 |
| Siguiente                                                                                | ÓRGANO JURISDICCIONAL                                          |                                                                | TIPO DE ASUNTO                                                           | Filtrar büsqueda:<br>NÚMERO DE EXPEDIENTE                                                    | ELIMINAR                        |
| Siguiente<br>Juzgado Primero de Distrito e                                               | ÓRGANO JURISDICCIONAL<br>In Materia Administrativa para Pruebo | as 1 (DF)                                                      | TIPO DE ASUNTO<br>Amparo indirecto                                       | Filtrar büsgueda:<br>NÚMERO DE EXPEDIENTE<br>1/2020                                          | ELIMINAR                        |
| Siguiente<br>Juzgado Primero de Distrito e<br>Mostrando 1 a 1 de 1 entradas              | ÓRGANO JURISDICCIONAL<br>In Materia Administrativa para Prueb  | as 1 (DF)                                                      | TIPO DE ASUNTO<br>Amparo indirecto                                       | Filtrar büsqueda:<br>NÚMERO DE EXPEDIENTE<br>1/2020                                          | ELMINAR<br>B                    |
| Siguiente<br>Juzgado Primero de Distrito e<br>Mostrando 1 a 1 de 1 entradas              | ÓRGANO JURISDICCIONAL<br>In Materia Administrativa para Pruebi | as 1 (DF)                                                      | TIPO DE ASUNTO<br>Amparo indirecto                                       | Filtrar büsgueda:<br>NÚMERO DE EXPEDIENTE<br>1/2020                                          | ELMINAR<br>â                    |
| Siguiente<br>Juzgado Primero de Distrito e<br>Mostrando 1 a 1 de 1 entradas<br>Siguiente | ÓRGANO JURISDICCIONAL<br>en Materia Administrativa para Pruebo | as 1 (DF)                                                      | TIPO DE ASUNTO<br>Amparo indirecto                                       | Filtrar bisqueda:<br>NÚMERO DE EXPEDIENTE<br>1/2020                                          | ELMINK<br>â                     |

#### Envío de promociones Masiva de manera manual

Mediante esta opción deberá capturar para el *Estado, Tipo de Órgano, Materia, Órgano, Tipo de Asunto* y el *Expediente, y posteriormente* dar clic en el botón *Agregar*. Se repetirá para cada uno de los expedientes a los que se quiera enviar el archivo de la promoción.

| Carga a través de plantilla | Carga manual      |                                                      |  |  |  |  |
|-----------------------------|-------------------|------------------------------------------------------|--|--|--|--|
| ENVÍO DE PROMOCIOI          | NES CARGA MANUAL  |                                                      |  |  |  |  |
|                             | Estado            | Ciudad de México                                     |  |  |  |  |
|                             | Tipo de Órgano    | Centro de Justicia Penal Federal                     |  |  |  |  |
|                             |                   |                                                      |  |  |  |  |
|                             | Materia           | Penal                                                |  |  |  |  |
|                             | Órgano            | Centro de Justicia Penal Federal para Pruebas 1 (DF) |  |  |  |  |
|                             | Tipo de Asunto    | Proceso Penal Acusatorio                             |  |  |  |  |
|                             | TipoProcedimiento | Causa penal                                          |  |  |  |  |
|                             |                   |                                                      |  |  |  |  |
|                             | Expediente        | 2102/2020                                            |  |  |  |  |
|                             |                   | Agregar                                              |  |  |  |  |
|                             |                   |                                                      |  |  |  |  |

El Portal de Servicios en Línea mostrará los expedientes y órganos jurisdiccionales capturados en una pantalla, en la que podrá eliminar los capturados por error. Para proceder a su envío, dé clic en el botón *Siguiente*.

| to! Se agrego correctamente el expediente<br>al de expedientes : 2 |                          |                      |          |
|--------------------------------------------------------------------|--------------------------|----------------------|----------|
|                                                                    |                          |                      |          |
| iguiente                                                           |                          |                      |          |
|                                                                    |                          | Filtrar búsqueda:    |          |
| ÓRGANO JURISDICCIONAL                                              | TIPO DE ASUNTO           | NÚMERO DE EXPEDIENTE | ELIMINAR |
| entro de Justicia Penal Federal para Pruebas 1 (DF)                | Proceso Penal Acusatorio | 2102/2020            | 8        |
| entro de Justicia Penal Federal para Pruebas 1 (DF)                | Proceso Penal Acusatorio | 1/2020               | 8        |
| strando 1 a 2 de 2 entradas                                        |                          |                      |          |
| iguiente                                                           |                          |                      |          |
| de la Judicatura Federal - © Derechos Reservados 2020              |                          |                      |          |

#### Envío de Promociones Individuales

Si se pretende enviar la promoción a un solo órgano jurisdiccional, seleccione la modalidad *Individual*.

Hecho lo anterior, se deberá de capturar el *Estado, Tipo de Órgano, Materia, Órgano, Tipo de Asunto, Tipo de Procedimiento y Expediente* al que se desea enviar la promoción. Posteriormente, dé clic en el botón *Agregar*.

|                   |                | Masiva                   | Individual                  |   |
|-------------------|----------------|--------------------------|-----------------------------|---|
| Buscar Expediente |                |                          |                             |   |
|                   | Estado         | Ciudad de México         |                             | Ţ |
|                   | Tipo de Órgano | Centro de Justicia Penal | Federal                     | • |
|                   | Materia        | Penal                    |                             | Ŧ |
|                   | Órgano         | Centro de Justicia Penal | Federal para Pruebas 1 (DF) | Ŧ |
|                   | Tipo de Asunto | Seleccione una opción    |                             | • |
|                   | Expediente     | 1/2020                   |                             |   |
|                   |                | Ag                       | regar                       |   |

→ **Paso 7.** El sistema permite ingresar el texto de la promoción en un cuadro de texto libre, o bien, seleccionar documentos extensión .PDF, .DOC y .DOCX.

| ngreso c   | le Texto de la    | Prom     | nociór | n     |          |        |          |           |            |          |                                                                        | A      |
|------------|-------------------|----------|--------|-------|----------|--------|----------|-----------|------------|----------|------------------------------------------------------------------------|--------|
| <b>h</b> 🔅 | Formato 👻         | В        | Ι      | E     | Ξ        |        |          | .≣ -      | i≡ -       | <u>.</u> | <u>I</u>                                                               |        |
| JUEZ DE D  | DISTRITO          |          |        |       |          |        |          |           |            |          |                                                                        |        |
|            |                   |          |        |       |          |        |          |           |            |          |                                                                        |        |
|            |                   |          |        |       |          |        |          |           |            |          |                                                                        |        |
|            |                   |          |        |       |          |        |          |           |            |          |                                                                        |        |
|            |                   |          |        |       |          |        |          |           |            |          |                                                                        |        |
|            |                   |          |        |       |          |        |          |           |            |          |                                                                        |        |
|            |                   |          |        |       |          |        |          |           |            |          |                                                                        |        |
|            |                   |          |        |       |          |        |          |           |            |          |                                                                        |        |
|            |                   |          |        |       |          |        |          |           |            |          |                                                                        |        |
|            |                   |          |        |       |          |        |          |           |            |          |                                                                        |        |
|            |                   |          |        |       |          |        |          |           |            |          |                                                                        |        |
|            |                   |          |        |       |          |        |          |           |            |          |                                                                        |        |
|            |                   |          |        |       |          |        |          |           |            |          |                                                                        |        |
|            |                   |          |        |       |          |        |          |           |            |          |                                                                        |        |
| iresar Do  | ocumentos         |          |        |       |          |        |          |           |            |          |                                                                        | H      |
|            |                   |          |        |       |          |        |          |           |            |          |                                                                        | - C.T. |
|            |                   |          |        |       |          |        |          |           |            |          |                                                                        |        |
| Al ingresa | r el documento, v | erificar | que el | nombr | e del ar | rchivo | no cue   | nte con s | ignos de   | puntua   | ión, admiración o caracteres especiales como apóstrofes, guiones, etc. |        |
|            |                   |          |        |       |          |        |          |           |            |          | _                                                                      | 1      |
|            | Seleccionar       | r docu   | mente  | os:   | ۲        | ) 8    | Seleccio | one uno o | o varios a | irchivos |                                                                        |        |
|            | ocicceionai       |          |        |       |          |        |          |           |            |          |                                                                        |        |
|            | Celectional       |          |        |       |          |        |          |           |            |          |                                                                        |        |

→ **Paso 8.** Una vez cargados los documentos, se deben clasificar *como Original, Copia Simple* o *Copia Certificada.* Asimismo, el sistema mostrará un cuadro de *Observaciones,* en el cual, podrá ingresar información extra para hacerla del conocimiento del órgano jurisdiccional.
| Ingress de Texto de la Promoción A   Ingressar Documentos A   Al ingressar el documento, verificar que el nombre del archivo no cuente con signos de puntuación, admiración o caracteres especiales como apóstrofes, guiones, etc.   Seleccionar documentos: Image: Seleccione uno o varios archivos   Seleccionar documentos: Image: Seleccione uno o varios archivos   IDENTIFICACION.pdf   Original Copia Certificada   Original Copia Certificada   Copia Certificada Copia Simple   PODER.pdf | 1/2020 - Proceso Penal Acusatorio                                                                                                    |   |
|----------------------------------------------------------------------------------------------------|----------------------------------------------------------------------------------------------------|---|
| Al ingresar Documentos     Al ingresar el documento, verificar que el nombre del archivo no cuente con signos de puntuación, admiración o caracteres especiales como apóstrofes, guiones, etc.     Seleccionar documentos: <ul> <li>Seleccione uno o varios archivos</li> </ul> Eliminar archivos     IDENTI/FICACION.pdf   Original   Copia Certificada   Copia Simple   ANEXOS.pdf   Original   Copia Certificada   Copia Simple   PODER.pdf                                                     | ngreso de Texto de la Promoción                                                                                                    | А |
| Al ingresar el documento, verificar que el nombre del archivo no cuente con signos de puntuación, admiración o caracteres especiales como apóstrofes, guiones, etc.          Seleccionar documentos:                                                                                                    | ngresar Documentos                                                                                                    |   |
| Seleccionar documentos: Seleccione uno o varios archivos     DENT/IFICACION.pdf     Original Copia Certificada     Copia Simple     ANEXOS.pdf     Original Copia Certificada     Copia Simple     PODER.pdf                                                                                                    | Al ingresar el documento, verificar que el nombre del archivo no cuente con signos de puntuación, admiración o caracteres especiales como apóstrofes, guiones, etc. |   |
| <ul> <li>IDENTIFICACION.pdf</li> <li>Original Copia Certificada Copia Simple</li> <li>ANEXOS.pdf</li> <li>Original Copia Certificada Copia Simple</li> <li>PODER.pdf</li> </ul>                                                                                                    | Seleccionar documentos: ③ Seleccione uno o varios archivos                                                                                                    |   |
| <ul> <li>Original Copia Certificada Copia Simple</li> <li>ANEXOS.pdf</li> <li>Original Copia Certificada Copia Simple</li> <li>PODER.pdf</li> </ul>                                                                                                    |                                                                                                    |   |
| ANEXOS.pdf  Original @ Copia Certificada  Copia Simple  PODER.pdf                                                                                                    | 🛛 Original 🔲 Copia Certificada 🔲 Copia Simple                                                                                                    |   |
| Original Ø Copia Certificada Copia Simple PODER.pdf                                                                                                    | ANEXOS.pdf                                                                                                    |   |
|                                                                                                    | 🛛 Original 🖉 Copia Certificada 🔲 Copia Simple                                                                                                    |   |
|                                                                                                    | PODER.pdf                                                                                                    |   |
| 🔲 Original 🔲 Copia Certificada 🖉 Copia Simple                                                                                                    | 🛛 Original 🔲 Copia Certificada 🗷 Copia Simple                                                                                                    |   |
|                                                                                                    | Observaciones                                                                                                    |   |
| Observaciones                                                                                                    |                                                                                                    |   |
| Observaciones                                                                                                    |                                                                                                    |   |
| Observaciones                                                                                                    |                                                                                                    |   |

→ **Paso 9.** Para agregar la firma electrónica, el sistema desplegará un panel para poder ingresar los archivos y contraseña de la FIREL. Una vez hecho esto, dé clic en *Confirmar firma*, seleccione la opción *He leído el Aviso de Privacidad y otorgo mi consentimiento para que los datos personales sean tratados conforme el mismo*.

| Seleccionar archivo Ningún a | archiseleccionado    | Contraseña |  |  |  |
|------------------------------|----------------------|------------|--|--|--|
| Confirmar firma              |                      |            |  |  |  |
| Israel Bernardo Cázares Ror  | nero - IDENTIFICACIO | N.pdf      |  |  |  |
| Israel Bernardo Cázares Ror  | nero - ANEXOS.pdf    |            |  |  |  |
|                              |                      |            |  |  |  |

→ **Paso 10**. Dé clic en el botón *Enviar promociones*. El sistema muestra un resumen de la presentación de la promoción. Posteriormente, presione *Confirmar y Enviar Promociones*.

| Cen               | tro de Justicia Penal F | Federal para Pruebas 1 (DF) |             |
|-------------------|-------------------------|-----------------------------|-------------|
| Está a punto do o | viar las siguiente pro  |                             | nicamonto X |
|                   | iviar las siguiente pro |                             |             |
| Documento Pron    | noción Capturado        |                             |             |
| Archivos Promoc   | ión                     |                             |             |
|                   |                         |                             |             |

→ **Paso 11.** Una vez enviada la promoción, el sistema mostrará acuse de recibo, el cual puede ser guardado en formato .PDF, o ser impreso. En el módulo de consulta de acuses, podrá descargar e imprimir todos los acuses generados dentro del Portal de Servicios en Línea.

| Portal de Serv                                                                                                    | vicios en Línea del Poder Judicial de la Federación                              |
|----------------------------------------------------------------------------------------------------|----------------------------------------------------------------------------------|
|                                                                                                    | Acuse de envío de escrito                                                        |
| Organo                                                                                                    | Centro de Justicia Penal Federal para Pruebas 1 (DF)                             |
| Folio                                                                                                    | 1001447/2020                                                                     |
| Tipo de asunto:                                                                                                    | Proceso Penal Acusatorio                                                         |
| Número de expediente:                                                                                                    | 1/2020                                                                           |
| Promovente:                                                                                                    | Israel Bernardo Cázares Romero                                                   |
| Fechad de envio:                                                                                                    | veintiocho de abril del dos mil veinte                                           |
| Hora de envio:                                                                                                    | 20:51 tiempo del centro                                                          |
|                                                                                                    |                                                                                  |
| rchivo enviado:                                                                                                    |                                                                                  |
| Archivo enviado:<br>Nombre: IDENTIFICAC<br>fype: application/pdf.<br>Nombre: ANEXOS.pdf,<br>fype: application/pdf,<br>Sombre: PODER.pdf, 1<br>fype: application/pdf. | ION.pdf, Tamaño: 184719 bytes.<br>Tamaño: 183126 bytes.<br>Iamaño: 181702 bytes. |

## IX. Solicitar acceso a carpeta digital

El sistema permite solicitar el acceso al expediente electrónico a Centros de Justicia Penal Federal del Poder Judicial de la Federación, a través del panel *Promociones y Recursos*, sub módulo *Solicitar acceso a carpeta digital*.

Para presentar la solicitud de acceso al expediente electrónico a través del portal, realice los siguientes pasos:

→ **Paso 1.** Dé clic en el botón *Ingresa al Portal* y seleccione la opción *Centro de Justicia Penal Federal.* 

| Inicio Amparo contra ataques Consulta<br>a la vida, libertad e tu Folio<br>integridad de las personas | a al Portal<br>Consulta de Versión Pública Solicita<br>de Sentencias y Proyectos de estudio tu FIREL<br>recomblucionalidad convencionalidad |
|----------------------------------------------------------------------------------------------------|----------------------------------------------------------------------------------------------------|
| Acceso a los Órganos jurisdiccionales                                                                 | Juzgados de Distrito y Tribunales de Circuito                                                                                               |
|                                                                                                    | Centro de Justicia Penal Federal                                                                                                    |
| Register works                                                                                        | REL                                                                                                    |
| Firma electronica                                                                                     | mania lus archivos<br>ac y docx                                                                                                    |
|                                                                                                    | but some to wee                                                                                                    |
| 00                                                                                                    | ••••                                                                                                    |
| Rienvenide al Portal de Servicios en Línea                                                            | del Peder, Iudicial de la Federación                                                                                                    |
| Sienvenido al Foltal de Selvicios en Línea                                                            |                                                                                                    |
| Out as al Dartal de Caminica                                                                          | 🕑 Fácil de Usar                                                                                                    |
| en Línea del Poder Judicial de la Federación?                                                         |                                                                                                    |

→ **Paso 2.** Dé clic en el botón *Ingresar con Firma*.

|                        | <sup>00</sup> 222                                                            | POE POF                                                                                                    | ER JUDICIAL DE LA<br>TAL DE SERVICIO     | A FEDERACIÓN<br>S EN LÍNEA                                                                                                    |                                                                                                    |                                                                                                    |
|------------------------|------------------------------------------------------------------------------|----------------------------------------------------------------------------------------------------|------------------------------------------|----------------------------------------------------------------------------------------------------|----------------------------------------------------------------------------------------------------|----------------------------------------------------------------------------------------------------|
|                        |                                                                              | _                                                                                                    |                                          | -                                                                                                    |                                                                                                    | Fecha y hora del centro de                                                                                                    |
| $\widehat{\mathbf{n}}$ |                                                                              |                                                                                                    |                                          |                                                                                                    | FIREL                                                                                                    |                                                                                                    |
| Inicio                 | Amparo contra ataques<br>a la vida, libertad e<br>integridad de las personas | Consulta<br>tu Folio                                                                                                    | Ingresa al Portal                        | Consulta de Versión Pública<br>de Sentencias y Proyectos de estudio<br>de constitucionalidad o convencionalidad                                                                                                    | Solicita<br>tu FIREL                                                                                                    |                                                                                                    |
|                        |                                                                              |                                                                                                    |                                          |                                                                                                    |                                                                                                    |                                                                                                    |
| ales de                | e Justicia Pe                                                                | nal                                                                                                    |                                          |                                                                                                    |                                                                                                    |                                                                                                    |
|                        |                                                                              |                                                                                                    |                                          |                                                                                                    |                                                                                                    |                                                                                                    |
| O Acce                 | eso a los Centros de                                                         | Justicia                                                                                                    |                                          |                                                                                                    |                                                                                                    |                                                                                                    |
|                        |                                                                              | l                                                                                                    | Ingresar con Firma                       | l                                                                                                    |                                                                                                    |                                                                                                    |
|                        | Registrar usuario                                                            |                                                                                                    |                                          | ¿Olvidaste tu contraseña?                                                                                                    |                                                                                                    |                                                                                                    |
|                        | ales de                                                                      | Inicio Entropy<br>a la vida, libertad e<br>integridad de las personas<br>rales de Justicia Pe<br>Co Acceso a los Centros de<br>Registrar usuario | Inicio Accesso a los Centros de Justicia | Amparo contra ataques<br>a la vida, libertad e<br>integridad de las personas<br>Consulta<br>U Folio<br>Consulta<br>U Folio<br>Consulta<br>U Folio<br>Consulta<br>U Folio<br>Consulta<br>U Folio<br>Consulta<br>U Folio<br>Consulta<br>U Folio<br>Consulta<br>U Folio<br>Consulta<br>U Folio<br>Consulta<br>U Folio<br>Consulta<br>U Folio<br>Consulta<br>U Folio<br>Consulta<br>Consulta<br>U Folio<br>Consulta<br>Consulta | Inicio       Imparo contra ataques<br>a la vida, libertad e<br>integridad de las personas       Imparo al Portal<br>Inicio       Imparo contra ataques<br>a la vida, libertad e<br>integridad de las personas       Imparo al Portal<br>Imparo al Portal<br>Imparo al Portal<br>Imparo al Portal<br>Imparo al Portal<br>de constitucionalidad o convencionalidad         rales de Justicia Penal       Imparo al Portal<br>Imparo al Portal<br>Imparo al Portal<br>De constitucionalidad o convencionalidad         rales de Justicia Penal       Imparo al Portal<br>Imparo al Portal<br>Imparo | Image: Second second second |

→ **Paso 3.** El sistema muestra un apartado para proporcionar el certificado digital y la contraseña. Seleccione el certificado (firma electrónica), capture la contraseña y dé clic en el botón *Ingresar*.

| Para con             | tinuar debe propo | orcionar su certific | cado digita | al     |
|----------------------|-------------------|----------------------|-------------|--------|
|                      | Firel             | E.Firma              |             |        |
| Certificado Digital  | :                 |                      |             |        |
| CARI790609HE         | DFZMS02.pfx       |                      | Cambiar     | Quitar |
| <b>≭</b> Contraseña: |                   |                      |             |        |
| •••••                |                   |                      |             |        |
|                      |                   |                      |             |        |
|                      | Regresar          | Ingresar             |             |        |
|                      |                   |                      |             |        |

→ **Paso 4.** Una vez dentro del Portal de Servicios en Línea, se deberá seleccionar el perfil con el que se desea ingresar al sistema (Persona Física, Representante de persona jurídica pública o Representante de persona jurídica privada).

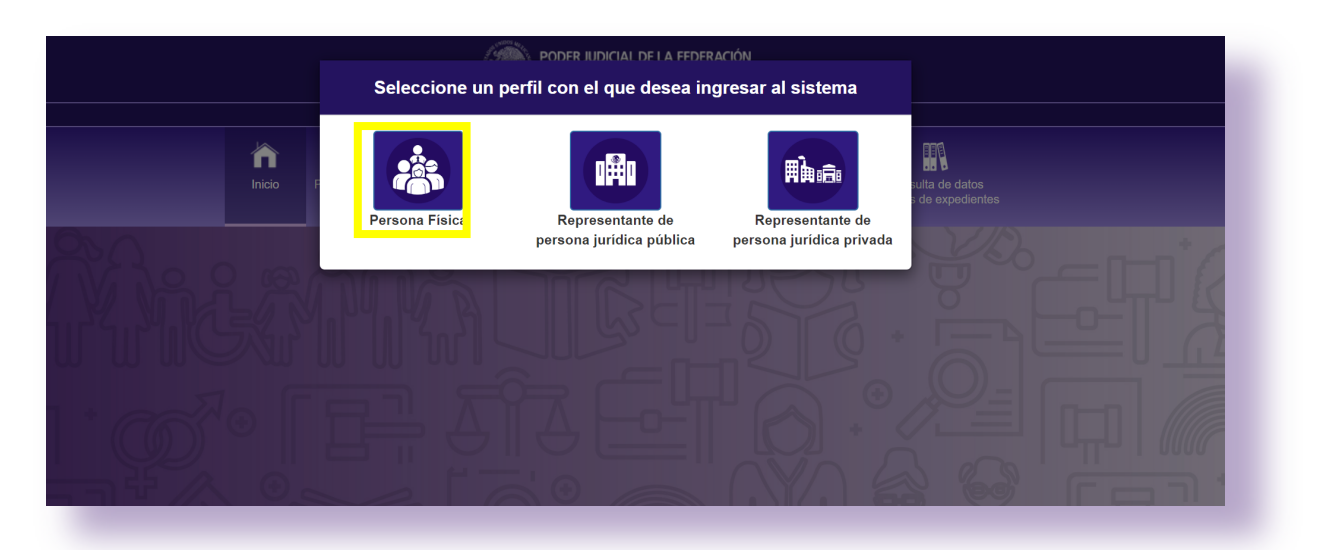

→ **Paso 5.** Dé clic en el módulo *Promociones y Recursos* y seleccionar el sub-módulo *Solicitar acceso a Carpeta Digital.* 

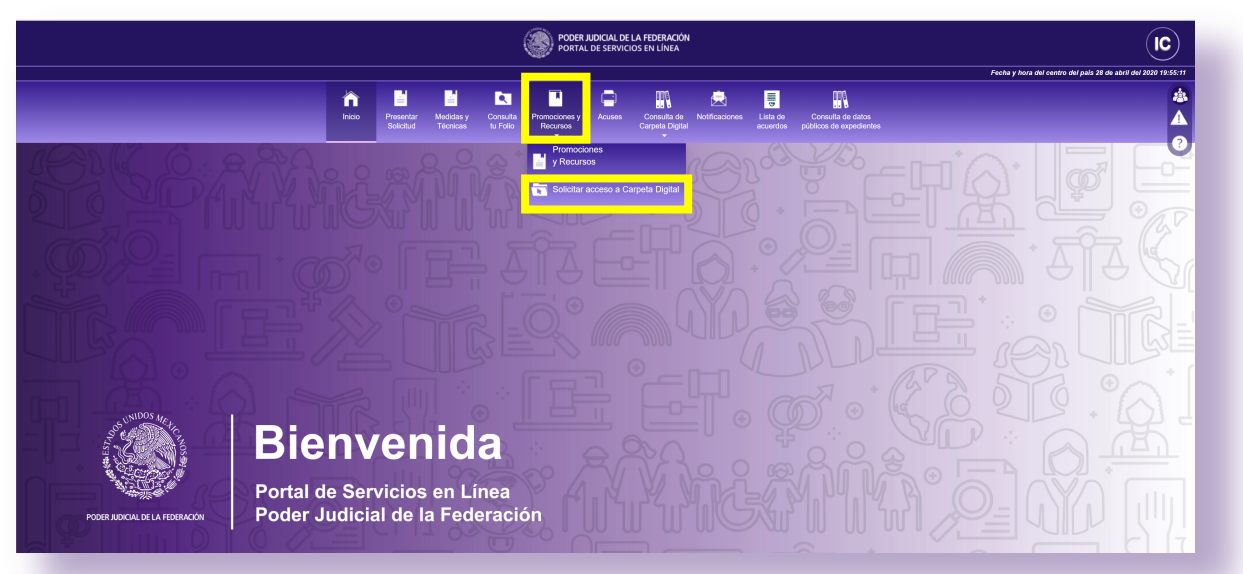

→ **Paso 6.** El sistema desplegará la opción de envió de promociones a uno o a varios órganos y/o expedientes, en donde podrá seleccionar la modalidad *Masiva* o la *Individual.* 

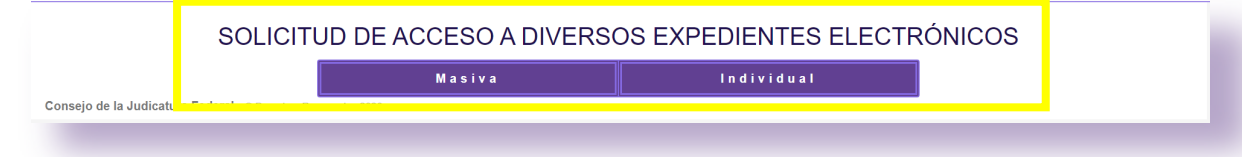

#### Envío de promociones Masiva (a varios expedientes)

Es posible el envío de una promoción a diversos órganos jurisdiccionales, ya sea mediante el uso de una plantilla o a través de la manera manual de expedientes y órganos.

#### Envío de promociones Masiva mediante el uso de una plantilla

Para ello se deberán seguir los siguientes pasos:

Descargue la plantilla que se encuentra en formato Excel, en la cual deberá registrar los campos correspondientes.

| Tipo de órgano                | Materia | Órgano Jurisdiccional                               | Tipo de asunto   | Tipo de procedimiento | Número<br>expediente | Año<br>expediente | Estatus<br>Registro |
|-------------------------------|---------|-----------------------------------------------------|------------------|-----------------------|----------------------|-------------------|---------------------|
| Tribunal Unitario de Circuito | Mixta   | Tercer Tribunal Unitario del Decimosegundo Circuito | Amparo indirecto | No aplica             | 305                  | 2020              | CORRECTO            |
| Tribunal Unitario de Circuito | Mixta   | Tercer Tribunal Unitario del Decimosegundo Circuito | Amparo indirecto | No aplica             | 306                  | 2020              | CORRECTO            |
|                               |         | <b>T</b>                                            |                  |                       |                      |                   | INCORRECTO          |
|                               |         | •                                                   |                  |                       |                      |                   |                     |

 Una vez que se capturen los datos correspondientes, deberá de cargar el archivo Excel mediante la opción Subir Excel.

Si la carga es correcta, el sistema mostrará en el panel de *Solicitar acceso a varios expedientes electrónicos carga masiva* el órgano jurisdiccional, tipo de asunto, número de expediente, de cada uno de los registros capturados en el archivo Excel.

Finalmente, deberá dar clic en la opción *Siguiente*.

| Jbir Excel |
|------------|
| ubir Excel |
|            |
|            |
|            |
| NEUN       |
| D          |
|            |
| R          |
|            |
|            |
|            |

#### Envío de promociones carga Manual

Mediante esta opción deberá capturar para el *Estado, Tipo de Órgano, Materia, Órgano, Tipo de Asunto* y el *Expediente,* y posteriormente dar clic en el botón *Agregar*. Se repetirá para cada uno de los expedientes a los que se quiera enviar el archivo de la promoción.

| SOLICITAR ACCESO A VARIOS E | EXPEDIENTES ELECTRÓNICOS CARGA MANUAL                |
|-----------------------------|------------------------------------------------------|
| Estado                      | Ciudad de México                                     |
| Tipo de Órgano              | Centro de Justicia Penal Federal                     |
| Materia                     | Penal T                                              |
| Órgano                      | Centro de Justicia Penal Federal para Pruebas 1 (DF) |
| Tipo de Asunto              | Proceso Penal Acusatorio                             |
| TipoProcedimiento           | Causa penal                                          |
| Expediente                  | 1/2020                                               |
|                             | Agregar                                              |
|                             |                                                      |

El Portal de Servicios en Línea mostrará los expedientes y órganos jurisdiccionales capturados en una pantalla, en la que podrá eliminar los capturados por error. Para proceder a su envío, dé clic en el botón *Siguiente*.

| to! Se agrego correctamente el expediente<br>al de expedientes : 2 |                          |                      |          |
|--------------------------------------------------------------------|--------------------------|----------------------|----------|
| _                                                                  |                          | Filtrar búsqueda:    |          |
| ÓRGANO JURISDICCIONAL                                              | TIPO DE ASUNTO           | NÚMERO DE EXPEDIENTE | ELIMINAR |
| entro de Justicia Penal Federal para Pruebas 1 (DF)                | Proceso Penal Acusatorio | 2102/2020            | 8        |
| entro de Justicia Penal Federal para Pruebas 1 (DF)                | Proceso Penal Acusatorio | 1/2020               | 8        |
| trando 1 a 2 de 2 entradas                                         |                          |                      |          |
| iguiente                                                           |                          |                      |          |
|                                                                    |                          |                      |          |

## Envío de Promociones Individuales

Si se pretende enviar la promoción a un solo órgano jurisdiccional, seleccione la modalidad *Individual*.

Hecho lo anterior, se deberá de capturar el *Estado, Tipo de Órgano, Materia, Órgano, Tipo de Asunto, Tipo de Procedimiento y Expediente* al que se desea enviar la promoción. Posteriormente, dé clic en el botón *Agregar*.

|               |                | Masiva                      | Individual                |  |
|---------------|----------------|-----------------------------|---------------------------|--|
| ar Expediente |                |                             |                           |  |
|               | Estado         | Ciudad de México            |                           |  |
|               | Tipo de Órgano | Centro de Justicia Penal Fe | deral                     |  |
|               | Materia        | Penal                       |                           |  |
|               | Órgano         | Centro de Justicia Penal Fe | deral para Pruebas 1 (DF) |  |
|               | Tipo de Asunto | Seleccione una opción       |                           |  |
|               | Expediente     | 1/2020                      |                           |  |

→ **Paso 7.** El sistema permite ingresar el texto de la promoción en un cuadro de texto libre, o bien, seleccionar documentos extensión .pdf, .doc. y .docx.

| Ingreso de Texto de la Promoción                       | A |
|--------------------------------------------------------|---|
| ◆ <pre>Formato ▼ B I E E E E E E F E ▼ E ▼ E ■ E</pre> |   |
| C. JUEZ DE DISTRITO                                    |   |
|                                                        |   |
|                                                        |   |
|                                                        |   |
|                                                        |   |
|                                                        |   |
|                                                        |   |
|                                                        |   |
|                                                        |   |
|                                                        |   |
|                                                        |   |
|                                                        |   |

| Al ingresar el | cumento, verificar que el nombre del archivo no cuente con signos de puntuación, admiración o caracteres especiales como apóstrofes, guiones, etc.      |   |
|----------------|----------------------------------------------------------------------------------------------------|---|
|                | leccionar documentos: Seleccione uno o varios archivos                                                                                                  |   |
|                |                                                                                                    |   |
|                |                                                                                                    |   |
|                | Presentar Promociones y Recursos                                                                                                    |   |
| Expedier       | s de la Promoción                                                                                                    |   |
| elecciona      | tre cargar archivos o usar la plantilla para texto                                                                                                    |   |
| Ingreso o      | Texto de la Promoción                                                                                                    | A |
| Ingresar       | ocumentos                                                                                                    |   |
| Al ingre       | el documento, verificar que el nombre del archivo no cuente con signos de puntuación, admiración o caracteres especiales como apóstrofes, guiones, etc. |   |
| L              | Seleccionar documentos: 💿 Seleccione uno o varios archivos 💼 Eliminar archivos                                                                          |   |
| ۲              | IDENTIFICACION.pdf                                                                                                    |   |
| ۲              | ANEXOS.pdf                                                                                                    |   |
| ۲              | PODER.pdf                                                                                                    |   |
|                | Debe firmar los documentos de la promoción                                                                                                    |   |
|                |                                                                                                    |   |

→ **Paso 8.** Firme la promoción. Para ello, el sistema desplegará panel para poder ingresar los archivos y contraseña de la FIREL. Una vez hecho esto, dé clic en *Confirmar firma* y seleccione la opción *He leído el Aviso de Privacidad y otorgo mi consentimiento para que los datos personales sean tratados conforme el mismo.* 

| PFX:<br>Seleccionar archivo Ningún archiseleccionado | Contraseña                         |                                    |    |  |
|------------------------------------------------------|------------------------------------|------------------------------------|----|--|
| onfirmar firma                                       |                                    |                                    |    |  |
| srael Bernardo Cázares Romero - IDENTIFICA           | CION.pdf                           |                                    |    |  |
| srael Bernardo Cázares Romero - ANEXOS.pd            | ,<br>,                             |                                    |    |  |
|                                                      |                                    |                                    |    |  |
| eído el <u>Aviso de Privacidad</u> y otorgo mi con   | ocimiento para que los datos perso | ales sean tratados conforme al mis | mo |  |

→ **Paso 9.** Dé clic en el botón *Enviar promociones*. El sistema mostrará acuse de recibo, el cual puede ser guardado en formato .PDF, o ser impreso. En el módulo de consulta de acuses, podrá descargar e imprimir todos los acuses generados dentro del Portal de Servicios en Línea.

| Portal de Serv                                                                                                    | icios en Línea del Poder Judicial de la Federación                                                                                           |
|----------------------------------------------------------------------------------------------------|----------------------------------------------------------------------------------------------------|
|                                                                                                    | Acuse de envio de escrito                                                                                                    |
| Organo:                                                                                                    | Juzgado Primero de Distrito en Materia Administrativa para Pruebas 1 (DF)                                                                    |
| Folio:                                                                                                    | 1001451/2020                                                                                                    |
| Tipo de asunto:                                                                                                    | Amparo indirecto                                                                                                    |
| Número de expediente:                                                                                                    | 1/2020                                                                                                    |
| Promovente:                                                                                                    | Israel Bernardo Cázares Romero                                                                                                    |
| Fechad de envio:                                                                                                    | veintiocho de abril del dos mil veinte                                                                                                    |
| Hora de envio:                                                                                                    | 22:41 tiempo del centro                                                                                                    |
| Observaciones:                                                                                                    | de la firma electrónica de Israel Bernardo Cázares Romero.                                                                                   |
| Observaciones:<br>n evidencia criptográfica<br>Archivo enviado:                                                                                                    | de la firma electrónica de Israel Bernardo Cázares Romero.                                                                                   |
| Observaciones:<br>n evidencia criptográfica<br>(rchivo enviado:<br>Nombre: IDENTIFICACI                                                                                                    | de la firma electrónica de Israel Bernardo Cázares Romero.<br>ON.pdf, Tamaño: 184719 bytes.                                                  |
| Deservaciones:<br>n evidencia criptográfica<br>Archivo enviado:<br>Nombre: IDENTIFICACI<br>Type: application/pdf.                                                                                                    | de la firma electrónica de Israel Bernardo Cázares Romero.<br>ON.pdf, Tamaño: 184719 bytes.                                                  |
| Deservaciones:<br>n evidencia criptográfica<br>Archivo enviado:<br>Nombre: IDENTIFICACI<br>Sype: application/pdf.<br>Nombre: ANEXOS.pdf, 7<br>New: application/pdf.                                                   | de la firma electrónica de Israel Bernardo Cázares Romero.<br>ON.pdf, Tamaño: 184719 bytes.<br>'amaño: 183126 bytes.                         |
| Deservaciones:<br>n evidencia criptográfica<br>Archivo enviado:<br>Nombre: IDENTIFICACI<br>ýpe: application/pdf.<br>Nombre: ANEXOS.pdf,<br>ýpe: application/pdf.<br>Nombre: PODER.pdf, Te                             | de la firma electrónica de Israel Bernardo Cázares Romero.<br>ON.pdf, Tamaño: 184719 bytes.<br>famaño: 183126 bytes.<br>imaño: 181702 bytes. |
| Deservaciones:<br>n evidencia criptográfica<br>Archivo enviado:<br>Nombre: IDENTIFICACI<br>ýpe: application/pdf.<br>Nombre: ANEXOS.pdf, Ta<br>ýpe: application/pdf.<br>Nombre: PODER.pdf, Ta<br>ýpe: application/pdf. | de la firma electrónica de Israel Bernardo Cázares Romero.<br>ON.pdf, Tamaño: 184719 bytes.<br>Famaño: 183126 bytes.<br>Imaño: 181702 bytes. |

## X. Consulta de carpeta digital

A través del Portal es posible consultar la integración de las carpetas digitales en aquellos asuntos en los que se ha obtenido autorización respectiva, en cuatro diferentes modalidades:

- Vista Global
- Vista por Centro de Justicia
- Acuerdos Recientes
- Acuerdos pendientes de Notificación
- → **Paso 1.** En la página principal del Portal de Servicios en Línea, dé clic en el ícono *Consulta de Carpeta Digital.*

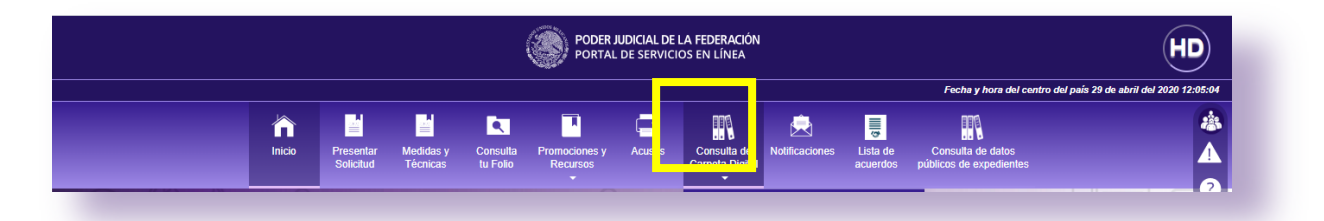

→ **Paso 2.** Al seleccionar *Consulta de Carpeta Digital*, dé clic en una de las cuatro opciones de consulta (*Vista Global, Vista por Centro de Justicia, Acuerdos Recientes o Acuerdos Pendientes de Notificación*).

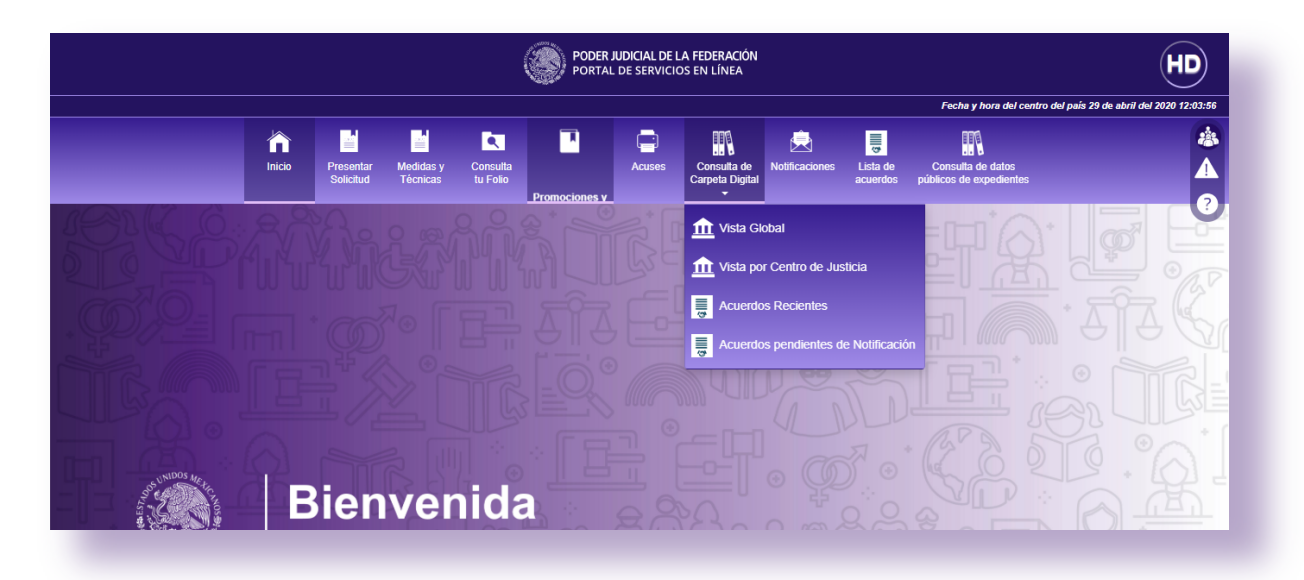

## XI. Vista global

Esta opción mostrará un listado de todos los expedientes en los que está autorizada la usuaria o usuario, habilitando las opciones *Ver Expediente Electrónico y Presentar Promoción.* 

|                                   |                                                                                  |                                         |                                                                      |                               |                                                                                                    |                                                                                     |                                                                         |                                                          |                                                                                           | Fecha y hora del cen                                                                                                    | tro del país 29 de ab  |
|-----------------------------------|----------------------------------------------------------------------------------|-----------------------------------------|----------------------------------------------------------------------|-------------------------------|----------------------------------------------------------------------------------------------------|-------------------------------------------------------------------------------------|-------------------------------------------------------------------------|----------------------------------------------------------|-------------------------------------------------------------------------------------------|----------------------------------------------------------------------------------------------------|------------------------|
|                                   | inicio                                                                           | Presentar<br>Solicitud                  | Medidas y<br>Técnicas                                                | Consulta<br>tu Folio          | Promociones y<br>Recursos                                                                                                    | Acuses                                                                              | Consulta de<br>Carpeta Digital                                          | Rotificaciones                                           | Lista de<br>acuerdos                                                                      | Consulta de datos<br>públicos de expedientes                                                                                                    |                        |
|                                   |                                                                                  |                                         | VICT                                                                 |                               |                                                                                                    |                                                                                     |                                                                         | CTRÓN                                                    |                                                                                           |                                                                                                    |                        |
|                                   |                                                                                  |                                         | 101                                                                  | AGL                           | JDAL EAF                                                                                                    | EDIEN                                                                               | TES ELE                                                                 | CIRON                                                    | 1003                                                                                      |                                                                                                    |                        |
|                                   |                                                                                  |                                         |                                                                      |                               |                                                                                                    |                                                                                     |                                                                         |                                                          |                                                                                           |                                                                                                    |                        |
|                                   |                                                                                  |                                         |                                                                      |                               |                                                                                                    |                                                                                     |                                                                         |                                                          |                                                                                           |                                                                                                    |                        |
|                                   |                                                                                  |                                         |                                                                      |                               |                                                                                                    |                                                                                     |                                                                         |                                                          |                                                                                           |                                                                                                    |                        |
| Presentar                         | seleccionadas                                                                    |                                         |                                                                      |                               |                                                                                                    |                                                                                     |                                                                         |                                                          |                                                                                           |                                                                                                    |                        |
| Presentar<br>Mostrar              | seleccionadas<br>10 v entrada                                                    | s                                       |                                                                      |                               |                                                                                                    |                                                                                     |                                                                         |                                                          | Filtrar                                                                                   | búsqueda:                                                                                                    |                        |
| Presentar<br>Mostrar              | seleccionadas<br>10 v entrada                                                    | s                                       |                                                                      |                               |                                                                                                    |                                                                                     |                                                                         |                                                          | Filtrar                                                                                   | búsqueda:                                                                                                    | Proce                  |
| Presentar<br>Mostrar              | seleccionadas<br>10 v entrada<br>Número de<br>expediente                         | S                                       | Quejoso                                                              |                               | organo Junisticcional                                                                                                    |                                                                                     |                                                                         |                                                          | Filtrar<br>Tipo de<br>Asunto                                                              | búsqueda:                                                                                                    | Presen                 |
| Presentar<br>Mostrar              | seleccionadas<br>10 v entrada<br>Número de<br>expediente<br>33/2020              | S<br>Materia<br>Penal                   | Quejoso<br>Ministerip F                                              | Publico                       | organo Jurisolocionar<br>Centro de Justicia Pena<br>ciudad del mismo nomb                                                                                                    | al Federal en el E                                                                  | istado de Puebla, con                                                   | residencia en la                                         | Filtrar<br>Tipo de<br>Asunto<br>Proceso Penal<br>Acutatorio                               | búsqueda:<br>Ver Ex. c. níe<br>Electrónico                                                                                                    | Preset - Promocium     |
| Presentar<br>Mostrar              | seleccionadas<br>10 v entrada<br>Número de<br>expediente<br>33/2020              | S<br>materia<br>Penal                   | uuejoso<br>Ministerip F                                              | Publico                       | organo Juristicisionar<br>Centro de Justicia Pena<br>ciudad del mismo nomb                                                                                                    | al Federal en el E<br>ore                                                           | stado de Puebla, con                                                    | residencia en la                                         | Filtrar<br>Tipo de<br>Asunto<br>Proceso Penal<br>Acusatorio                               | búsqueda:<br>Ver Externíte<br>Bectrónico                                                                                                    | Present                |
| Presentar<br>Mostrar<br>seleccion | seleccionadas<br>10 v entrada<br>Número de<br>experiente<br>33/2020<br>2113/2020 | S<br>Materia<br>Penal<br>Penal          | Ministerip F<br>Imputado In<br>Imputado In                           | Publico<br>mputado            | Organo Juristicistonar<br>Centro de Justicia Pena<br>ciudad del mismo nomb<br>Centro de Justicia Pena<br>Oudad del mismo nomb                                                  | al Federal en el E<br>ore<br>al Federal en el E<br>ore                              | stado de Puebla, con<br>stado de Puebla, con                            | residencia en la<br>residencia en la                     | Filtrar<br>Tipo de<br>Asunto<br>Proceso Penal<br>Acusatorio                               | búsqueda:<br>Ver E. nte<br>Sectrônico                                                                                                    | Presel                 |
| Presentar<br>Mostrar              | seleccionadas<br>10 v entrada<br>Número de<br>experiente<br>33/2020<br>2113/2020 | S<br>Materia<br>Penal<br>Penal          | Gueroso<br>Ministerip F<br>Imputado Ir<br>Imputado                   | Publico<br>mputado            | Organo Juristiccionar<br>Centro de Justicia Pena<br>ciudad del mismo nomb<br>Centro de Justicia Pena<br>ciudad del mismo nomb                                                  | al Federal en el E<br>ore<br>al Federal en el E<br>ore                              | istado de Puebla, con<br>istado de Puebla, con                          | residencia en la<br>residencia en la                     | Filtrar<br>Tipo de<br>Asumo<br>Proceso Penal<br>Acusatorio<br>Proceso Penal<br>Acusatorio | büsqueda:<br>Ver Extension<br>Beströnico                                                                                                    | Present -<br>Promocion |
| Presentar<br>Mostrar              | seleccionadas<br>10 ▼ entrada<br>* Nimerone<br>2113/2020<br>2112/2020            | S<br>Materia<br>Penal<br>Penal<br>Penal | Gueroso<br>Ministerip F<br>Imputado Ir<br>Imputado<br>Ministerio F   | Publico<br>mputado<br>Público | Organo - Universitadorenario<br>Centro de Justicia Pena<br>ciudad del mismo nomb<br>culada del mismo nomb<br>Centro de Justicia Pena<br>culada del mismo nomb                  | al Federal en el E<br>ore<br>al Federal en el E<br>ore<br>al Federal en el E<br>ore | istado de Puebla, con<br>istado de Puebla, con<br>istado de Puebla, con | residencia en la<br>residencia en la<br>residencia en la | Filtrar<br>Tipo de<br>Asumo<br>Proceso Penal<br>Acusatorio<br>Proceso Penal<br>Acusatorio | búsqueda:<br>Ver El, orte<br>Bectrónico                                                                                                    | Presel, r<br>Promocion |
| Presentar<br>Mostrar              | seleccionadas<br>10 ▼ entrada<br>entrada<br>33/2020<br>2113/2020<br>1/2020       | S<br>Materia<br>Penal<br>Penal<br>Penal | Ministerip F<br>Imputado Ir<br>Imputado Ministerio F<br>Ministerio F | Publico mputado               | Argano Autosoccontel<br>Centro de Juscio Peno<br>ciudad del mismo nomb<br>Centro de Justicia Peno<br>ciudad del mismo nomb<br>Centro de Justicia Peno<br>ciudad del mismo nomb | al Federal en el E<br>pre<br>al Federal en el E<br>pre<br>al Federal en el E<br>pre | istado de Puebla, con<br>Istado de Puebla, con<br>Istado de Puebla, con | residencia en la<br>residencia en la<br>residencia en la | Filtrar<br>Sumo<br>Proceso Penal<br>Acusatorio<br>Proceso Penal<br>Acusatorio             | búsqueda:<br>Hetříhvo<br>Techniko<br>Techniko<br>Techn | Promocion              |

#### Ver Expediente Electrónico

→ **Paso 1.** Dé clic en el apartado de expediente electrónico. El sistema le remitirá a la integración del mismo y pondrá a su disposición las promociones y determinaciones judiciales que lo integran.

|                    | hicio                     | Presentar<br>Solicitud | Medidas y<br>Técnicas | Consulta<br>tu Folio | Promociones y<br>Recursos | Acuses  | Consulta de<br>Carpeta Digital | Notificaciones | Lista de<br>acuerdos | Consulta de datos<br>públicos de expedientes |
|--------------------|---------------------------|------------------------|-----------------------|----------------------|---------------------------|---------|--------------------------------|----------------|----------------------|----------------------------------------------|
| Regresar           |                           |                        | - Devel A             |                      |                           |         |                                |                |                      |                                              |
|                    | es 1 notifi<br>ficaciones | caciones elec          | ctrónicas per         | idientes. Ve         | r                         |         |                                |                |                      |                                              |
| Fecha de           | Presentació               | ón Arch                | ivo Promocio          | ón Ane               | xo Fecha de               | Acuerdo | SintesisOrd                    | len Nume       | roOrden              | Documento Acuerdo                            |
| 1                  |                           |                        |                       |                      | 29/04/202                 | 20      | 1                              | 1              |                      | Debe Notificarse para ver el archivo         |
| onsejo de la Judio | atura Federal             | - © Derechos Rese      | ervados 2020          |                      |                           |         |                                |                |                      |                                              |
| -                  |                           |                        |                       |                      |                           |         |                                |                |                      |                                              |
|                    |                           |                        |                       |                      |                           |         |                                |                |                      |                                              |

→ **Paso 2. Presentar promoción.** Al seleccionar la opción de *Presentar Promoción*, le remitirá al apartado de *Promociones y recursos*, donde podrá enviar promociones a uno o varios órganos y/o expedientes.

|              |              |                           |                       |                      |                           |             |                                |                |                      | Fecha y hora del centro del país 29          | ) de abril del 2020 |
|--------------|--------------|---------------------------|-----------------------|----------------------|---------------------------|-------------|--------------------------------|----------------|----------------------|----------------------------------------------|---------------------|
|              | inicio       | Presentar<br>Solicitud    | Medidas y<br>Técnicas | Consulta<br>tu Folio | Promociones y<br>Recursos | Acuses      | Consulta de<br>Carpeta Digital | Rotificaciones | Lista de<br>acuerdos | Consulta de datos<br>públicos de expedientes |                     |
|              | 13           | NVÍO DE<br><sub>Cer</sub> | E PRON                | 10C10N               |                           | O O V/      | ARIOS ÓI                       | RGANOS         | S Y/O E              | XPEDIENTES                                   |                     |
| Ingreso de T | exto de la l | Promoción                 |                       |                      | 33/2020                   | - Floceso P | enar Acusator                  | 10             |                      |                                              | А                   |
| Ingrosar Do  | cumentos     |                           |                       |                      |                           |             |                                |                |                      |                                              | R                   |
| ingresar Du  |              |                           |                       |                      |                           |             |                                |                |                      |                                              |                     |
| Observacio   | nes          |                           |                       |                      |                           |             |                                |                |                      |                                              |                     |
| Observacio   | nes          |                           |                       |                      |                           |             |                                |                |                      |                                              |                     |

# XII. Vista por Centro de Justicia Penal Federal

Al ingresar a la opción *Vista por Centro de Justicia*, seleccione el órgano jurisdiccional de su interés, seguido de la opción *Aceptar*.

| Incice       Presentar       Medidas y<br>Técnicas       Consulta       Promociones y<br>Recursos       Acases       Consulta de<br>carpeta Digital       Image: Notificaciones       Image: Notificaciones | Incio       Image: Second and the second and the second |                                           |                                    | Fecha y hora del centro del país 29 de |                       |                         |                           |               |                                |                |                      |                                              |   |
|----------------------------------------------------------------------------------------------------|----------------------------------------------------------------------------------------------------|-------------------------------------------|------------------------------------|----------------------------------------|-----------------------|-------------------------|---------------------------|---------------|--------------------------------|----------------|----------------------|----------------------------------------------|---|
| Centros de Justicia Penal Federal<br>Centro de Justicia Penal Federal en el Estado de Puebla, con residencia en la cuidad del mismo nombre [Cuenta con expedientes con autorización por el Org. Jurisd.]                                                                                                    | Centros de Justicia Penal Federal<br>Centro de Justicia Penal Federal en el Estado de Pueble, con residencia en la ciudad del mismo nombre [Cuenta con expedientes con autorzación por el Org. Jurisd] Consejo de la Judicatura Federal - e Desenhos Reservados 2020                                                                                                    |                                           | nicio                              | Presentar<br>Solicitud                 | Medidas y<br>Técnicas | Consulta<br>tu Folio    | Promociones y<br>Recursos | Acuses        | Consulta de<br>Carpeta Digital | Rotificaciones | Lista de<br>acuerdos | Consulta de datos<br>públicos de expedientes |   |
| Centro de Justicia Penal Federal en el Estado de Pueblo, con residencia en la ciudad del mismo nombre [Cuenta con expedientes con autorización por el Org. Jurisd.]                                                                                                    | Centro de Justicia Penal Federal en el Estado de Puebla, con residencia en la ciudad del mismo nombre (Cuenta con expedientes con autorización por el Org. Jurisd.)                                                                                                    |                                           |                                    |                                        |                       |                         |                           |               |                                |                |                      |                                              |   |
| Consejo de la Judicatura Federal - @ Derechos Reservados 2020                                                                                                    | Consejo de la Judicatura Federal - e Derechos Reservados 2020                                                                                                    |                                           |                                    |                                        |                       | Cen                     | tros de Ju                | sticia F      | enal Feo                       | leral          |                      |                                              |   |
|                                                                                                    |                                                                                                    | Centro de Justicia                        | Penal Federal (                    | en el Estado de                        | Puebla, con res       | Cent<br>idencia en la c | tros de Ju                | ombre [Cuenta | Penal Fec                      | deral          | oor el Org. Ju       | isd.]                                        | • |
|                                                                                                    |                                                                                                    | Centro de Justicia<br>Consejo de la Judic | Penal Federal (<br>atura Federal - | en el Estado de                        | Puebla, con res       | Cent                    | tros de Ju                | Sticia F      | Penal Fec                      | deral          | oor ei Org. Ju       | risd.]                                       |   |

Al momento de seleccionar el órgano jurisdiccional que desea consultar, el sistema desplegará las siguientes opciones:

- Oficialía de Partes
- Estrados
- Expediente Electrónico
- Acuses
- Centros Federales de Justicia Penal

| HD                                                             | NEA                                 | VICIOS EN LÍ | DRTAL DE SER          | P        |                        |        |  |
|----------------------------------------------------------------|-------------------------------------|--------------|-----------------------|----------|------------------------|--------|--|
| Fecha y hora del centro del país 29 de abril del 2020 13:17:5: |                                     |              |                       |          |                        |        |  |
|                                                                | <u>*</u>                            |              |                       | <u> </u> |                        |        |  |
|                                                                | Centros Federales de Justicia Penal | Acuses       | Carpetas<br>dígitales | Estrados | Oficialía de<br>Partes | Inicio |  |

### XIII. Oficialía de partes

→ **Paso 1.** En la opción *Oficialía de Partes*, se pueden enviar promociones a los expedientes en los que se cuente con autorización para actuar. Para ello, seleccione la opción *Presentar promoción*.

|                                       |                |                        |                |                                       |                    |                                   | Fecha y hor         | a del centro del | país 29 de abril del : |
|---------------------------------------|----------------|------------------------|----------------|---------------------------------------|--------------------|-----------------------------------|---------------------|------------------|------------------------|
|                                       | hicio          | Oficialía de<br>Partes | È.<br>Estrados | Carpetas<br>digitales                 | Acuses             | Centros Federales de Justicia Pen | al                  |                  |                        |
| 🕇 Órgano Jurisdicci                   | onal: Centro o | de Justicia Per        | nal Federal p  | ara Pruebas 1                         | I (DF) [Cuer       | ta con expedientes con autoriza   | ción por el Org. Ju | isd.] 🕇          | _                      |
| Inicio / Opciones de Acceso con Firel | Oficialía de   | Partes                 |                |                                       |                    |                                   |                     |                  |                        |
|                                       |                |                        | Ofi            | cialía de                             | Partes             | 3                                 |                     |                  |                        |
| Mostrar 10 v entradas                 |                |                        |                |                                       |                    | I                                 | Filtrar búsqueda:   |                  |                        |
| Selección <b>Expediente</b>           | Mat            | eria                   | Persona G      | <b>Quejoso</b><br>disten datos discon | ibles en la tabla. | Órgano Jurisdiccional             | Tipo c              | e Asunto         | 0.                     |
| Mostrando 0 a 0 de 0 entradas         |                | 6                      | 100            | Presentar pro                         | moción             | 5                                 |                     | Previo           | Siguiente              |
|                                       |                |                        |                |                                       |                    |                                   |                     |                  |                        |

→ **Paso 2.** En la siguiente pantalla deberá elegir las opciones que correspondan al órgano y expediente en el que desea presentar su promoción, dar clic en *Agregar*.

|                                                         |                | Buscar expedientes      |                                                               |
|---------------------------------------------------------|----------------|-------------------------|---------------------------------------------------------------|
|                                                         |                |                         | Fecha y hora del centro del país 29 de abril del 2020 13:29:3 |
|                                                         | Estado         | Seleccione una opción 💌 |                                                               |
| ↑ Órgano Jurisdiccion:                                  | Tipo de Órgano | Seleccione una opción 💌 | ión por el Org. Jurisd.] 🕇                                    |
| Inicio / Opciones de Ac                                 | Materia        | Seleccione una opción 💌 |                                                               |
|                                                         | Órgano         | Seleccione una opción 💌 |                                                               |
| Mostrar 10 v entradas                                   | Tipo de Asunto | Seleccione una opción * | ltrar búsqueda:                                               |
| Selección <u>Expediente</u>                             | Expediente     |                         | Tipo de Asunto                                                |
| Mostrando 0 a 0 de 0 entradas                           |                | Agregar                 | Previo Siguiente                                              |
| Consejo de la Judicatura Federal - © Derechos Reservado | s 2020         |                         |                                                               |
|                                                         |                |                         |                                                               |

→ **Paso 3.** El sistema permite ingresar el texto de la promoción en un cuadro de texto, o bien, la selección de documentos extensión .PDF, .DOC y .DOCX.

| e PRUEBA ar Documentos lingresar el documento, verificar que el nombre del archivo no cuente con signos de puntuación, admiración o caracteres especiales amo apóstrofes, guiones, etc. |                                                                                                    |  |
|----------------------------------------------------------------------------------------------------|----------------------------------------------------------------------------------------------------|--|
| iar Documentos<br>Lingresar el documento, verificar que el nombre del archivo no cuente con signos de puntuación, admiración o caracteres especiales<br>imo apóstrofes, guiones, etc.   |                                                                                                    |  |
| ingresar el documento, verificar que el nombre del archivo no cuente con signos de puntuación, admiración o caracteres especiales<br>mo apóstrofes, guiones, etc.                       | r Darumantas                                                                                                    |  |
| ingresar el documento, verificar que el nombre del archivo no cuente con signos de puntuación, admiración o caracteres especiales<br>mo apóstrofes, guiones, etc.                       |                                                                                                    |  |
|                                                                                                    | rgresar el documento, verificar que el nombre del archivo no cuente con signos de puntuación, admiración o caracteres especiales<br>no apóstrofes, guiones, etc. |  |

Nota: el tamaño de los archivos no debe ser mayor a 10 MB por cada uno.

→ **Paso 4.** Una vez cargados los documentos, se deben clasificar como *Original, Copia Simple* o *Copia Certificada.* Asimismo, el sistema muestra un cuadro de *Observaciones*, en el cual podrá ingresar información extra para hacerla del conocimiento del órgano jurisdiccional.

| Listado de documentos seleccionados;                 |   |   |  |
|------------------------------------------------------|---|---|--|
| 4.pdf<br>Driginal 📄 Copia Certificada 📄 Copia Simple | > | _ |  |
| Observaciones                                        |   |   |  |
|                                                      |   |   |  |

→ **Paso 5.** Para firmar electrónicamente el o los documentos, seleccione la casilla ¿Desea firmar los documentos de la promoción? En caso afirmativo, se desplegará un panel para poder ingresar los archivos y contraseña de la FIREL o e.firma. Una vez realizado, pulse *Confirmar firma*.

| .PFX:                                             |            |  |
|---------------------------------------------------|------------|--|
| Seleccionar archivo Ningún areccionado            | Contraseña |  |
| Confirmar firma                                   |            |  |
| Carlos Enrique Alvarez Tello - TextoPromocion.pdf |            |  |
|                                                   |            |  |

→ **Paso 6.** Dé clic en el botón *Enviar promociones*. El sistema muestra un resumen de la presentación de la promoción.

| Resumen de Envío de Promociones                                                                                                    |
|----------------------------------------------------------------------------------------------------|
| Centro de Justicia Penal Federal en el Estado de Puebla, con residencia en la ciudad<br>del mismo nombre<br>1212/2020 - Proceso Penal Acusatorio |
| Está a punto de enviar las siguiente promociones sin firmar electrónicamente. X                                                                  |
| Documento Promoción Capturado                                                                                                    |
| Archivos Promoción                                                                                                    |
|                                                                                                    |
| Confirmar y Enviar Promociones. Cancelar                                                                                                    |
|                                                                                                    |

→ **Paso 7.** El Portal de Servicios en Línea mostrará acuse de recibo, con un folio de seguimiento, el cual puede ser guardado en formato .PDF o puede ser impreso. En el módulo de consulta de acuses, podrá descargar e imprimir todos los acuses generados dentro del Portal de Servicios en Línea.

|                             | Poder Judicial<br>de la Frederación                                                                                            |  |
|-----------------------------|----------------------------------------------------------------------------------------------------|--|
|                             | Portel de Comision en Línes del Boder Judiciel de la Foderación                                                                |  |
|                             |                                                                                                    |  |
|                             | Acuse de envío de escrito                                                                                                    |  |
|                             | Olicina de<br>Correspondencia. Centro de Justicia Penal Federal para Privebas 1 (DF)<br>Comit:                                 |  |
|                             | Folio de registro: 1011245/2020                                                                                                |  |
|                             | Promovente: Israel Bernardo Cázares Romero                                                                                     |  |
|                             | Fechad de enviro: veintiocho de abril del dos mil veinte                                                                       |  |
|                             | Hora de envío: 18:50 tiempo del centro                                                                                         |  |
|                             | Archivo envisido: Nombre: PODER.odf. Tamaño: 181702 br/es.                                                                     |  |
|                             | Type: application/pdf.                                                                                                    |  |
|                             | Nombre: IDENTIFICACION.pdf, Tamaño: 184719 bytes.                                                                              |  |
|                             | Type: application/pdf.                                                                                                    |  |
|                             | Nomore: ANEXUS.pdf, lamano: 183126 bytes.<br>Type: application/pdf.                                                            |  |
|                             | PORTAL DE SERVICIOS EN<br>LINEA DEL PODER JUDICIAL<br>DE LA FEFERACIÓN                                                         |  |
|                             |                                                                                                    |  |
| Pa<br>Ver Archivos Enviados | ra const la información de su demanda puede dar click aquí o seleccionar en el menu la opción Consulta lu Folio. Guardar Acuse |  |

## XIV. Estrados

 $\rightarrow$  **Paso 1.** En esta opción podrá consultar la lista de acuerdos de los expedientes en donde se esté autorizado, buscándolos por número de expediente y fecha de publicación.

|                                                                                                    |                  | Oficialía do Estra                     |                     | Acusos Contros                                  |                                                   |                |                                         |
|----------------------------------------------------------------------------------------------------|------------------|----------------------------------------|---------------------|-------------------------------------------------|---------------------------------------------------|----------------|-----------------------------------------|
|                                                                                                    | micio            | Partes                                 | dígitales           | Acuses Centros                                  |                                                   |                |                                         |
| 🕇 Órgano Jurisdicci                                                                                                    | ional: Centro de | e Justicia Penal Fede                  | eral para Pruebas 1 | I (DF) [Cuenta con ex                           | pedientes con autorización por e                  | l Org. Jurisd. | ] 🕇                                     |
| Inicio / Opciones de Acceso con Firel                                                                                                | / Estrados       |                                        |                     |                                                 |                                                   |                |                                         |
|                                                                                                    |                  |                                        | Estrad              | los                                             |                                                   |                |                                         |
| Lista de Acuerdos Notificaciones Pe                                                                                                  | endientes        |                                        |                     |                                                 |                                                   |                |                                         |
| LISTA de Acuerdos Número de Expediente: Número Exped                                                                                 | liente Fe        | cha de Publicaciór                     | 29/04/2020          | Q Buscar                                        |                                                   |                |                                         |
| LISTA GE ACUERDOS<br>Número de Expediente: Número Exped<br>Mostrar 10 • entradas                                                     | liente Fe        | cha de Publicaciór                     | 29/04/2020          | Q Buscar                                        | Filtrar búsque                                    | da:            |                                         |
| LISIA DE ACUERDOS<br>Número de Expediente: Número Expec<br>Mostrar 10 v entradas<br>No. ^ Tipo Exp                                   | diente Fe        | Cha de Publicación                     | 29/04/2020          | Q Buscat                                        | Filtrar búsque<br>Fecha del Acuerdo               | da:            | Sintesis                                |
| LISTA DE ACUERDOS Número de Expediente: Número Exped Mostrar 10 • entradas No. * Tipo Exx 1 Causa penal 50                           | diente Fe        | Nombre del Quejo<br>fiscal general III | 1: 29/04/2020       | Q Buscat<br>Autoridad(es)<br>fiscal general III | Filtrar búsque<br>Fecha del acuerdo<br>27/04/2020 | da:            | Sintesis<br>                            |
| LISTA DE ACUERDOS Número de Expediente: Número Exped Mostrar 10 v entradas No. Tipo Exe Causa penal 68 Mostrando 1 a 1 de 1 entradas | liente Fe        | Nombre del Quejo<br>fiscal general III | 29/04/2020          | Q Buscat Autoridad(es) fiscal general III       | Filtrar búsque<br>Fecha del Acuerdo<br>27/04/2020 | da:            | Sintesis<br>Ver Sintesis<br>1 Siguiente |

## XV. Carpetas digitales

En esta opción se pueden consultar las actuaciones del CJPF que ya han sido notificadas previamente por los diversos medios que la ley establece.

|                                                                                             |                                                                         |                                              | Expediente Ele                        | ectrónico          |                              |                                                                |
|---------------------------------------------------------------------------------------------|-------------------------------------------------------------------------|----------------------------------------------|---------------------------------------|--------------------|------------------------------|----------------------------------------------------------------|
| 1212/2020 Q                                                                                 | Buscar                                                                  |                                              |                                       |                    |                              |                                                                |
| Número de Expediente                                                                        |                                                                         | Tipo de As                                   | sunto                                 |                    | Asunto Neu                   | n                                                              |
|                                                                                             |                                                                         |                                              |                                       |                    |                              |                                                                |
| 1212/2020                                                                                   |                                                                         | Proceso Pe                                   | enal Acusatorio                       |                    | 97607747                     | Detalle                                                        |
| 1212/2020  Expediente: 1212/2020 -  Tienes () notificacio                                   | Proceso Penal Acusat<br>nes electrónicas pendiente                      | Proceso Pe<br>orio                           | enal Acusatorio                       |                    | 97607747                     | Detaile                                                        |
| 1212/2020<br>Expediente: 1212/2020 -<br>A Tienes () notificació<br>Fecha de Presentación    | Proceso Penal Acusat<br>nes electrónicas pendiente<br>Archivo Promoción | Proceso Pe<br>Orio<br>Is. Ver Notif<br>Anexo | icaciones<br>Fecha de Acuerdo         | SintesisOrden      | 97607747<br>NumeroOrden      | Detaile<br>Documento Acuerdo                                   |
| 1212/2020<br>Expediente: 1212/2020 -<br>A Tenes O notificacio<br>Fecha de Presentación<br>1 | Proceso Penal Acusat<br>nes electrónicas pendiente<br>Archivo Promoción | Proceso Pe<br>orio<br>es. Ver Notif<br>Anexo | Icaciones Fecha de Acuerdo 27/04/2020 | SintesisOrden<br>2 | 97607747<br>NumeroOrden<br>2 | Detaile Documento Acuerdo Tebe Notificarse para ver el archivo |

- → **Paso 1.** Para consultar el expediente, ingrese su número y dé clic en la opción *Detalle*.
- → **Paso 2.** Para consultar las promociones y acuerdos, dé clic en *Descargar promoción* o *Descargar Acuerdo*, según corresponda de acuerdo a la fecha de presentación de la promoción o la de realización del acuerdo.

|                                                                                                    | Exped                                                                                             | iente Electrónic                                                                    | 0                            |                            |                                                                                                    |
|----------------------------------------------------------------------------------------------------|---------------------------------------------------------------------------------------------------|-------------------------------------------------------------------------------------|------------------------------|----------------------------|----------------------------------------------------------------------------------------------------|
| 212/2020 Q Buscar                                                                                                    |                                                                                                   |                                                                                     |                              |                            |                                                                                                    |
| mero de Expediente                                                                                                    | Tipo de Asunto                                                                                    |                                                                                     | A                            | sunto Neun                 |                                                                                                    |
| 12/2020                                                                                                    | Proceso Penal Acusat                                                                              | orio                                                                                | 9                            | 7607747                    | Detaile                                                                                             |
|                                                                                                    |                                                                                                   |                                                                                     |                              |                            |                                                                                                    |
|                                                                                                    |                                                                                                   |                                                                                     |                              |                            |                                                                                                    |
| vediente: 1212/2020 - Proceso Penal A                                                                                                    | cusatorio                                                                                         |                                                                                     |                              |                            |                                                                                                    |
| A Tienes () notificaciones electrónicas per                                                                                                    | cusatorio<br>Indientes. Ver Notificaciones                                                        |                                                                                     |                              |                            |                                                                                                    |
| bediente: 1212/2020 - Proceso Penal A     Tienes      notificaciones electrónicas per     Fecha de Presentación Archivo Promoción                            | Acusatorio<br>Indientes. Ver Notificaciones<br>Anexo Fecha de Acuerdo                             | Fecha de Publicación                                                                | SintesisOrden                | NumeroOrden                | Documento Acuerdo                                                                                   |
| Decliente:       1212/2020 - Proceso Penal A         A       Tienes () notificaciones electrónicas per         Fecha de Presentación       Archivo Promoción | Acusatorio<br>Indientes. Ver Notificaciones<br>Anexo Fecha de Acuerdo<br>18/04/2020               | Fecha de Publicación<br>13/04/2020                                                  | SintesisOrden                | NumeroOrden                | Documento Acuerdo                                                                                   |
| Decliente: 1212/2020 - Proceso Penal A         A         Tienes () notificaciones electrónicas per         Fecha de Presentación         Archivo Promoción   | Acusatorio<br>Indientes. Ver Notificaciones<br>Anexo Fecha de Acuerdo<br>18/04/2020               | Fecha de Publicación<br>13/04/2020                                                  | SintesisOrden                | NumeroOrden                | Documento Acuerdo<br>@ Descargar Acuerdo                                                            |
| Decliente: 1212/2020 - Proceso Penal A         A         Tienes () notificaciones electrónicas per         Fecha de Presentación         Archivo Promoción   | Acusatorio<br>Indientes. Ver Notificaciones<br>Anexo Fecha de Acuerdo<br>18/04/2020               | Fecha de Publicación<br>13/04/2020<br>14/04/2020                                    | SintesisOrden<br>1           | NumeroOrden<br>1           | Documento Acuerdo<br>O Descargar Acuerdo      O Descargar Acuerdo                                   |
| Decliente: 1212/2020 - Proceso Penal A         A         Tienes () notificaciones electrónicas per         Fecha de Presentación         Archivo Promoción   | Acusatorio<br>Indientes. Ver Notificaciones<br>Anexo Fecha de Acuerdo<br>18/04/2020<br>18/04/2020 | Fecha de Publicación<br>13/04/2020<br>14/04/2020                                    | SintesisOrden<br>1           | NumeroOrden<br>1           | Documento Acuerdo<br>© Descargar Acuerdo<br>© Descargar Acuerdo                                     |
| Decliente:       1212/2020 - Proceso Penal A         A       Tienes () notificaciones electrónicas pe         Fecha de Presentación       Archivo Promoción  | Acusatorio<br>Indientes. Ver Notificaciones<br>Anexo Fecha de Acuerdo<br>18/04/2020<br>18/04/2020 | Fecha de Publicación           13/04/2020           14/04/2020           15/04/2020 | SintesisOrden<br>1<br>2<br>3 | NumeroOrden<br>1<br>2<br>3 | Documento Acuerdo  Docurrento Docurrento Docurrento Docurrento Debe Notificarse para ver el archivo |

→ **Paso 3.** El sistema mostrará el documento en formato .PDF, el cual podrá imprimirse o descargarse en el dispositivo electrónico o móvil.

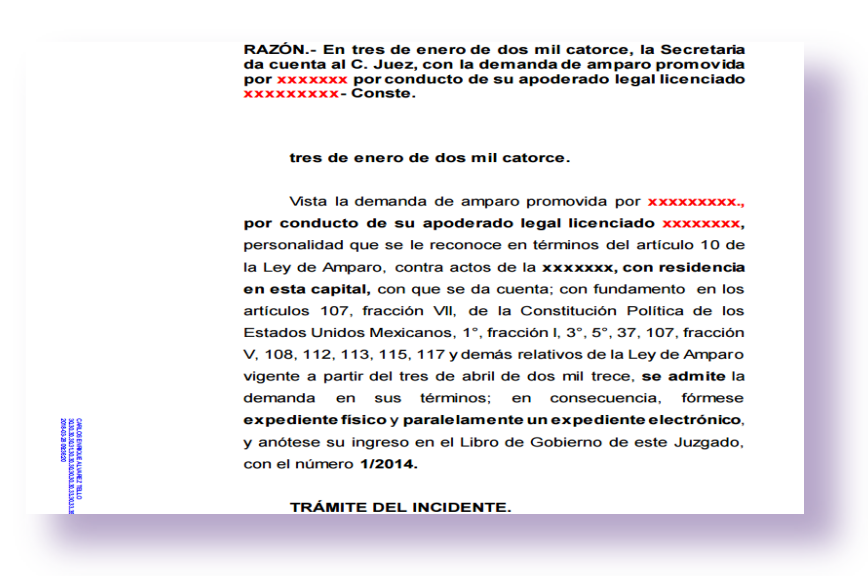

Nota: Si existen notificaciones electrónicas pendientes de atender, al consultar el expediente electrónico, el sistema mostrará el aviso de notificaciones pendientes, de modo que no se podrá consultar el archivo hasta en tanto quienes cuenten con autorización para tal efecto se impongan de su contenido.

| Inicio / Opciones de Acceso con Firel / E                                                                                                    | expediente Electrónico                                                   |                                                                   |                                                                |                              |                            |                                                                                               |
|----------------------------------------------------------------------------------------------------|--------------------------------------------------------------------------|-------------------------------------------------------------------|----------------------------------------------------------------|------------------------------|----------------------------|-----------------------------------------------------------------------------------------------|
|                                                                                                    |                                                                          | Expedi                                                            | ente Electrónic                                                | 0                            |                            |                                                                                               |
| 1212/2020 Q. Buscar                                                                                                    |                                                                          |                                                                   |                                                                |                              |                            |                                                                                               |
| lúmero de Expediente                                                                                                    | Тіро                                                                     | de Asunto                                                         |                                                                | A                            | sunto Neun                 |                                                                                               |
| 212/2020                                                                                                    | Proce                                                                    | so Penal Acusato                                                  | orio                                                           | 9                            | 7607747                    | Detalle                                                                                       |
| cpediente: 1212/2020 - Proceso F     Tienes      notificaciones electrón                                                                     | Penal Acusatorio<br>nicas pendientes. Ver                                | Notificaciones                                                    |                                                                |                              |                            |                                                                                               |
| xpediente: 1212/2020 - Proceso F         A         Tienes () notificaciones electrón         Fecha de Presentación         Archivo Pror      | Pe <i>nal Acusatorio</i><br>nicas pendientes. Ver<br>moción Anexo Fe     | Notificaciones<br>cha de Acuerdo                                  | Fecha de Publicación                                           | SintesisOrden                | NumeroOrden                | Documento Acuerdo                                                                             |
| xpediente: 1212/2020 - Proceso F         A       Tienes ① notificaciones electrón         Fecha de Presentación       Archivo Pror         1 | Penal Acusatorio<br>nicas pendientes. Ver<br>moción Anexo Fe<br>18       | Notificaciones<br>cha de Acuerdo<br>104/2020                      | Fecha de Publicación<br>13/04/2020                             | SintesisOrden                | NumeroOrden                | Documento Acuerdo                                                                             |
| A Tienes I 212/2020 - Proceso F     Tienes I notificaciones electrón     Fecha de Presentación Archivo Pror                                  | Penal Acusatorio<br>nicas pendientes. Ver<br>moción Anexo Fe<br>18       | Notificaciones<br>cha de Acuerdo<br>04/2020                       | Fecha de Publicación<br>13/04/2020<br>14/04/2020               | SintesisOrden<br>1<br>2      | NumeroOrden<br>1           | Documento Acuerdo     O Descargar Acuerdo     O Descargar Acuerdo                             |
|                                                                                                    | Penal Acusatorio<br>nicas pendientes. Ver<br>moción Anexo Fe<br>18<br>18 | Notificaciones<br>cha de Acuerdo<br>04/2020<br>04/2020<br>04/2020 | Fecha de Publicación<br>13/04/2020<br>14/04/2020<br>15/04/2020 | SintesisOrden<br>1<br>2<br>3 | NumeroOrden<br>1<br>2<br>3 | Documento Acuerdo  Descargar Acuerdo  Descargar Acuerdo  Debe Notificarse para ver el archivo |

→ **Paso 4.** Para poder consultar las notificaciones pendientes, dé clic en la opción *Ver notificaciones*. En el desplegado siguiente, seleccione en el recuadro localizado del lado izquierdo de cada una de las notificaciones.

| lotifica         | ciones Po               | endi | entes                |                        |                                          |                         |                                                        |  |  |
|------------------|-------------------------|------|----------------------|------------------------|------------------------------------------|-------------------------|--------------------------------------------------------|--|--|
| Búsqueda rápida: |                         |      |                      |                        |                                          |                         |                                                        |  |  |
| ✓ ↓<br>Selección | Número de<br>Expediente | ţţ   | Tipo de ↓↑<br>Asunto | Tipo de ↓↑<br>Cuaderno | Fecha de la Determinación lí<br>Judicial | 1†<br>Actuario          | ↓†<br>Síntesis                                         |  |  |
| Ø                | 550/2017                |      | Amparo indirecto     | Principal              | 03/06/2017                               | ÁNGEL CARREÓN<br>MIGUEL | Ver Síntesis<br>Fecha de<br>Publicación:<br>05/06/2017 |  |  |

Nota: En caso de querer notificarse de todas las notificaciones pendientes, dé clic en el recuadro localizado en la columna Selección.

| ✓ ↓       | Número de 11 | Tipo de ↓î       | Tipo de ↓↑ | Fecha de la Determinación 🛛 👫 | ↓†                      | ↓↑                                                     |
|-----------|--------------|------------------|------------|-------------------------------|-------------------------|--------------------------------------------------------|
| Selección | Expediente   | Asunto           | Cuaderno   | Judicial                      | Actuario                | Síntesis                                               |
| <b>Y</b>  | 550/2017     | Amparo indirecto | Principal  | 03/06/2017                    | ÁNGEL CARREÓN<br>MIGUEL | Ver Síntesis<br>Fecha de<br>Publicación:<br>05/06/2017 |

→ **Paso 5.** El sistema mostrará un resumen de las notificaciones. Una vez consultado, dé clic en el botón "Sí".

|                                                                          |    |                  | Busqueda rápida:     |            |
|--------------------------------------------------------------------------|----|------------------|----------------------|------------|
| ÓRGANO JURISDICCIONAL                                                    | 1ª | TIPO DE ASUNTO 1 | NÚMERO DE EXPEDIENTE | CUADERNO 1 |
| izgado Primero de Distrito en Materia Administrativa para Pruebas 1 (DF) |    | Amparo indirecto | 560/2017             | Principal  |
| Primero de Distrito en Materia Administrativa para Pruebas 1 (DF)        |    | Amparo indirecto | 560/2017             | Principal  |

→ **Paso 6.** El sistema mostrará una ventana de notificación exitosa, con los datos del *tipo de asunto, número de expediente* y *cuaderno*.

|                                           | Constan                              | ca                                 | Notif                | icación                                          | Electrónica                                         |                                            |
|-------------------------------------------|--------------------------------------|------------------------------------|----------------------|--------------------------------------------------|-----------------------------------------------------|--------------------------------------------|
| 340/2020<br>Número de Expedie<br>340/2020 |                                      |                                    | T<br>M               | ∏po de Asunto: /<br>lúmero de Expec<br>Cuaderno: | Amparo indirecto<br>diente: 340/2020<br>: Principal |                                            |
| Expediente: 340                           | TIPO DE<br>ASUNTO                    |                                    |                      |                                                  |                                                     | Aceptar                                    |
| ✓ No tienes no                            | AMPARO<br>INDIRECTO                  | 340/2020                           | PRINCIPAL            | 18/04/2020                                       | 04:30 P.M.                                          | Documento del Acuerdo                      |
| Fecha de Prese                            | Mostrando 1 a 1 d<br>* Acuse electro | le 1 entradas<br>ónico de la(s) no | otificacion(es) asoc | ada al asunto.                                   |                                                     | Constancia de Nomicación<br>imento Acuerdo |
| 2                                         |                                      |                                    |                      |                                                  |                                                     | Descargar Acuerdo                          |
| 3                                         |                                      |                                    |                      |                                                  |                                                     | Descargar Acuerdo                          |

→ **Paso 7.** Una vez realizada la acción anterior, el sistema le permitirá consultar el documento notificado, así como la constancia de notificación.

|                                   | RAZÓN En tres de enero de<br>da cuenta al C. Juez, con la de<br>por xxxxxx por conducto de s<br>xxxxxxxx- Conste.                                                                                                    | dos mil catorce, la Secretaria<br>manda de amparo promovida<br>su apoderado legal licenciado                                                                                                    |
|-----------------------------------|----------------------------------------------------------------------------------------------------|----------------------------------------------------------------------------------------------------|
|                                   | tres de enero de dos mil                                                                                                    | catorce.                                                                                                    |
|                                   | Vista la demanda de ampa<br>por conducto de su apoderad<br>personalidad que se le reconoce<br>la Ley de Amparo, contra actos<br>en esta capital, con que se da<br>artículos 107, fracción VII, de<br>Estados Unidos Mexicanos, 1º, fr<br>V, 108, 112, 113, 115, 117 y dema | aro promovida por XXXXXXXX,<br>do legal licenciado XXXXXXXX,<br>e en términos del artículo 10 de<br>de la XXXXXX, con residencia<br>cuenta; con fundamento en los<br>la Constitución Política de los<br>racción I, 3°, 5°, 37, 107, fracción<br>ás relativos de la Ley de Amparo |
|                                   |                                                                                                    | _                                                                                                    |
|                                   |                                                                                                    |                                                                                                    |
| Poder Judicial<br>e la Federación | Portal de Servicios<br>de la                                                                                                    | en Línea del Poder Judicia<br>a Federación                                                                                                    |
|                                   | Acuse de Rece                                                                                                    | epción de Notificación                                                                                                    |
|                                   | Juzgado Primero de Distrito e                                                                                                    | en Materia Administrativa para Pruebas 1 (DF)                                                                                                    |
|                                   | Tipo de asunto:<br>Número de expediente:<br>Cuaderno:<br>Parte notificada:<br>Notificación realizada por:<br>Sintesis del acuerdo:                                                                                                    | AMPARO INDIRECTO<br>560/2017<br>PRINCIPAL<br>Carlos Martínez Rodríguez<br>CARLOS ENRIQUE ALVAREZ TELLO                                                                                                    |
|                                   | Official de antiche TO LODMY                                                                                                    |                                                                                                    |
|                                   | Sintesis de prueba TSJ CDMX                                                                                                    |                                                                                                    |

### XVI. Acuses

En este apartado, se podrá consultar los acuses de envío de los documentos que se han remitido a los órganos jurisdiccionales.

|                                          |                     |                        | <b>S</b>      | ODER JUDICIAI<br>ORTAL DE SER | L <b>DE LA FEDEI</b><br>VICIOS EN LÍ | RACIÓN<br>NEA                       |                                        | HD                      |
|------------------------------------------|---------------------|------------------------|---------------|-------------------------------|--------------------------------------|-------------------------------------|----------------------------------------|-------------------------|
|                                          |                     |                        |               |                               |                                      |                                     | Fecha y hora del centro del país 29 de | abril del 2020 13:53:31 |
|                                          |                     | T                      | à             |                               |                                      | <u>*</u>                            |                                        |                         |
|                                          | Inicio              | Oficialía de<br>Partes | Estrados      | Carpetas<br>dígitales         | Acuses                               | Centros Federales de Justicia Penal |                                        |                         |
| Órgano Jurisdiccional: Centro de Just    | ia Penal Federa     | l en el Estado         | le Puebla, co | on residencia                 | en la ciudad                         | del mismo nombre [Cuenta con expe   | dientes con autorización por el Org    | lurisd 1 🛧              |
| - organo ourisatoronal. Ochao ac susa    |                     |                        |               | on residencia.                |                                      |                                     | dictico con autorización por crong.    | ounou.j                 |
| Inicio / Opciones de Acceso con F        | rel / Reimpresi     | ón de Acuses           |               |                               |                                      |                                     |                                        |                         |
|                                          |                     |                        | Reim          | presión                       | de Acus                              | ses                                 |                                        |                         |
|                                          |                     |                        | 1 toliili     |                               |                                      |                                     |                                        |                         |
| Tipo de Acuse: Presentación de dem       | inda 👻 NEU          | JN: NEUN               |               | Folio: F                      | olio                                 | Q Buscar                            |                                        |                         |
|                                          |                     |                        |               |                               |                                      |                                     |                                        |                         |
| Consejo de la Judicatura Federal - © Der | chos Reservados 202 | )                      |               |                               |                                      |                                     |                                        |                         |
|                                          |                     |                        | _             | _                             | _                                    |                                     |                                        |                         |
|                                          |                     |                        |               |                               |                                      |                                     |                                        |                         |

→ **Paso 1.** Para poder consultarlos, elija el *Tipo de Acuse, Número de expediente* y *Folio*. Presione el botón *Enviar*.

|                                               |                 |                        | PO<br>PO | DER JUDICIAL D<br>RTAL DE SERVI | E LA FEDERA<br>CIOS EN LÍN | ACIÓN<br>EA                     |                                                       |
|-----------------------------------------------|-----------------|------------------------|----------|---------------------------------|----------------------------|---------------------------------|-------------------------------------------------------|
|                                               |                 |                        |          |                                 |                            |                                 | Fecha y hora del centro del país 18 de abril del 2020 |
|                                               |                 |                        | ē.       |                                 |                            | <u>*</u>                        |                                                       |
|                                               | Inicio          | Oficialía de<br>Partes | Estrados | Expedientes<br>Electrónicos     | Acuses                     | Cambia de órgano jurisdiccional |                                                       |
| Inicio / Onciones de Acceso con Firel         |                 | de Acuses              |          |                                 |                            |                                 |                                                       |
| Inicio / Opciones de Acceso con Pirer         | Reimpresion     | ue Acuses              |          |                                 |                            |                                 |                                                       |
|                                               |                 |                        | Reimp    | resión de                       | e Acuse                    | es                              |                                                       |
| Tipo de Acuse: Presentación de demanda        | - NEUN          | NEUN                   |          | Folio: Folio                    | )                          | Q Buscar                        |                                                       |
|                                               |                 |                        |          |                                 |                            |                                 |                                                       |
|                                               |                 |                        |          |                                 |                            |                                 |                                                       |
| Consejo de la Judicatura Federal - © Derechos | Reservados 2020 |                        |          |                                 |                            |                                 |                                                       |

→ **Paso 2.** El sistema mostrará el acuse consultado, el cual podrá ser guardado en formato .PDF en el dispositivo electrónico o móvil, e igualmente se podrá imprimir.

|                                         | Acuse de Solicitud                                   |
|-----------------------------------------|------------------------------------------------------|
|                                         | Poder Judicial                                       |
|                                         | de la rederación                                     |
| Portal de Ser                           | vicios en Línea del Poder Judicial de la Federación  |
|                                         | Acuse de envío de escrito                            |
| Oficina de<br>Correspondencia<br>Común: | Centro de Justicia Penal Federal para Pruebas 1 (DF) |
| Folio de registro:                      | 1011245/2020                                         |
| Promovente:                             | Israel Bernardo Cázares Romero                       |
| Fechad de envio:                        | veintiocho de abril del dos mil veinte               |
| Hora de envio:                          | 18:50 tiempo del centro                              |
| Archivo enviado:<br>Nombre: PODER.pdf,  | Tamaño: 181702 bytes.                                |
| Type: application/pdf.                  |                                                      |
| Type: application/pdf.                  | CION.pdf, Tamano: 184719 bytes.                      |
| Nombre: ANEXOS.pdf                      | , Tamaño: 183126 bytes.                              |
| Type: application/pdf.                  |                                                      |
|                                         |                                                      |

## XVII. Centros Federales de Justicia Penal

Esta opción le muestra la lista de centros de justicia en los que tenga expedientes autorizados.

|                                               |                             |                      | PODER JUDICIA<br>PORTAL DE SER | L DE LA FEDE<br>VICIOS EN L | RACIÓN<br>ÍNEA                           |                                 | HD                                 |
|-----------------------------------------------|-----------------------------|----------------------|--------------------------------|-----------------------------|------------------------------------------|---------------------------------|------------------------------------|
|                                               |                             |                      |                                |                             |                                          | Fecha y hora del centro del     | pais 29 de abril del 2020 13:55:4: |
|                                               |                             | <u> </u>             |                                |                             |                                          |                                 |                                    |
|                                               | Inicio Oficiali<br>Parte    | de Estrados          | Carpetas<br>dígitales          | Acuses                      | Centros Federales de Justicia Pena       |                                 |                                    |
| Órgano Jurisdiccional: Centro de Justicia     | Penal Federal en el Est     | ido de Puebla, o     | con residencia                 | en la ciudad                | del mismo nombre [Cuenta con e           | expedientes con autorización po | r el Org. Jurisd.] 🕇               |
|                                               |                             |                      |                                |                             |                                          |                                 |                                    |
|                                               |                             | Centros d            | e Justicia                     | a Penal                     | Federal                                  |                                 |                                    |
|                                               |                             |                      |                                |                             |                                          |                                 |                                    |
| Centro de Justicia Penal Federal en el Estado | le Puebla, con residencia e | ı la ciudad del misı | no nombre (Cuer                | nta con expedi              | entes con autorización por el Org. Juris | :d.] 🗸                          |                                    |
|                                               |                             |                      |                                |                             |                                          |                                 |                                    |
|                                               |                             |                      |                                |                             |                                          |                                 |                                    |
| Centro de Justicia Penal Federal en el        | Estado de Puebla, con i     | esidencia en la      | ciudad del misi                | no nombre  <br>ión nor el O | Cuenta con expedientes con auto          | prización por el Org. Jurisd.]  |                                    |
| Centro de Jústicia Penar Pederar para         | Tuebas T (DF) [Cuenta       | con expediente:      | s con autorizad                | ion por er or               | g. Julisu.j                              |                                 |                                    |
|                                               |                             |                      |                                |                             |                                          |                                 |                                    |
|                                               |                             |                      |                                |                             |                                          |                                 |                                    |
|                                               |                             |                      |                                |                             |                                          |                                 |                                    |
|                                               |                             |                      |                                |                             |                                          |                                 |                                    |
|                                               |                             |                      |                                |                             |                                          |                                 |                                    |
|                                               |                             |                      |                                |                             |                                          |                                 |                                    |

→ **Paso 1.** Dé clic en el nuevo órgano jurisdiccional que se desea consultar.

## XVIII. Acuerdos recientes

En esta opción se harán disponibles aquellos acuerdos publicados dentro de los siete días anteriores a la consulta, desplegando los expedientes en los que se cuente con autorización.

|                           |                             | н                      | -1                                             |                                    | -                                 | -                  | 1996                                        | ÷                                 | _                    | 886                                                               |                   |
|---------------------------|-----------------------------|------------------------|------------------------------------------------|------------------------------------|-----------------------------------|--------------------|---------------------------------------------|-----------------------------------|----------------------|-------------------------------------------------------------------|-------------------|
|                           | Inicio                      | Presentar<br>Solicitud | Medidas y<br>Técnicas                          | Consulta<br>tu Folio               | Promociones y<br>Recursos         | Acuses             | Consulta de<br>Carpeta Digital              | Notificaciones                    | Lista de<br>acuerdos | Consulta de datos<br>públicos de expedientes                      |                   |
| Mostrar 10                | • entradas                  |                        |                                                |                                    | ACUERD                            | OS RI              | ECIENTE                                     | S                                 |                      | Filtrar búsqueda:                                                 |                   |
| Número de 🔺<br>expediente | Tipo A<br>Asunto            | Materia                | Órgano Jurisdiccion                            | al                                 |                                   | Quejos             | 0                                           | Fecha de<br>Determina<br>judicial | ción 🕴               | Sintesis Acuerdo                                                  | Ver<br>Expediente |
| 1212/2020                 | Proceso Penal<br>Acusatorio | Penal                  | Centro de Justicia Po<br>residencia en la ciud | enal Federal en<br>ad del mismo no | el Estado de Puebla, cor<br>ombre | Prueba<br>Senter   | a x x (Imputado, Acusa<br>Iciado)           | do o 28/04/202<br>a.m.            | 0 12:00:00           | Síntesis creada automáticamente des<br>Determinaciones Judiciales |                   |
| 2113/2020                 | Proceso Penal<br>Acusatorio | Penal                  | Centro de Justicia Po<br>residencia en la ciud | enal Federal en<br>ad del mismo no | el Estado de Puebla, cor<br>ombre | n prueba<br>Acusad | i prueba prueba (Imput<br>do o Sentenciado) | tado, 28/04/202<br>a.m.           | 0 12:00:00           | Síntesis creada automáticamente des<br>Determinaciones Judiciales | •                 |
|                           | e 2 entradas                |                        |                                                |                                    |                                   |                    |                                             |                                   |                      | Previo                                                            | 1 Siguiente       |
| Mostrando 1 a 2 d         |                             |                        |                                                |                                    |                                   |                    |                                             |                                   |                      |                                                                   |                   |

→ **Paso 1.** Dé clic en *Ver Expediente* para desplegar las promociones y determinaciones judiciales, vistas desde el módulo *Expediente electrónico* descrito anteriormente.

|                         |                            |                        |                       | (                    | PODER J<br>PORTAL         | IUDICIAL DE<br>. DE SERVIC | LA FEDERACIÓN<br>IOS EN LÍNEA  |                |                      |                                                                                            | HD                |
|-------------------------|----------------------------|------------------------|-----------------------|----------------------|---------------------------|----------------------------|--------------------------------|----------------|----------------------|--------------------------------------------------------------------------------------------|-------------------|
|                         | inicio                     | Presentar<br>Solicitud | Medidas y<br>Técnicas | Consulta<br>tu Folio | Promociones y<br>Recursos | Acuses                     | Consulta de<br>Carpeta Digital | Notificaciones | Lista de<br>acuerdos | Fecha y hora del centro del país 29 de abu<br>Consulta de datos<br>públicos de expedientes | il del 2020 14:05 |
| Regresar<br>Expediente: | 1212/2020<br>s 1 notificad | - 74<br>ciones electr  | ónicas pendi          | entes. Ver           |                           |                            |                                |                |                      |                                                                                            |                   |
| Fecha de                | Presentación               | Archiv                 | o Promociór           | n Anex               | o Fecha de                | Acuerdo                    | SintesisOr                     | den Num        | roOrden              | Documento Acuerdo                                                                          |                   |

# XIX. Acuerdos pendientes de notificación

Muestra el listado de los acuerdos que se encuentran pendientes de notificarse, en un rango de 48 horas a partir de su publicación.

|                                                                                                    |                                                                                                    |                                             |                                                                                                    |                                                                                         |                                                                                        |                                                   |                                                                                                    |                                                                                                    |                                                    | Fecha y hora del cen                                                                                                    | tro del pa             | is 29 de abril del : |
|----------------------------------------------------------------------------------------------------|----------------------------------------------------------------------------------------------------|---------------------------------------------|----------------------------------------------------------------------------------------------------|-----------------------------------------------------------------------------------------|----------------------------------------------------------------------------------------|---------------------------------------------------|----------------------------------------------------------------------------------------------------|----------------------------------------------------------------------------------------------------|----------------------------------------------------|----------------------------------------------------------------------------------------------------|------------------------|----------------------|
|                                                                                                    | nicio                                                                                               | Presentar<br>Solicitud                      | Medidas y<br>Técnicas                                                                                                    | Consulta<br>tu Folio                                                                    | Promociones y<br>Recursos                                                              | Acuses                                            | Consulta de<br>Carpeta Digital                                                                         | Notificaciones                                                                                                    | Lista de acuerdos                                  | Consulta de datos<br>públicos de expedientes                                                                                                    |                        |                      |
| Mostrar 10                                                                                              | - entradas                                                                                          |                                             | ACU<br>(S                                                                                                    | JERD(<br>Sólo se n                                                                      | OS PENDI<br>nuestran datos                                                             | ENTE:<br>s de los i                               | S DE NO                                                                                                | TIFICAC<br>días hábile                                                                                                    | IÓN<br>s)                                          |                                                                                                    |                        |                      |
|                                                                                                    | * entrauas                                                                                          |                                             |                                                                                                    |                                                                                         |                                                                                        |                                                   |                                                                                                    |                                                                                                    |                                                    | Filtrar búsqueda:                                                                                                    |                        |                      |
| Número de A                                                                                             | Tipo<br>Asunto                                                                                      | Materia                                     | Órgano Jurisdiccio                                                                                                    | nal                                                                                     |                                                                                        | Quejos                                            | 0                                                                                                    | Fecha de<br>Determir<br>judicial                                                                                                    | ación 🍦                                            | Filtrar búsqueda:                                                                                                    |                        | Ver<br>Expediente    |
| Número de expediente                                                                                    | Tipo<br>Asunto<br>Proceso Penal<br>Acusatorio                                                       | Materia<br>Penal                            | Órgano Jurisdiccio<br>Centro de Justicia F                                                                                         | nal<br>Penal Federal p                                                                  | ara Pruebas 1 (DF)                                                                     | Quejos<br>Ramiro<br>(Imput                        | o<br>Bahena Martinez<br>ado, Acusado o Sente                                                           | Fecha de<br>Determir<br>judicial<br>a.m.<br>24/04/20<br>a.m.                                                                                  | ación 12:00:00                                     | Filtrar búsqueda:<br>Sintesis Acuerdo<br>Síntesis creada automáticamer<br>Determinaciones Judiciales                                                              | nte desde              | Ver<br>Expediente    |
| Número de<br>expediente<br>12/2020<br>1212/2020                                                         | Tipo<br>Asunto<br>Proceso Penal<br>Acusatorio<br>Proceso Penal<br>Acusatorio                        | Materia<br>Penal<br>Penal                   | Órgano Jurisdiccio<br>Centro de Justicia F<br>Centro de Justicia F<br>residencia en la ciu                                         | nal<br>Penal Federal p<br>Penal Federal e<br>dad del mismo                              | ara Pruebas 1 (DF)<br>n el Estado de Puebla, co<br>nombre                              | Quejos<br>Ramiro<br>(Imput<br>on Prueba<br>Senter | o<br>9 Bahena Martinez<br>ado, Acusado o Sente<br>a x x (Imputado, Acusa<br>noiado)                    | Feeba de Determini judicial           neiado)         24/04/21           a.m.         28/04/21           a.m.         a.m.                    | ación<br>20 12:00:00<br>20 12:00:00                | Filtrar búsqueda:<br>Sintesis Acuerdo<br>Síntesis creada automáticame<br>Determinaciones Judiciales<br>Síntesis creada automáticame<br>Determinaciones Judiciales | nte desde<br>nte desde | Ver<br>Expediente    |
| Número de<br>expediente         A           12/2020         1212/2020           20/2020         20/2020 | Tipo<br>Asunto<br>Proceso Penal<br>Acusatorio<br>Proceso Penal<br>Acusatorio<br>Amparo<br>indirecto | Materia<br>Penal<br>Penal<br>Administrativa | Órgano Jurisdiccio<br>Centro de Justicia F<br>Centro de Justicia F<br>residencia en la ciu<br>Juzgado Primero de<br>Pruebas 1 (DF) | i <b>nal</b><br>Penal Federal p<br>Penal Federal e<br>dad del mismo<br>e Distrito en Ma | ara Pruebas 1 (DF)<br>n el Estado de Puebla, co<br>nombre<br>teria Administrativa para | Quejos<br>Ramiro<br>(Imput<br>Senter<br>JUAN      | o<br>Bahena Martinez<br>ado, Acusado o Sente<br>a x x (Imputado, Acusa<br>ciciado)<br>PEREZ PEREZ (QUE | Fecha de<br>Determini<br>judicial           24/04/2(<br>a.m.           do o         28/04/2(<br>a.m.           JOSO)         21/04/2(<br>a.m. | ación<br>20 12:00:00<br>20 12:00:00<br>20 12:00:00 | Filtrar bůsqueda:<br>Sintesis Acuerdo<br>Sintesis creada automáticame<br>Determinaciones Judiciales<br>Sintesis oreada automáticame<br>Determinaciones Judiciales | nte desde<br>nte desde | Ver<br>Expediente    |

→ Paso 1. Dé clic en ver expediente, para consultar las determinaciones pendientes de notificación. El sistema desplegará nuevamente el apartado *Expediente Electrónico*. En la parte superior izquierda se mostrará un cuadro con la leyenda *Tienes ()* notificaciones electrónicas pendientes. Dé clic para su consulta.

|                                         |                          |                                 |                        |                                                                  |                                                             |                            |                      | Fee                                   | cha y hora del centro del país 21 de abril del 2                                              |
|-----------------------------------------|--------------------------|---------------------------------|------------------------|------------------------------------------------------------------|-------------------------------------------------------------|----------------------------|----------------------|---------------------------------------|-----------------------------------------------------------------------------------------------|
|                                         | inicio                   | Presentar tu<br>Demanda         | Promocione<br>Recursos | s y Acuses                                                       | Consulta de<br>Expediente Electrónico                       | Notificaciones             | Lista de<br>acuerdos | Consulta de dat<br>públicos de expedi | los<br>entes                                                                                  |
| Regresar                                |                          |                                 |                        |                                                                  |                                                             |                            |                      |                                       |                                                                                               |
| xpediente: 20/2020                      | - 1                      |                                 |                        |                                                                  |                                                             |                            |                      |                                       |                                                                                               |
|                                         |                          |                                 |                        |                                                                  |                                                             |                            |                      |                                       |                                                                                               |
| A Tienes 2 notif                        | icaciones e              | lectrónicas p                   | endientes. \           | Ver                                                              |                                                             |                            |                      |                                       |                                                                                               |
| Tienes 2 notif                          | icaciones e<br>ón Archiv | lectrónicas p                   | Anexo                  | Ver<br>Fecha de Acuero                                           | do Fecha de Publie                                          | ación Sinte                | esisOrden            | NumeroOrden                           | Documento Acuerdo                                                                             |
| Tienes 2 notif     Fecha de Presentació | icaciones e<br>ón Archiv | electrónicas po<br>vo Promoción | Anexo                  | Ver<br>Fecha de Acuero<br>20/04/2020                             | do Fecha de Public<br>17/04/2020                            | ación Sinte                | esisOrden            | NumeroOrden                           | Documento Acuerdo                                                                             |
| Tienes 2 notif                          | icaciones e<br>ón Archiv | vo Promoción                    | Anexo                  | Fecha de Acuero<br>20/04/2020                                    | do Fecha de Public<br>17/04/2020                            | ación Sinte                | esisOrden            | NumeroOrden                           | Documento Acuerdo<br><sup>®</sup> Descargar Acuerdo                                           |
| Tienes 2 notif                          | icaciones e              | lectrónicas p                   | Anexo                  | Ver<br>Fecha de Acuero<br>20/04/2020<br>20/04/2020               | do Fecha de Publia<br>17/04/2020<br>16/04/2020              | ación Sinte<br>1<br>2      | esisOrden            | NumeroOrden<br>1<br>2                 | Documento Acuerdo     Descargar Acuerdo     Descargar Acuerdo                                 |
| Tienes notif      Fecha de Presentaci   | icaciones e              | lectrónicas p                   | Anexo                  | Ver<br>Fecha de Acuero<br>20/04/2020<br>20/04/2020<br>20/04/2020 | do Fecha de Publi<br>17/04/2020<br>16/04/2020<br>20/04/2020 | açión Sinta<br>1<br>2<br>3 | esisOrden            | NumeroOrden<br>1<br>2<br>3            | Documento Acuerdo  Descargar Acuerdo  Descargar Acuerdo  Debe Notificarse para ver el archivo |

→ **Paso 2.** Dé clic en *notificaciones electrónicas pendientes*. El sistema solicitará que agregue su firma electrónica para continuar.

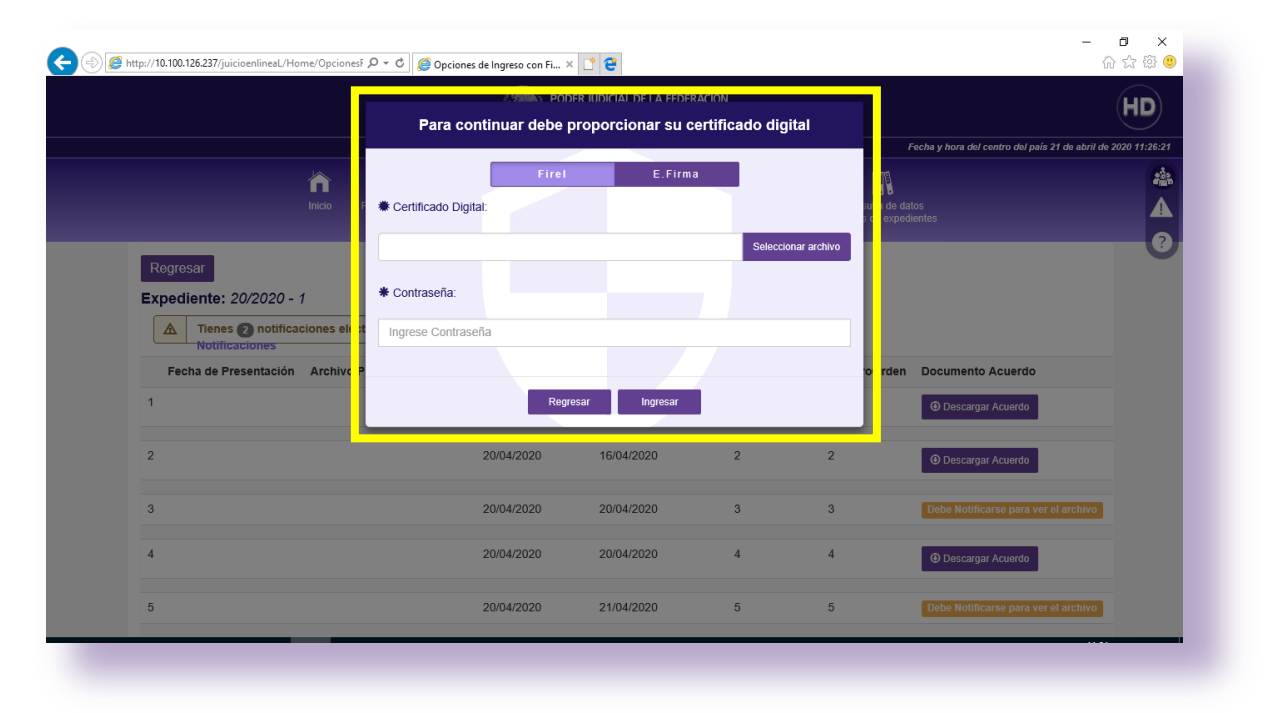

→ **Paso 3.** Hecho lo anterior, se mostrará una pantalla con la o las determinaciones judiciales pendientes de notificación, y se deberá seleccionar aquélla en la que se desee notificarse.

|                   |                         |           |                       | Filtrar búsqu                | eda:                                                |
|-------------------|-------------------------|-----------|-----------------------|------------------------------|-----------------------------------------------------|
| TIPO DE<br>ASUNTO | NÚMERO DE<br>EXPEDIENTE | CUADERNO  | FECHA DE<br>RECEPCIÓN | TIPO DE HORA DE<br>RECEPCIÓN |                                                     |
| MPARO<br>NDIRECTO | 340/2020                | PRINCIPAL | 18/04/2020            | 04:30 P.M.                   | Documento del Acuerdo<br>Constancia de Notificación |

→ **Paso 4.** Al seleccionar la determinación judicial, el sistema hará disponible su contenido y mostrará el siguiente mensaje:

| Notificación Electrónic                                                                   | a       |
|-------------------------------------------------------------------------------------------|---------|
| Tipo de Asunto: Amparo indirecto<br>Número de Expediente: 340/2020<br>Cuaderno: Príncipal |         |
|                                                                                           | Aceptar |
|                                                                                           |         |

### XX. Notificaciones

Este módulo le permitirá notificarse electrónicamente, así como consultar los acuerdos notificados.

→ **Paso 1.** Una vez seleccionado el perfil con el que ingresó a la página del Portal, dé clic en la opción *Notificaciones*.

|        |                         |                           |          | ODER JUDICIAL DE LA FE<br>ORTAL DE SERVICIOS EN | DERACIÓN<br>N LÍNEA |                      |                                              |
|--------|-------------------------|---------------------------|----------|-------------------------------------------------|---------------------|----------------------|----------------------------------------------|
|        |                         |                           |          |                                                 |                     | Fecha y hora         | del centro del país 17 de al                 |
|        |                         | F                         | <b>_</b> |                                                 |                     |                      |                                              |
| Inicio | Presentar tu<br>Demanda | Promociones y<br>Recursos | Acuses   | Consulta de<br>Expediente Electrónico           | Notificaciones      | Lista de<br>acuerdos | Consulta de datos<br>públicos de expedientes |

→ **Paso 2.** El sistema arrojará la vista relativa al *Buzón de Notificaciones Electrónicas con Expediente Autorizado. Seguimiento Global* y desplegará un formulario donde deberá seleccionar el Órgano jurisdiccional, Tipo de asunto, Estado de la notificación (todas, pendientes o notificadas), Fecha de publicación y Número Expediente (opcional). Por último, dé clic en Buscar.

|                               |               |                        |                       |                      | 1000 C                    |              |                                |                |                      |                                              |
|-------------------------------|---------------|------------------------|-----------------------|----------------------|---------------------------|--------------|--------------------------------|----------------|----------------------|----------------------------------------------|
|                               |               |                        |                       |                      |                           |              |                                |                |                      | Fech                                         |
|                               | inicio        | Presentar<br>Solicitud | Medidas y<br>Técnicas | Consulta<br>tu Folio | Promociones y<br>Recursos | Acuses       | Consulta de<br>Carpeta Digital | Rotificaciones | Lista de<br>acuerdos | Consulta de datos<br>públicos de expedientes |
|                               | Buzón d       | le Notific             | aciones               | Electr               | rónicas co                | n Expe       | diente Au                      | itorizado.     | Segui                | miento Globa                                 |
| Órgano Jurisdic               | cional:       |                        |                       |                      |                           |              |                                |                |                      |                                              |
| Centro de Justi               | cia Penal Fed | eral para Pruel        | bas 1 (DF) [C         | uenta con e          | expedientes con a         | autorización | por el Org. Juri               | sd.] -         |                      |                                              |
| Tipo de Asunto:               |               | Proceso Per            | nal Acusatorio        | )                    |                           | Esta<br>Noti | ido de la 🖕                    | т              | ODOS                 |                                              |
| Fecha publicació              | ón:           | 28/04/2020             |                       |                      |                           | 28           | 3/04/2020                      |                |                      |                                              |
| Número Expedie<br>(opcional): | nte           |                        |                       |                      |                           |              |                                |                |                      |                                              |
|                               |               |                        |                       |                      |                           | Q Buscar     |                                |                |                      |                                              |

→ **Paso 3.** En la parte inferior se visualizará el registro de los acuerdos pendientes de notificar y los que ya se encuentran notificados.

| Centro de Justio           | cia Penal         | Federal para Prueba                                                                       | as 1 (DF) [Cuenta con exp | edientes con autoriza | sión por el Org.Jurisd.] 👻         |                      |                                         |
|----------------------------|-------------------|-------------------------------------------------------------------------------------------|---------------------------|-----------------------|------------------------------------|----------------------|-----------------------------------------|
| oo de Asunto:              |                   | Proceso Pena                                                                              | al Acusatorio             | 1                     | istado de la 🖕 🛛 🕇 To              | DOS -                |                                         |
| cha publicació             | ón:               | 27/04/2020                                                                                |                           |                       | 27/04/2020                         |                      |                                         |
| ímero Expedie<br>pcional): | nte               |                                                                                           |                           |                       |                                    |                      |                                         |
|                            |                   |                                                                                           |                           | Q Busce               | r                                  |                      |                                         |
| A Notificarme              |                   |                                                                                           |                           |                       |                                    |                      |                                         |
| lostrar 10 🗸               | entrada           | 5                                                                                         |                           |                       |                                    | Filtrar búsqueda:    |                                         |
| Selección                  |                   | Tipo de Asunto                                                                            | Número de Expediente      | Tipo de Cuaderno      | Fecha de la Determinación Judicial | Fecha de Publicación | Notificada                              |
|                            | $\mathbf{\times}$ | Proceso Penal<br>Acusatorio<br>Centro de Justicia Penal<br>Federal para Pruebas 1<br>(DF) | 1/2020                    | Causa penal           | 27/04/2020                         | 27/04/2020           | No                                      |
|                            |                   | Proceso Penal                                                                             |                           |                       |                                    |                      | sí                                      |
|                            | •                 | Acusatorio<br>Centro de Justicia Penal<br>Federal para Pruebas 1                          | 1/2020                    | Causa penal           | 27/04/2020                         | 27/04/2020           | Fecha de<br>Notificación:<br>27/04/2020 |

→ **Paso 4.** Usted podrá identificar los acuerdos pendientes de notificar advirtiendo el sobre cerrado y en el rubro *Notificada* como *No*.

| A Notificarme |          |                                                                                           |                      |                  |                                    |                      |            |  |
|---------------|----------|-------------------------------------------------------------------------------------------|----------------------|------------------|------------------------------------|----------------------|------------|--|
| Mostrar 10 🗸  | entradas | i                                                                                         |                      |                  |                                    | Filtrar búsqueda:    |            |  |
| Selección     | Å        | Tipo de Asunto                                                                            | Número de Expediente | Tipo de Cuaderno | Fecha de la Determinación Judicial | Fecha de Publicación | Notificada |  |
|               | ×        | Proceso Penal<br>Acusatorio<br>Centro de Justicia Penal<br>Federal para Pruebas 1<br>(DF) | 1/2020               | Causa penal      | 27/04/2020                         | 27/04/2020           | No         |  |

→ **Paso 5.** Identificado el acuerdo pendiente de notificar, dé clic en el recuadro que se visualiza en el campo *Selección*.

| Selección | ¢ |   |  |
|-----------|---|---|--|
| V         |   | × |  |

Posteriormente, dé clic en la opción Notificarme

|         | otificarr | ne |                   |
|---------|-----------|----|-------------------|
| Mostrar | 10        | •  | entrada           |
| Selecci | ón        | -  | ÷                 |
|         |           |    | $\mathbf{\times}$ |

→ **Paso 6.** El sistema enviará el mensaje de *Confirmación de Notificación* en el cual podrá advertir el *órgano jurisdiccional, tipo de asunto, número de expediente* y el *tipo de cuaderno.* 

|                                | Solicitud                    | Técnicas | Consulta<br>tu Folio | Promociones y<br>Recursos<br>T | Acuses         | Consulta de<br>Carpeta Digital | Notificaciones | Lista de<br>acuerdos | Consulta de d<br>públicos de expe | latos<br>dientes |
|--------------------------------|------------------------------|----------|----------------------|--------------------------------|----------------|--------------------------------|----------------|----------------------|-----------------------------------|------------------|
|                                | Confirmación de Notificación |          |                      |                                |                |                                |                |                      |                                   |                  |
|                                | ÓRGANO JURISDIO              | CIONAL   |                      | *                              | TIPO DE ASUNTO | 0                              | NÚME           | RO DE EXPED          |                                   | CUADERNO         |
| Centro de Justicia Penal Feder | al para Pruebas 1 (DF        | )        |                      | Proceso Per                    | nal Acusatorio |                                | 1/2020         |                      |                                   | Causa penal      |

→ **Paso 7.** El Portal de Servicios en Línea reflejará un resumen de las notificaciones. Una vez consultado, dé clic en el botón *Sí*.

|                              | hicio                                                                              | Presentar<br>Solicitud | Medidas y<br>Técnicas | Consulta<br>tu Folio | Promociones y<br>Recursos<br>7 | Acuses       | Consulta de<br>Carpeta Digital | Notificaciones | Lista de<br>acuerdos | Consulta de e<br>públicos de expr | datos<br>edientes |
|------------------------------|------------------------------------------------------------------------------------|------------------------|-----------------------|----------------------|--------------------------------|--------------|--------------------------------|----------------|----------------------|-----------------------------------|-------------------|
| Confirmación de Notificación |                                                                                    |                        |                       |                      |                                |              |                                |                |                      |                                   |                   |
|                              |                                                                                    |                        |                       |                      |                                |              |                                |                | F                    | iltrar búsqueda:                  |                   |
|                              | Ó                                                                                  | RGANO JURISDIC         | CIONAL                |                      | *                              | TIPO DE ASU! | NTO OTI                        | NÚME           | ERO DE EXPED         | IENTE                             | CUADERNO          |
| Centro de Justi              | 2entro de Justicia Penal Federal para Pruebas 1 (DF) Proceso Penal Acusatorio 1/20 |                        |                       |                      |                                |              | 1/2020                         |                |                      | Causa penal                       |                   |
| Mostrando 1 a                | 1 de 1 entradas                                                                    |                        |                       |                      |                                |              |                                |                |                      |                                   |                   |
| Regresar Bu                  | isqueda Notifica                                                                   | ciones Sí              |                       |                      |                                |              |                                |                |                      |                                   |                   |

→ **Paso 8.** El sistema, mostrará una ventana de notificación exitosa con los datos del *tipo de asunto, número de expediente* y el *tipo de cuaderno,* en la cual deberán seleccionar la opción *Aceptar.* 

|                          |                      | Notifica               | ación Electro                                                                  | ónica                                        | Fecha y hora del c    |
|--------------------------|----------------------|------------------------|--------------------------------------------------------------------------------|----------------------------------------------|-----------------------|
| Line<br>Constancia de l  | Presentar<br>Solidad | Tipo de A:<br>Núm<br>C | sunto: Proceso Penal Acu:<br>ero de Expediente: 1/202<br>Juaderno: Causa penal | Consulta de datos<br>públicos de expedientes |                       |
|                          |                      |                        |                                                                                | Filtr                                        | ar búsqueda:          |
| TIPO DE ASUNTO           | NÚMERO DE EXPEDIENTE | CUADERNO               | FECHA DE RECEPCIÓN                                                             | TIPO DE HORA DE RECEPCIÓN                    |                       |
| PROCESO PENAL ACUSATORIO | 1/2020               | CAUSA PENAL            | 29/04/2020                                                                     | 12:49 A.M.                                   | Documento del Acuerdo |

Una vez realizada la acción anterior, el sistema le permitirá consultar el documento notificado, así como la constancia de notificación.

| Siancia de                      | NOTILICACION                                                                                                    |                                 |            |                                                                                                    |                                                                                                |
|---------------------------------|----------------------------------------------------------------------------------------------------|---------------------------------|------------|----------------------------------------------------------------------------------------------------|------------------------------------------------------------------------------------------------|
|                                 |                                                                                                    | OLADEDNO                        |            | Filtrar I                                                                                                    | búsqueda:                                                                                      |
| IND DE ASUNTO                   | 1/2020                                                                                                    | CAUSA PENAL                     | 29/04/2020 | 1249 A.M.                                                                                                    | Documento del Acuerdo<br>Constancia de Notificación                                            |
|                                 |                                                                                                    |                                 |            |                                                                                                    |                                                                                                |
|                                 | AMPARO DIRECTO: 2/2019<br>QUEJOSA:<br>MATERIA: ADMINISTRATIN<br>EXPEDIENTE:<br>MAGISTRADO PONENTI<br>OLVERA GAMBOA.<br>SECRETARIO: MANUEL GI<br>DE VELASCO MUÑOZ.                  | ).<br>**<br>:: René<br>JTIÉRREZ |            | Poder Judicial<br>de la Federación Acuse de<br>Centro                                                                                     | ricios en Línea del Poder Judic<br>de la Federación<br>Recepción de Notificación               |
| 70                              | anan lalisan arusata del Drimer Trihungi                                                                                                    | Coloriado                       |            | Tipo de asunto:<br>Número de expediente:<br>Cuderno:<br>Parte núlticada:<br>Notificación realizada por<br>Sintesis del acuerdo:<br>noteto | Proceso Penal Acusatorio<br>1/2020<br>Casas penal<br>ROSIO PEREZ PEREZ<br>LAURA MOJICA MENDOZA |
| en Materia Ad<br>sesión de diec | vopan, vanisto, acuaruo dei rimiei 'Huburai<br>ministrativa del Tercer Circuito, correspon<br>nueve de febrero de dos mil diecinueve.<br>S T O S los autos para resolver el juicio | diente a la<br>de amparo        |            | possa<br>Pecha de notificación:<br>Hora de notificación:                                                                                  | 23(04/2020)<br>12:49 a.m.                                                                      |

#### XXI. Lista de acuerdos

En esta opción se puede consultar la lista de acuerdos de los expedientes, ofreciendo la opción de buscarlos por *circuito, órgano jurisdiccional, número de expediente* y fecha de publicación de la *lista*, siempre y cuando al tipo de asunto que desea consultar le aplica este tipo de notificación.

→ **Paso 1.** Seleccionada la opción de *Lista de acuerdos*, el sistema desplegará un formulario donde deberá seleccionar el *circuito*, *órgano jurisdiccional*, *fecha de la lista*, *número de expediente* (opcional), por último, de clic en *Buscar*.

| Inicia           | Demanda             | Promociones y<br>Recursos | ()<br>Acuses  | Consulta de<br>Expediente Electrónico | Notificaciones | Lista de<br>acuerdos |
|------------------|---------------------|---------------------------|---------------|---------------------------------------|----------------|----------------------|
|                  |                     |                           | Li            | sta de acuerc                         | los            |                      |
| Circuito         |                     |                           |               |                                       |                |                      |
| PRIMER CIRCU     | ITO                 |                           |               |                                       |                |                      |
| Órgano Jurisdico | cional              |                           |               |                                       |                |                      |
| Juzgado Primero  | o de Distrito en Ma | ateria Administra         | tiva en la Ci | udad de México                        |                |                      |
| Indique la fecha |                     |                           |               |                                       |                |                      |
| 17/04/2020       |                     |                           |               |                                       |                |                      |
| No. Expediente   | (Campo opciona      | al)                       |               |                                       |                |                      |
| 0/0000, 00/0000  | ), 000/0000,        |                           |               |                                       |                |                      |
| Actualización:   | ahora puedes co     | nsultar más expe          | edientes de   | forma específica separ                | ado por comas  |                      |
|                  |                     |                           |               | Q Buscar                              |                |                      |
|                  |                     |                           |               |                                       |                |                      |

Nota: Puede consultar varios expedientes, siempre que los introduzca separándolos por comas.

→ **Paso 2.** Una vez ejecutado lo anterior, el sistema permitirá visualizar los acuerdos publicados en la lista de la fecha ingresada.

|                                                                                                    | inicio           | Presentar tu<br>Demanda | Promociones y<br>Recursos | Acuses | Consulta de<br>Expediente Electrónico | Notificaciones | Lista de<br>acuerdos | Consulta de datos<br>públicos de expedientes | 4        |
|----------------------------------------------------------------------------------------------------|------------------|-------------------------|---------------------------|--------|---------------------------------------|----------------|----------------------|----------------------------------------------|----------|
|                                                                                                    |                  |                         |                           | Li     | ista de acuero                        | los            |                      |                                              | Ľ        |
| Juzgado Primero de Distrito en Materia Administrativa en la Ciudad de México Regre<br>Lista del acuerdo publicado el día viernes, 17 de abril de 2020 |                  |                         |                           |        |                                       |                |                      |                                              | Regresar |
| Amparo                                                                                                    |                  |                         |                           |        |                                       |                |                      |                                              |          |
|                                                                                                    |                  |                         |                           |        | No Existen Dato                       | s              |                      |                                              |          |
| Penal                                                                                                    |                  |                         |                           |        |                                       |                |                      |                                              |          |
|                                                                                                    | No Existen Datos |                         |                           |        |                                       |                |                      |                                              |          |
| Civil Administrativa                                                                                                    |                  |                         |                           |        |                                       |                |                      |                                              |          |
|                                                                                                    |                  |                         |                           |        | No Existen Dato                       | s              |                      |                                              |          |
| Comunicaciones Ofici                                                                                                    | ales             |                         |                           |        |                                       |                |                      |                                              |          |
|                                                                                                    |                  |                         |                           |        | No Existen Dato                       | s              |                      |                                              |          |

### XXII. Consulta tu folio

A través del Portal de Servicios en Línea es posible consultar el folio de la solicitud enviada para conocer el estatus, para realizar dicha consulta. Se atenderán los pasos siguientes:

→ **Paso 1.** En la página *Inicio* del Portal de Servicios en Línea del Poder Judicial de la Federación dé clic en el ícono *Consulta tu folio*.

| PODER JUDICIAL DE LA FEDERACIÓN<br>PORTAL DE SERVICIOS EN LÍNEA                                                         |                                                                                                    |  |  |  |  |  |  |
|----------------------------------------------------------------------------------------------------|----------------------------------------------------------------------------------------------------|--|--|--|--|--|--|
|                                                                                                    | Fect                                                                                                  |  |  |  |  |  |  |
| Consulta<br>tu Folio                                                                                                    | I Consulta de Versió<br>de Sentencias y Proyec                                                        |  |  |  |  |  |  |
| s                                                                                                    | de constitucionalidad o co                                                                            |  |  |  |  |  |  |
| ANTE                                                                                                    |                                                                                                    |  |  |  |  |  |  |
| o de todos los usuarios del<br>ración, que en el módulo "j<br>consultar las listas de a<br>del Poder Judicial de la Fed | Portal de Servicios en<br>luzgados de Distrito y<br>acuerdos y expediente<br>leración, para la cual s |  |  |  |  |  |  |

→ **Paso 2.** Ingresar el número de folio de envío, el cual puede ser consultado en el acuse de envío de la solicitud correspondiente. Dé clic en la opción *Buscar Folio*.

| C                                                    | Consulta de Demanda |  |  |  |  |  |  |  |
|------------------------------------------------------|---------------------|--|--|--|--|--|--|--|
| Busqueda por numero de Folio                         |                     |  |  |  |  |  |  |  |
| Indique el número de folio de la demanda a consultar |                     |  |  |  |  |  |  |  |
| Numero de Folio: 1011136/2020 Q Buscar Folio         |                     |  |  |  |  |  |  |  |

→ **Paso 3.** El sistema mostrará su estatus.

Si olvidaste tu folio, sigue los siguientes pasos:

→ **Paso 1.** Ingrese al apartado *Consulta tu Folio*. Dé clic en el vínculo ¿Olvidaste tu número de folio?

| Busqueda por numero de Folio                         |  |  |  |  |  |  |
|------------------------------------------------------|--|--|--|--|--|--|
| Indique el número de folio de la demanda a consultar |  |  |  |  |  |  |
| ¿Olvidaste tu número de folio?                       |  |  |  |  |  |  |

→ **Paso 2.** Capture la siguiente información:

| Nombre de prmovente                                     |                                                                                                    |
|---------------------------------------------------------|----------------------------------------------------------------------------------------------------|
| SUSANA DÍAZ                                             | Codigo Verificador                                                                                             |
| Correo electrónico registrado en el envío de la demanda | Debes de ingresar el texto como aparece (respetando<br>minúsculas y mayúsculas)                                |
| I.mojica70@yahoo.com.                                   |                                                                                                    |
| Número de teléfono registrado en el envío de la demanda | zqnee                                                                                                    |
| <b>2</b> 5555176683                                     | the second second second second second second second second second second second second second second second s |
|                                                         |                                                                                                    |

→ **Paso 3.** Una vez ingresada la información en los campos requeridos deberá dar clic en *Buscar Folio* y el sistema le mostrará el estatus de la demanda o solicitud, indicando el número de folio, la fecha de presentación y enseguida la opción consultar folio.

| 10m   | ore de prmovente                                |       |       | Of the Medice des                                                 |              |  |  |
|-------|-------------------------------------------------|-------|-------|-------------------------------------------------------------------|--------------|--|--|
| 1     | laura                                           |       |       |                                                                   |              |  |  |
| Corre | o electrónico registrado en el envío de la der  | nanda |       | Debes de ingresar el texto como aparece (respetand<br>mayúsculas) | lo minúscula |  |  |
| @     | I.mojica70@yahoo.com.mx                         |       |       |                                                                   |              |  |  |
| Núme  | ero de teléfono registrado en el envío de la de | manda |       | +2C31/                                                            |              |  |  |
| 2     | 5555176682                                      |       | X     |                                                                   |              |  |  |
|       |                                                 |       |       | 17 Intentar con otro                                              |              |  |  |
|       | L Husson                                        |       |       |                                                                   |              |  |  |
|       | - Duscal                                        | -0110 |       | Captura el código de verificación                                 |              |  |  |
|       |                                                 | -0110 |       | Captura el código de verificación                                 |              |  |  |
|       |                                                 | -Olic |       | Captura el código de verificación                                 |              |  |  |
|       |                                                 | -010  |       | Captura el código de verificación                                 |              |  |  |
|       |                                                 | 602   |       | Captura el código de verificación                                 |              |  |  |
| De    | talle de la demanda                             | 603   |       | Captura el código de verificación                                 |              |  |  |
| De    | talle de la demanda                             | Fecha | Const | Captura el código de verificación                                 |              |  |  |

→ **Paso 4.** Deberá dar clic en *Consultar Folio* y el sistema le mostrará el estatus de la demanda o solicitud.

#### XXIII. Consulta de acuses

En este apartado, se podrán consultar los acuses de envío de las solicitudes o demandas, promociones, solicitudes de acceso, notificaciones, entre otros, a través del Portal de Servicios en Línea.

- → **Paso 1.** Seleccione el apartado *Ingresa al Portal/Centro de Justicia Penal Federal*, ingrese su firma electrónica y contraseña de la misma. Una vez hecho lo anterior, seleccione el perfil con el que desea ingresar.
- → **Paso 2.** Dé clic en la opción *Acuses*.

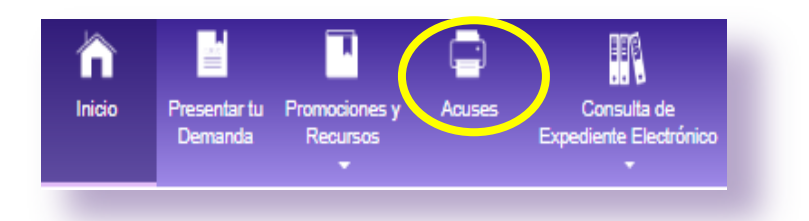

→ **Paso 3.** Seleccione el *Tipo de Acuse*, el órgano jurisdiccional, *NEUN (Número de Expediente Único Nacional que crea el órgano jurisdiccional al ingresar el asunto en el Sistema Integral de Seguimiento de Expedientes 'SISE') y Folio.* Dé clic en el botón *Buscar.* 

|                                                                                                    | ĥ            |                        |                       |                      | -                         |        |                                | ē              | ¢                    |                                              |
|----------------------------------------------------------------------------------------------------|--------------|------------------------|-----------------------|----------------------|---------------------------|--------|--------------------------------|----------------|----------------------|----------------------------------------------|
|                                                                                                    | Inicio       | Presentar<br>Solicitud | Medidas y<br>Técnicas | Consulta<br>tu Folio | Promociones y<br>Recursos | Acuses | Consulta de<br>Carpeta Digital | Notificaciones | Lista de<br>acuerdos | Consulta de datos<br>públicos de expedientes |
|                                                                                                    |              |                        |                       |                      |                           |        |                                |                |                      |                                              |
| Inicio / Opcion                                                                                                    | ies de Acces | o con Firel /          | Reimpresión           | de Acuses            |                           |        |                                |                |                      |                                              |
| Reimpresión de Acuses                                                                                                    |              |                        |                       |                      |                           |        |                                |                |                      |                                              |
| Tipo de Acuse:                                                                                                    | Promoción    |                        | v                     |                      |                           |        |                                |                |                      |                                              |
| Órgano Jurisdiccional: Centro de Justicia Penal Federal en el Estado de Puebla, con residencia en la ciudad del mismo nombre • NEUN: NEUN |              |                        |                       |                      |                           |        |                                |                | • NEUN: NEUN         |                                              |
| Folio Guscar                                                                                                    |              |                        |                       |                      |                           |        |                                |                |                      |                                              |
|                                                                                                    |              |                        |                       |                      |                           |        |                                |                |                      |                                              |

→ **Paso 4.** En la parte superior el sistema mostrará un registro de los documentos ingresados tomando como parámetro el tipo de acuse solicitado.
| )o de Acuse: Promoción +                                                                                                    |                                                          |                                  |                                                                                                    |                |
|----------------------------------------------------------------------------------------------------|----------------------------------------------------------|----------------------------------|----------------------------------------------------------------------------------------------------|----------------|
| Jano Jurisdiccional: Centro de Justicia Penal Federal en el Estado de Puebla, con re-                                                                                                    | sidencia en la ciudad del mismo i                        | nombre                           | • NEUI                                                                                                    | NEUN           |
| lio: 1011138/2020 Q Buscar                                                                                                    |                                                          |                                  |                                                                                                    |                |
|                                                                                                    |                                                          |                                  |                                                                                                    |                |
|                                                                                                    |                                                          |                                  |                                                                                                    |                |
| Mostrar 10 V entradas                                                                                                    |                                                          |                                  | Filtrar búsqueda:                                                                                                   |                |
| Mostrar 10 v entradas<br>Ôrgano Jurisdiccional                                                                                                    | Número de Expediente                                     | Origen                           | Filtrar búsqueda:<br>Fecha y Hora de Recepción                                                                      | (              |
| Mostrar 10 v entradas<br>Òrgano Jurisdiccional<br>Centro de Justicia Penal Federal en el Estado de Puebla, con residencia en la ciudad del mismo nombre                                                                                                    | Número de Expediente 20/2020                             | Origen<br>Promoción              | Filtrar búsqueda:<br>Fecha y Hora de Recepción<br>27/04/2020 10:28 p.m.                                             | Imprimir Acuse |
| Mostrar 10 v entradas<br>Örgano Jurisdiccional<br>Centro de Justicia Penal Federal en el Estado de Puebla, con residencia en la ciudad del mismo nombre<br>Centro de Justicia Penal Federal en el Estado de Puebla, con residencia en la ciudad del mismo nombre | Número de Expediente           20/2020           20/2020 | Origen<br>Promoción<br>Promoción | Filtrar búsqueda:           Fecha y Hora de Recepción           27/04/2020 10:28 p.m.         27/04/2020 10:33 p.m. | Imprimir Acuse |

→ **Paso 5.** Una vez identificado el acuse, deberá dar clic en la opción *Imprimir Acuse*. El sistema mostrará el acuse consultado, que se puede guardar en su dispositivo electrónico o móvil en formato .PDF o imprimirlo.

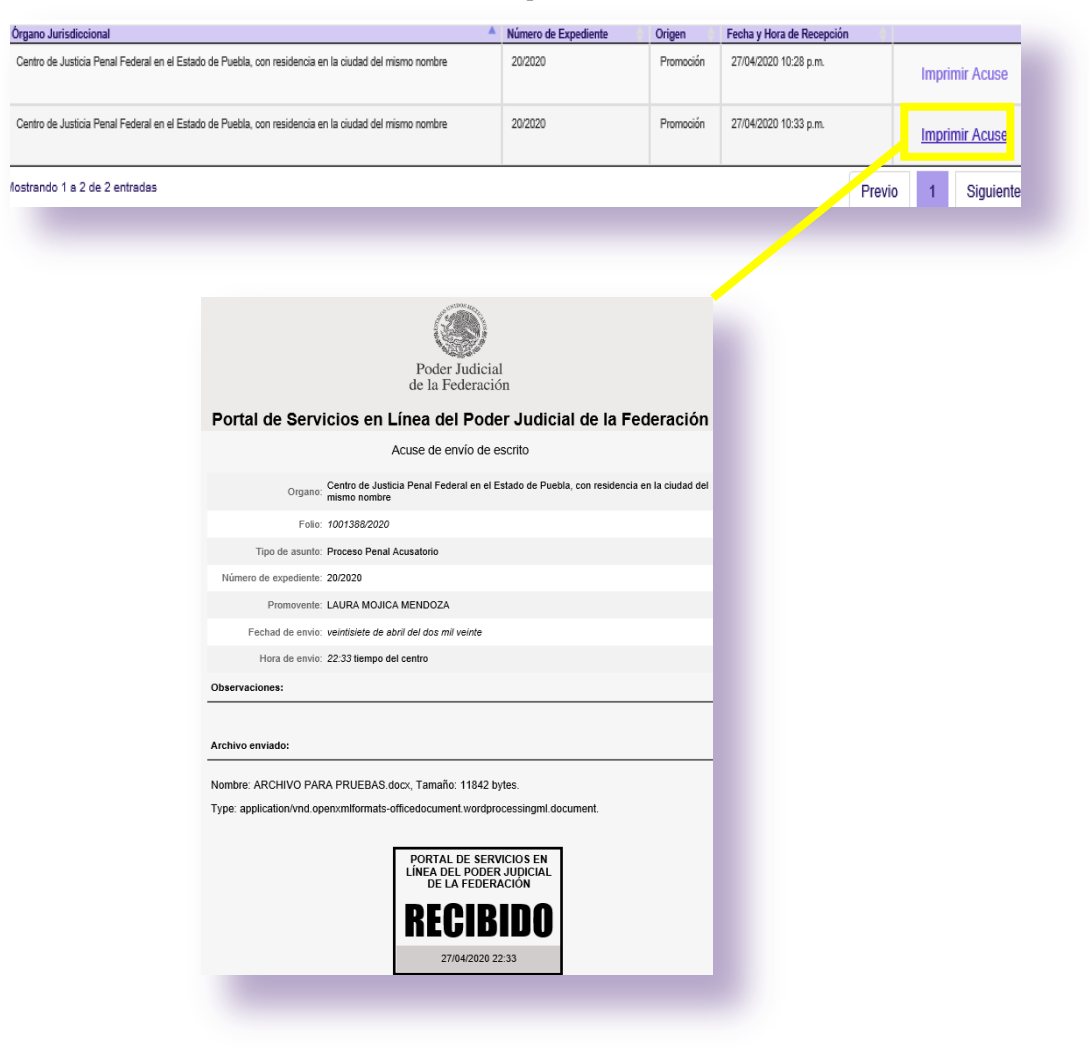

# XXIV. Consulta de datos públicos de expedientes

Este apartado le permitirá visualizar la captura por parte del órgano jurisdiccional del expediente de su interés.

→ **Paso 1.** Dé clic en el ícono *Ingresar al Portal*, posteriormente ingrese usuario y contraseña con el que se registró en el <u>Portal de Servicio en Línea</u>.

|             | nicio    | Amparo contra ataques<br>a la vida, libertad e<br>integridad de las personas | Consulta<br>tu Folio | Ingru a al Portal | Consulta de Versión Pública<br>Sontencias y Proyectos de estudio<br>de constitucionalidad o convencionalidad | FineL<br>Solicita<br>tu FIREL |  |
|-------------|----------|------------------------------------------------------------------------------|----------------------|-------------------|----------------------------------------------------------------------------------------------------|-------------------------------|--|
| Juzgados de | Distrito | y Tribunale                                                                  | s de (               | Circuito          |                                                                                                    |                               |  |
|             | O Acce   | eso a los Órganos Ju                                                         | irisdiccion          | ales              |                                                                                                    |                               |  |
|             |          | Usuario 💄<br>Contraseña 😽                                                    | Jazzmedin            | aM                |                                                                                                    |                               |  |
| -           |          |                                                                              | Ingres               | ar Ingresar con   | Firma                                                                                                    |                               |  |

→ **Paso 2**. Seleccione el perfil con el que desea ingresar al sistema.

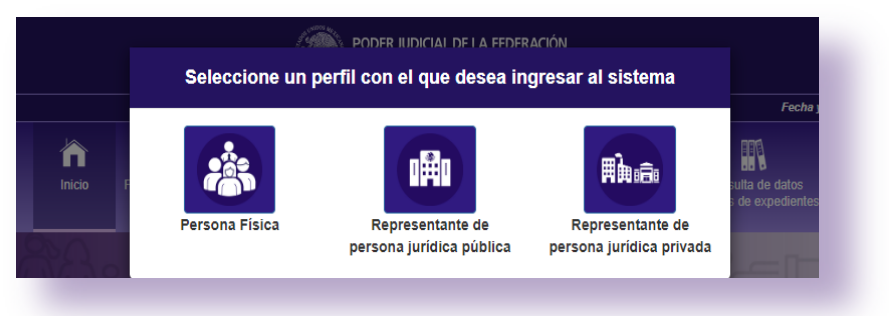

→ Paso 3. Dé clic en el icono consulta de datos públicos de expedientes.

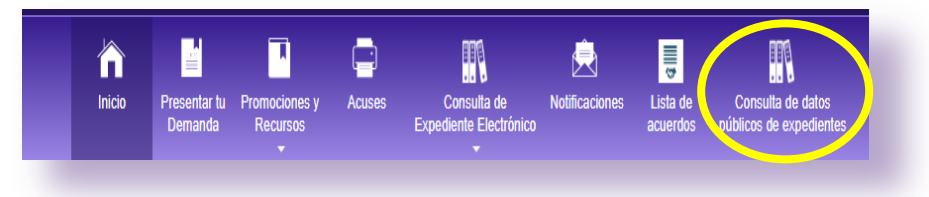

→ **Paso 4**. Seleccione el Circuito donde se encuentra el expediente a consultar.

|   | nicio                | Presentar tu<br>Demanda | Promociones y<br>Recursos | Acuses | Consulta de<br>Expediente Electrónico | Nolificaciones | Lista de<br>acuerdos | Consulta de datos<br>públicos de expedientes |   |
|---|----------------------|-------------------------|---------------------------|--------|---------------------------------------|----------------|----------------------|----------------------------------------------|---|
| : | PRIMER CIRCUITO      |                         |                           |        |                                       |                |                      |                                              | A |
|   | 1                    |                         |                           |        |                                       |                |                      |                                              | Q |
|   | Selecione una opción |                         |                           |        |                                       |                |                      |                                              | * |
|   | PRIMER CIRCUITO      |                         |                           |        |                                       |                |                      |                                              |   |
|   | SEGUNDO CIRCUITO     | 0                       |                           |        |                                       |                |                      |                                              |   |
|   | TERCER CIRCUITO      |                         |                           |        |                                       |                |                      |                                              |   |
|   | CUARTO CIRCUITO      |                         |                           |        |                                       |                |                      |                                              |   |
|   | QUINTO CIRCUITO      |                         |                           |        |                                       |                |                      |                                              |   |
|   | SEXTO CIRCUITO       |                         |                           |        |                                       |                |                      |                                              |   |
|   | SÉPTIMO CIRCUITO     |                         |                           |        |                                       |                |                      |                                              |   |

→ **Paso 5.** Seleccione el órgano jurisdiccional, tipo de expediente, capture el número de expediente y dé clic en *Buscar*.

| Filtro Expediente                                                            |   |
|------------------------------------------------------------------------------|---|
| Órgano Jurisdiccional                                                        |   |
| Juzgado Primero de Distrito en Materia Administrativa en la Ciudad de México | * |
| Tipo de Expediente                                                           |   |
| Amparo indirecto                                                             | Ŧ |
| Número de Expediente                                                         |   |
| 1/2020                                                                       |   |
|                                                                              |   |
| Q Buscar Cerrar                                                              |   |
|                                                                              |   |

→ **Paso 6.** El sistema muestra la captura dentro del expediente electrónico hecha por el órgano jurisdiccional, un extracto de las síntesis actuariales, así como un vínculo para descargar la versión pública de la sentencia, auto o resolución emitida.

| Juzgado Primero de Distrito en Materia Administrativa en la Ciudad de México - Amparo in | vdirecto                                                                                  |
|------------------------------------------------------------------------------------------|-------------------------------------------------------------------------------------------|
| Número de Expediente Único Nacional: 26270929 Número de Expediente Asigna<br>Captura de  | do: 1/2020 Número de control Oficina de Correspondencia Común: 031378/2019<br>Información |
|                                                                                          | Captura de Información                                                                    |
| *****                                                                                    |                                                                                           |
| Datos Generales                                                                          |                                                                                           |
| Fecha presentación                                                                       | 31/12/2019                                                                                |
| Fecha de ingreso                                                                         | 02/01/2020                                                                                |
| Mesa                                                                                     | 1                                                                                         |
| Actos Reclamados                                                                         |                                                                                           |
| Actos reclamados                                                                         | Actos dentro de juicio                                                                    |
| Actos reclamados específicos                                                             | El auto de veinticinco de noviembre dos mil diecinueve.                                   |
| Fecha acto reclamado                                                                     | 25/11/2019                                                                                |
| Materia (amparo indirecto)                                                               | Administrativa                                                                            |
| Sub Materia                                                                              | Otro                                                                                      |
| Entidad federativa                                                                       | Ciudad de México                                                                          |
| Municipio/Alcaldía                                                                       |                                                                                           |
| Adjoulas constitucionales violades                                                       | 1. 14. 16 y 17                                                                            |

#### Síntesis de los Acuerdos asociados al Asunto

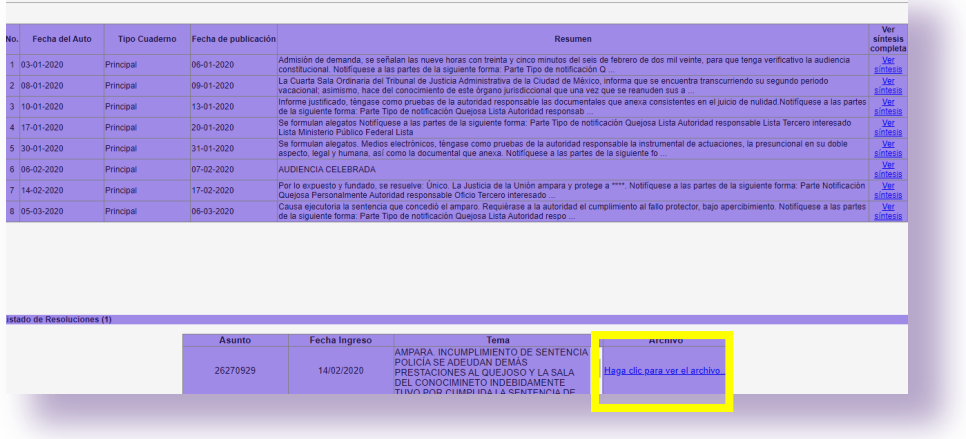

# XXV. Consulta de versión pública de sentencias y proyectos de estudio de constitucionalidad o convencionalidad

→ **Paso 1.** En la página de inicio del Portal de Servicios en Línea, dar clic en el módulo *Consulta de Versión Pública de Sentencias y Proyectos de estudio de constitucionalidad o convencionalidad.* 

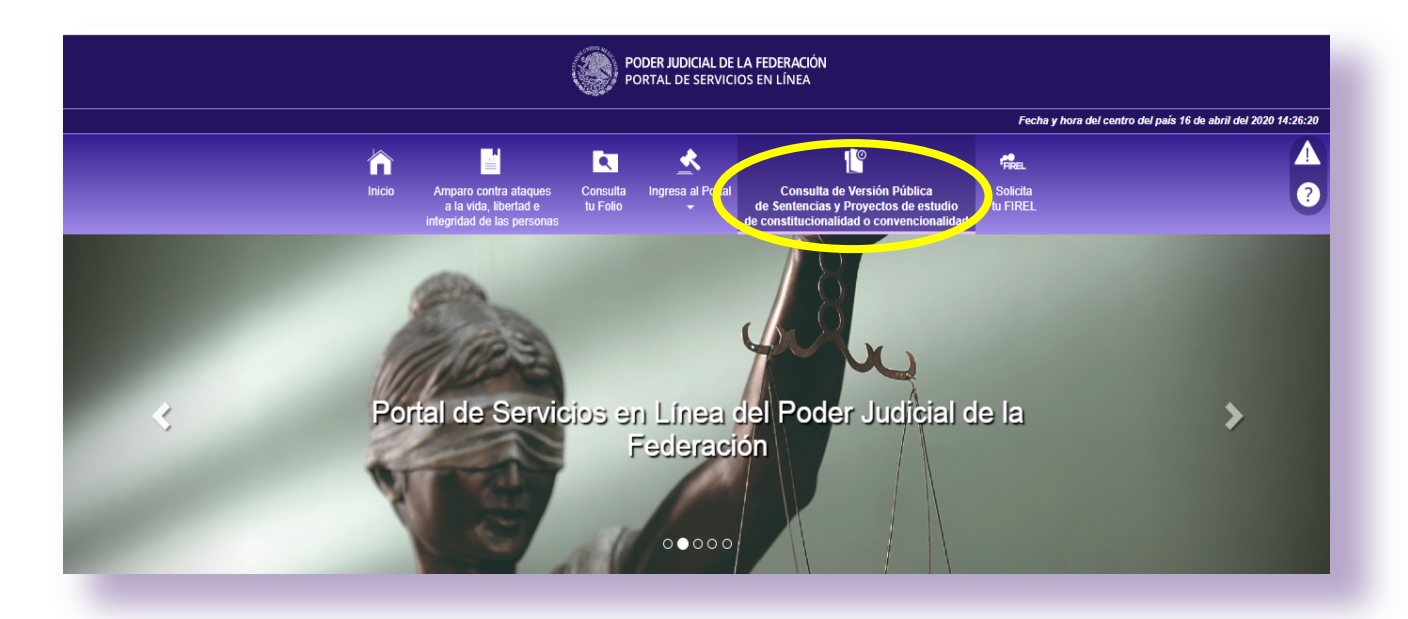

El sistema mostrará dos vínculos:

- 1.- Versión Pública
- 2.- Proyectos de Sentencia

|                 |        |                                                                              | <b>Q</b>             | *                                 | <u>l</u> e                                                                                                    | FREL                 |
|-----------------|--------|------------------------------------------------------------------------------|----------------------|-----------------------------------|----------------------------------------------------------------------------------------------------|----------------------|
|                 | Inicio | Amparo contra ataques<br>a la vida, libertad e<br>integridad de las personas | Consulta<br>tu Folio | Ingresa al Portal<br><del>~</del> | Consulta de Versión Pública<br>de Sentencias y Proyectos de estudio<br>de constitucionalidad o convencionalidad | Solicita<br>tu FIREL |
| Proyectos de s  | enten  | cia                                                                          |                      |                                   |                                                                                                    |                      |
|                 |        |                                                                              |                      |                                   |                                                                                                    |                      |
| Versión Pública |        |                                                                              |                      |                                   |                                                                                                    |                      |

# Versión Pública

En esta opción, le dará acceso al documento en versión pública de las sentencias emitidas por los órganos jurisdiccionales del PJF, para ello:

→ **Paso 1.** Dé clic en *Versión Pública*.

|                            |        |                                                                              |                      | *                 | <u>e</u>                                                                                                    | FIREL                |  |
|----------------------------|--------|------------------------------------------------------------------------------|----------------------|-------------------|----------------------------------------------------------------------------------------------------|----------------------|--|
|                            | Inicio | Amparo contra ataques<br>a la vida, libertad e<br>integridad de las personas | Consulta<br>tu Folio | Ingresa al Portal | Consulta de Versión Pública<br>de Sentencias y Proyectos de estudio<br>de constitucionalidad o convencionalidad | Solicita<br>tu FIREL |  |
|                            |        |                                                                              |                      |                   |                                                                                                    |                      |  |
|                            |        |                                                                              |                      |                   |                                                                                                    |                      |  |
| Provectos de s             | enten  | cia                                                                          |                      |                   |                                                                                                    |                      |  |
| <sup>o</sup> royectos de s | enten  | cia                                                                          |                      |                   |                                                                                                    |                      |  |
| Proyectos de s             | enten  | cia                                                                          |                      |                   |                                                                                                    |                      |  |

→ **Paso 2.** Seleccione los siguientes campos:

| búsqueda por expediente b<br>Por favor proporcione la siguiente informac<br>Seleccione el Circuito Jurisdiccional: | búsqueda por tema<br>ación para la consulta del expediente: |
|----------------------------------------------------------------------------------------------------|-------------------------------------------------------------|
| Seleccione el Circuito Jurisdiccional:                                                                             |                                                             |
| servereneren en en cance sen serveren en en                                                                        | PRIMER CIRCUITO                                             |
| Seleccione el tipo de órgano jurisdiccional:                                                                       | Juzgado de Distrito *                                       |
| Seleccione la materia del órgano jurisdiccio                                                                       | ional: Administrativa *                                     |
| Seleccione el órgano jurisdiccional:                                                                               | Juzgado Primero de Distrito en Materia Administrat *        |
| Seleccione tipo de expediente:                                                                                     | Amparo indirecto *                                          |
| Proporcione el número de expediente:                                                                               | 5/2019 Buscar Expediente                                    |

→ **Paso 3.** Dé clic en el botón *Buscar Expediente.* 

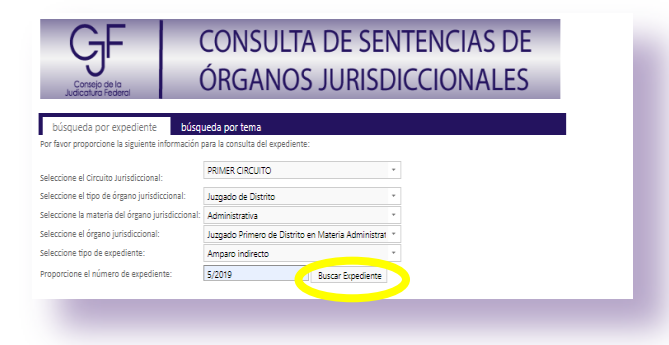

→ **Paso 4.** Ingrese al vínculo. Haga clic para abrir el archivo.

| ÓRGANOS JURISDI                                                                                                    | CIONA                                                                                                    | 1 03-01-                                                     | Principal              | 04-01-2019                  | Vista la cuenta, se admite a trámite la demanda de amparo, sin que deba<br>tramitarse el incidente de suspensión de los actos reclamados. Dese la <u>Ver</u><br>intervención que legalmente corresponde a la agente del Ministerio Público de<br>la Federación adsonita a este juzg    |
|----------------------------------------------------------------------------------------------------|----------------------------------------------------------------------------------------------------|--------------------------------------------------------------|------------------------|-----------------------------|----------------------------------------------------------------------------------------------------|
| búsqueda por expediente búsqueda por tema                                                                                    |                                                                                                    | 2 28-01-<br>2019                                             | Principal              | 29-01-2019                  | Vista la certificación de cuenta, SE DIFIERE la celebración de la audiencia<br>constitucional señalada para el cifa de hoy y en su lugar se fijan las NUEVE<br>HORAS CON VEINTICUATRO MINUTOS DEL CATORCE DE FEBRERO DE<br>SIntealia<br>DOS MIL DIECÍNUEVE, para que tenga verificatir |
| r favor proporcione la siguiente información para la consulta del expediente: PRIMER CIRCUITO                                |                                                                                                    | 3 30-01-<br>2019                                             | Principal              | 31-01-2019                  | Autoridades señaladas como responsables rinden su informe justificado, en<br>términos de lo que establece el artículo 117 de la Ley de Amparo, con su<br>contenido dese vista a las partes. Se tienen como delegados de su parte y<br>sintesis<br>como domicilo, para di y recibir     |
| ione el tipo de órgano jurisdiccional: Juzgado de Distrito *<br>cione la materia del órgano jurisdiccional: Administrativa * |                                                                                                    | 4 01-02-<br>2019                                             | Principal              | 08-02-2019                  | Visto el oficio de cuenta; en atención a su contenido, no ha lugar a realizar<br>mayor pronunciamiento, en virtud de lo acordado en proveido del treinta de<br>enero de dos mil diecinueve. Finalmente, respecto a su solicitud; infórmese a<br>la autoridad diriante                  |
| tione el órgano jurisdiccional: Juzgado Primero de Distrito en Materia Administrat *                                         |                                                                                                    | 5 07-02-                                                     | Principal              | 08-02-2019                  | Téngase por hechas las manifestaciones que vierte el quejoso en vía de                                                                                                    |
| ione tipo de expediente: Amparo indirecto * rcione el número de expediente: 5/2019 Buscar Expediente                         |                                                                                                    | 6 14-02-<br>2019                                             | Principal              | 15-02-2019                  | Vata la certificación de cuenta, SE DIFIERE la celebración de la audiencia<br>constitucional señalada para el día de hoy y en su lugar se fijan las DIEZ<br>HORAS CON CATORCE MINUTOS DEL VEINTIOCHO DE FEBRERO DE<br>DOS MIL DIECINUEVE, para que tenga verificativo                  |
|                                                                                                    |                                                                                                    | 7 21-02-                                                     | Principal              | 22-02-2019                  | NOTIFÍQUESE; Y PERSONALMENTE A LA PARTE QUEJOSA                                                                                                    |
| todictica préfica                                                                                                    |                                                                                                    | 8 28-02-                                                     | Principal              | 01-03-2019                  | SENTENCIA: ÚNICO. Se SOBRESEE en el juicio de amparo Ver 🔻                                                                                                    |
| Gráfico de Estadística de Sentencias                                                                                         |                                                                                                    | Listado de R                                                 | esoluciones (          | [1]                         |                                                                                                    |
|                                                                                                    |                                                                                                    | Aeu                                                          | nto                    | Eecha Ing                   | Turns                                                                                                    |
| 1                                                                                                    |                                                                                                    | Aau                                                          |                        | r oona mgi                  | eso lema Archivo 🔺                                                                                                    |
| 000<br>000 -<br>000 -                                                                                                    | Septencias 20                                                                                                    | 2414                                                         | 0194                   | 28/02/20                    | Se sobresee en el juicio por cesación de Haga circo para ver el<br>archivo.                                                                                                    |
| 00                                                                                                    | Sentencias 20<br>Sentencias 20<br>Sentencias 20                                                                                                    | 2414<br>https://sise.cjf.                                    | 0194<br>gob.mx/SiseInt | 28/02/20<br>ternet/Reported | Ceso         Se sobresee en el juicio por cesación de<br>los actos reclamados         Haga clic para ver el<br>archivo           19         VerCaptura asprévant=Q/96/d38mQw0HebUh0VA==                                                                                                |
|                                                                                                    | Sentencias 20<br>Sentencias 20<br>Sentencias 20<br>Sentencias 20<br>Sentencias 201                                                                                             | 2414<br>https://sise.cjf.                                    | 0194<br>gob.mx/SiseInt | 28/02/20<br>ternet/Reported | Se sobresee en el juicio por cesación de<br>los actos reclamados         Haga cic, para ver el<br>archivo           19         VerCaptura.aspritvar1=Q/9/6/J3RmQx0HebUh0VA==                                                                                                    |
|                                                                                                    | <ul> <li>Sentencias 20</li> <li>Sentencias 20</li> <li>Sentencias 20</li> <li>Sentencias 20</li> <li>Sentencias 203</li> <li>Sentencias 203</li> <li>Sentencias 203</li> </ul> | 2414<br>https://sise.qf.                                     | 0194<br>gob.mx/SiseInt | 28/02/20<br>ternet/Reporter | Se sobresee en el juicio por cesación de<br>los actos reclamados         Haga clic gara ver el<br>archivo           19         Haga clic gara ver el<br>archivo           //verCaptura.aspit/var1=Q/96vJ3RmQw0HebUh0VA==                                                               |
|                                                                                                    | Sentencias 20<br>Sentencias 20<br>Sentencias 20<br>Sentencias 20<br>Sentencias 20<br>Sentencias 20                                                                             | 2414<br>https://sise.cjf.                                    | 0194<br>gob.mx/SiseInt | 28/02/20<br>ternet/Reporter | Se sobresee en el juicio por cesación de<br>los actos veciamados         Haga clic para ver el<br>archivo           19         VerCaptura aspičivar1=Q/96/J3RmQw0HebUh0VA==                                                                                                    |
|                                                                                                    | Sentencias 20<br>Sentencias 20<br>Sentencias 20<br>Sentencias 20<br>Sentencias 20<br>Sentencias 20<br>Versiones Públ                                                           | 2414<br>https://sise.cjf.<br>.2<br>.3<br>.4<br>icas Generada | gob.mx/SiseInt         | 28/02/20<br>temet/Reporter  | Ceso         Lena         Automotion           19         los actos reclamados         Haoa clic, para ver el<br>archivo           19         VerCaptura aspicharti=Ql/96/038mQw0HebUh0VA==                                                                                            |

→ **Paso 5.** El sistema mostrará el documento en formato .PDF

| SS UNIDOS MET                   | FORMAA-56                                            | 1 |
|---------------------------------|------------------------------------------------------|---|
|                                 | Expediente 5/2019                                    |   |
| PODER JUDICIAL DE LA FEDERACIÓN | _                                                    |   |
|                                 | En la Ciudad de México a las DIEZ HORAS CON          |   |
|                                 | CATORCE MINUTOS DEL VEINTIOCHO DE                    |   |
|                                 | FEBRERO DE DOS MIL DIECINUEVE, estando en            |   |
|                                 | audiencia pública, <b>Damián Dávila Ocadiz</b> ,     |   |
|                                 | Secretario del Juzgado Primero de Distrito en        |   |
| Ś                               | Materia Administrativa en la Ciudad de México, en    |   |
|                                 | funciones de Juez, en términos de los artículos 43,  |   |
|                                 | párrafo segundo y 81, fracción XXII, de la Ley       |   |
|                                 | Orgánica del Poder Judicial de la Federación, en     |   |
|                                 | relación con el artículo 40, fracción V, del Acuerdo |   |
|                                 | General del Pleno del Consejo de la Judicatura       |   |
|                                 | Federal, por el que se expide el similar que         |   |

### PROYECTOS DE ESTUDIO DE CONSTITUCIONALIDAD O CONVENCIONALIDAD

Este vínculo le permitirá descargar el archivo ingresado por el órgano jurisdiccional relativo al proyecto o parte considerativa de estudio de constitucionalidad o convencionalidad.

|                |        |                                                                              |                      |                                   |                                                                                                    | Fecha y hora del centro | o del país 16 de abril |
|----------------|--------|------------------------------------------------------------------------------|----------------------|-----------------------------------|----------------------------------------------------------------------------------------------------|-------------------------|------------------------|
|                |        |                                                                              |                      | <u> </u>                          | <u>[</u> 9                                                                                                    | FREL                    |                        |
|                | Inicio | Amparo contra ataques<br>a la vida, libertad e<br>integridad de las personas | Consulta<br>tu Folio | Ingresa al Portal<br><del>~</del> | Consulta de Versión Pública<br>de Sentencias y Proyectos de estudio<br>de constitucionalidad o convencionalidad | Solicita<br>tu FIREL    |                        |
|                |        |                                                                              |                      |                                   |                                                                                                    |                         |                        |
|                |        |                                                                              |                      |                                   |                                                                                                    |                         |                        |
| Proyectos de s | senten | cia                                                                          |                      |                                   |                                                                                                    |                         |                        |
|                | senten | cia                                                                          |                      |                                   |                                                                                                    |                         |                        |
| Proyectos de s | senten | cia                                                                          |                      |                                   |                                                                                                    |                         |                        |

- → **Paso 1.** Dé clic en el vínculo *Proyectos de Sentencias.*
- $\rightarrow$  **Paso 2.** Ingrese los datos relativos a los campos solicitados, seguido del botón *Buscar*.

| Proyectos de Sentencia       |                         |        | _ |
|------------------------------|-------------------------|--------|---|
| Circuito:<br>PRIMER CIRCUITO | Materia: Administrativa | Buscar |   |
| _                            |                         |        |   |

El Portal de Servicios en Línea desplegará los registros de los Tribunales Colegiados del Circuito que correspondan a la materia seleccionada:

| PRIMER             | CIRCUITO       | Ŧ                                                                                   | Materia:               | Administrativa           |                                | • Buscal                              |                                                                         |                                                                         |   |
|--------------------|----------------|-------------------------------------------------------------------------------------|------------------------|--------------------------|--------------------------------|---------------------------------------|-------------------------------------------------------------------------|-------------------------------------------------------------------------|---|
|                    |                |                                                                                     |                        |                          |                                |                                       | Filtrar búsqi                                                           | Jeda: cuarto                                                            |   |
| ▲<br>Circuito      | ¢              | ≑<br>Tribunal<br>colegiado                                                          | Tipo ∲<br>de<br>asunto | Número ∲<br>de<br>asunto | ♦<br>Magistrado<br>ponente     | Secretario<br>proyectista             | Fecha en que<br>se hace<br>público el     ≑<br>proyecto de<br>sentencia | Fecha en que<br>deja de ser<br>público el ¢<br>proyecto de<br>sentencia | ¢ |
| PRIMER<br>CIRCUITO | Administrativa | Cuarto Tribunal<br>Colegiado en<br>Materia<br>Administrativa del<br>Primer Circuito | Amparo<br>directo      | 1/2015                   | Salvador<br>Mondragón<br>Reyes | Luis Alberto<br>Martínez<br>Pérez     | 23/09/2016<br>12:00:00 a.m.                                             | 23/09/2016<br>12:00:00 a.m.                                             |   |
| PRIMER<br>CIRCUITO | Administrativa | Cuarto Tribunal<br>Colegiado en<br>Materia<br>Administrativa del<br>Primer Circuito | Amparo<br>directo      | 5/2020                   | Jesus Antonio<br>Nazar Sevilla | Guztavo de<br>Yahvéh Ibarra<br>Zavala | 07/04/2020<br>12:00:00 a.m.                                             | 14/04/2020<br>12:00:00 a.m.                                             |   |

→ **Paso 3.** Para ubicar de una manera rápida el asunto con el proyecto de sentencia de su interés, ingrese el dato que desea localizar en el campo *Filtrar búsqueda*.

|                    |                |                                                                                     |                        |                          |                                |                          |                           | Filtrar búsqu                                                       | ieda:                             | cuarto                                                   |              |
|--------------------|----------------|-------------------------------------------------------------------------------------|------------------------|--------------------------|--------------------------------|--------------------------|---------------------------|---------------------------------------------------------------------|-----------------------------------|----------------------------------------------------------|--------------|
| Circuito           | \$<br>Materia  | ¢<br>Tribunal<br>colegiado                                                          | Tipo ∲<br>de<br>asunto | Número ∲<br>de<br>asunto | ♦<br>Magistrado<br>ponente     | Sec                      | ¢<br>retario<br>yectista  | Fecha en que<br>se nace<br>público el ∳<br>proyecto de<br>sentencia | Fec<br>deja<br>púb<br>proj<br>sen | ha en que<br>l de ser<br>lico el ∲<br>yecto de<br>tencia | ¢<br>Archivo |
| PRIMER<br>CIRCUITO | Administrativa | Cuarto Tribunal<br>Colegiado en<br>Materia<br>Administrativa del<br>Primer Circuito | Amparo<br>directo      | 1/2015                   | Salvador<br>Mondragón<br>Reyes | Luis /<br>Martí<br>Pére: | Alberto<br>nez<br>z       | 23/09/2016<br>12:00:00 a.m.                                         | 23/09<br>12:00                    | //2016<br>):00 a.m.                                      |              |
| PRIMER<br>CIRCUITO | Administrativa | Cuarto Tribunal<br>Colegiado en<br>Materia<br>Administrativa del<br>Primer Circuito | Amparo<br>directo      | 5/2020                   | Jesus Antonio<br>Nazar Sevilla | Guzta<br>Yahvi<br>Zava   | avo de<br>éh Ibarra<br>Ia | 07/04/2020<br>12:00:00 a.m.                                         | 14/04<br>12:00                    | i/2020<br>I:00 a.m.                                      |              |

# → **Paso 4.** Dé clic en el ícono ubicado en la columna *Archivo*.

| PRIMER   | CIRCUITO       | Ŧ                                                                                   | Materia:               | Administrativa           |                                | • Busca                               |                                                                     |                                                                       |              |
|----------|----------------|-------------------------------------------------------------------------------------|------------------------|--------------------------|--------------------------------|---------------------------------------|---------------------------------------------------------------------|-----------------------------------------------------------------------|--------------|
|          |                |                                                                                     |                        |                          |                                |                                       | Filtrar búsqi                                                       | Jeda: cuarto                                                          |              |
| Circuito | ¢              | ≑<br>Tribunal<br>colegiado                                                          | Tipo ≑<br>de<br>asunto | Número ∲<br>de<br>asunto | Magistrado<br>ponente          | Secretario<br>proyectista             | Fecha en que<br>se hace<br>público el ≑<br>proyecto de<br>sentencia | Fecha en que<br>deja de ser<br>público el<br>proyecto de<br>sentencia | ¢<br>Archivo |
| PRIMER   | Administrativa | Cuarto Tribunal<br>Colegiado en<br>Materia<br>Administrativa del<br>Primer Circuito | Amparo<br>directo      | 1/2015                   | Salvador<br>Mondragón<br>Reyes | Luis Alberto<br>Martínez<br>Pérez     | 23/09/2016<br>12:00:00 a.m.                                         | 23/09/2016<br>12:00:00 a.m.                                           |              |
| PRIMER   | Administrativa | Cuarto Tribunal<br>Colegiado en<br>Materia<br>Administrativa del<br>Primer Circuito | Amparo<br>directo      | 5/2020                   | Jesus Antonio<br>Nazar Sevilla | Guztavo de<br>Yahvéh Ibarra<br>Zavala | 07/04/2020<br>12:00:00 a.m.                                         | 14/04/2020<br>12:00:00 a.m.                                           | 8            |

El sistema mostrará el proyecto de sentencia correspondiente.

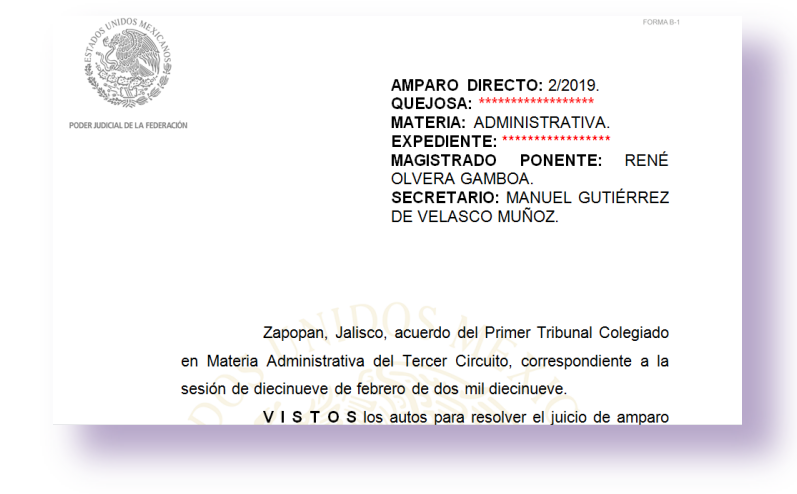

# XXVI. Fallas técnicas o incidencias

En este apartado podrá enviar reporte de incidencias ocurridas durante el manejo del Portal de Servicios en Línea del Poder Judicial de la Federación.

→ **Paso 1**. Dé clic en el vínculo *Fallas Técnicas o Incidencias*.

|      |                                                                              | POI POI              | RTAL DE SERVICIO  | A FEDERACIÓN<br>IS EN LÍNEA                                                                                     |                      |                                                       |
|------|------------------------------------------------------------------------------|----------------------|-------------------|----------------------------------------------------------------------------------------------------|----------------------|-------------------------------------------------------|
|      |                                                                              |                      |                   |                                                                                                    | Fecha y              | hora del centro si país 16 de abril del 2020 18:40:28 |
|      |                                                                              |                      | *                 | Ľ                                                                                                    | FIREL                | Fallas ternicas e incidencias !                       |
| Inic | Amparo contra ataques<br>a la vida, libertad e<br>integridad de las personas | Consulta<br>tu Folio | Ingresa al Portal | Consulta de Versión Pública<br>de Sentencias y Proyectos de estudio<br>de constitucionalidad o convencionalidad | Solicita<br>tu FIREL | ?                                                     |

→ **Paso 2**. Llene los campos que se describen a continuación:

| Fallas técnicas o incidencia       | as                           |                                                                                                    |          |
|------------------------------------|------------------------------|----------------------------------------------------------------------------------------------------|----------|
|                                    |                              |                                                                                                    |          |
|                                    | Estado                       | Ciudad de México 🔹                                                                                                    |          |
| Тіро                               | de Órgano                    | Juzgado de Distrito                                                                                                    |          |
|                                    | Materia                      | Administrativa                                                                                                    |          |
|                                    |                              |                                                                                                    |          |
|                                    | Órgano                       | Juzgado Segundo de Distrito en Materia Administrativa en la Ciudad de México 🔻                                                                                             |          |
| Тіро                               | de Asunto                    | Amparo indirecto                                                                                                    |          |
|                                    | Expediente                   | 5/2019                                                                                                    |          |
|                                    | -                            |                                                                                                    |          |
|                                    |                              | Agregar                                                                                                    |          |
|                                    |                              |                                                                                                    |          |
|                                    |                              |                                                                                                    |          |
| Nombre:                            | Liliana Meno                 | loza                                                                                                    |          |
| Correo:                            | lilia.mendoz                 | a02@yahoo.com                                                                                                    |          |
| Incidencia:                        | tengo proble<br>expediente e | emas para consultar mi<br>electrónico                                                                                                    |          |
|                                    |                              |                                                                                                    |          |
|                                    |                              | 10                                                                                                    |          |
| Adjuntar Archivo(s):               | Elegir archive               | aYUDA.docx                                                                                                    |          |
|                                    | Este apartad<br>debe adjunta | lo es exclusivamente para el reporte de incidencias TÉCNICAS del Portal de Servicios en Línea del Poder Judicial de la Federad<br>ar escritos de demandas y/o promociones. | sión. No |
|                                    |                              |                                                                                                    |          |
| Capture el código de verificación: | AA                           |                                                                                                    |          |
|                                    |                              |                                                                                                    |          |
|                                    | (cambiar códio               | )))))                                                                                                    |          |
|                                    | 44110                        | Envior                                                                                                    |          |
|                                    |                              |                                                                                                    |          |

→ **Paso 3.** Una vez hechas las selecciones correspondientes y capturados los datos solicitados, describa la incidencia de manera detallada, capture el código de verificación y pulse el botón *Enviar*.

Nota: Es opcional la opción de adjuntar archivos. Sin embargo, hacerlo puede dotar al personal encargado del área de mayores elementos para resolverl la incidencia.

# XXVII. Ayuda

En este módulo se podrá encontrar información y asistencia de apoyo para el manejo del Portal de Servicio en Línea y Firma electrónica.

→ **Paso 1.** En la página de inicio del Portal, dé clic en el ícono *Ayuda*.

|                                          |                         | A FEDERACIÓN<br>S EN LÍNEA                                          | ER JUDICIAL DE LA<br>RTAL DE SERVICIO | POL<br>POF           | (                                              |        |
|------------------------------------------|-------------------------|---------------------------------------------------------------------|---------------------------------------|----------------------|------------------------------------------------|--------|
| ) del país 17 de abril del 2020 01:55:34 | Fecha y hora del centro |                                                                     |                                       |                      |                                                |        |
|                                          | FREL                    | Ľ                                                                   | <u>*</u>                              |                      |                                                |        |
| Ayuda ?                                  | Solicita<br>tu FIREL    | Consulta de Versión Pública<br>de Sentencias y Proyectos de estudio | Ingresa al Portal<br>▼                | Consulta<br>tu Folio | Amparo contra ataques<br>a la vida, libertad e | Inicio |

El sistema arrojará las siguientes opciones:

| Ayuda                                                      |                                                                                             |
|------------------------------------------------------------|---------------------------------------------------------------------------------------------|
| Acceder al portal                                          |                                                                                             |
| Promover una demanda ele                                   | ectrónica                                                                                   |
| Solicita tu FIREL                                          |                                                                                             |
| Verifica la vigencia de tu FIF                             | REL                                                                                         |
| Listado de certificados digita                             | ales reconocidos                                                                            |
| Normativa                                                  |                                                                                             |
| ¿No puedes visulaizar los a                                | rchivos PDF?                                                                                |
| ¿Cuáles navegadores son o<br>Judicial de la Federación - ( | compatibles con Portal de Servicios en Línea del Poder<br>Consejo de la Judicatura Federal? |
| Servicios PJF                                              |                                                                                             |
| ¿Tienes problemas al firma                                 | r electrónicamente tus archivos? Intenta lo siguiente:                                      |
| Declaratorias de Interconex                                | ión Tecnológica                                                                             |
| Acuerdos Generales                                         |                                                                                             |

- → **Paso 2.** Dé clic en el apartado que desea obtener información:
- Acceder al portal: Proporciona un tutorial de muestra para ingresar al portal.
- **Promover una demanda electrónica:** Facilita un video con pasos a seguir para la presentación de demandas.

- Solicita tu FIREL: Descarga un documento con recomendaciones previas y pasos para tramitar la firma electrónica.
- Verificar la vigencia de tu FIREL: Ofrece un verificador, a través de la CURP.
- Listado de certificados digitales reconocidos: Muestra lista de convenios del Poder Judicial de la Federación, para el reconocimiento de firmas electrónicas con otras autoridades o entes públicos.
- Normativa: Descarga los Acuerdos o normas aplicables.
- ¿No puedes visualizar los archivos PDF?: Se muestra un link para acceder a las instrucciones específicas para cada navegador.
- ¿Cuáles navegadores son compatibles con Portal de Servicio en Línea del Poder Judicial de la Federación – Consejo de la Judicatura Federal?: Indica qué navegadores son compatibles con el PSL.
- Servicios PJF: Muestra aplicaciones para recibir notificaciones y consultar a detalle, asuntos, expedientes y documentos de los acuerdos judiciales.
- ¿Tienes problemas al firmar electrónicamente tus archivos? Intenta lo siguiente: Proporciona un banco de preguntas y solución de situaciones recurrentes de las y los usuarios.
- Declaratorias de Interconexión Tecnológica: Proporciona listado con las declaratorias de interconexión tecnológica entre el Consejo de la Judicatura Federal y el Poder Judicial de diversos estados de la República Mexicana, así como otras instituciones.
- Acuerdos Generales: Refleja los Acuerdos Generales emitidos por el Pleno del CJF que se presumen de importancia para la o el usuario.